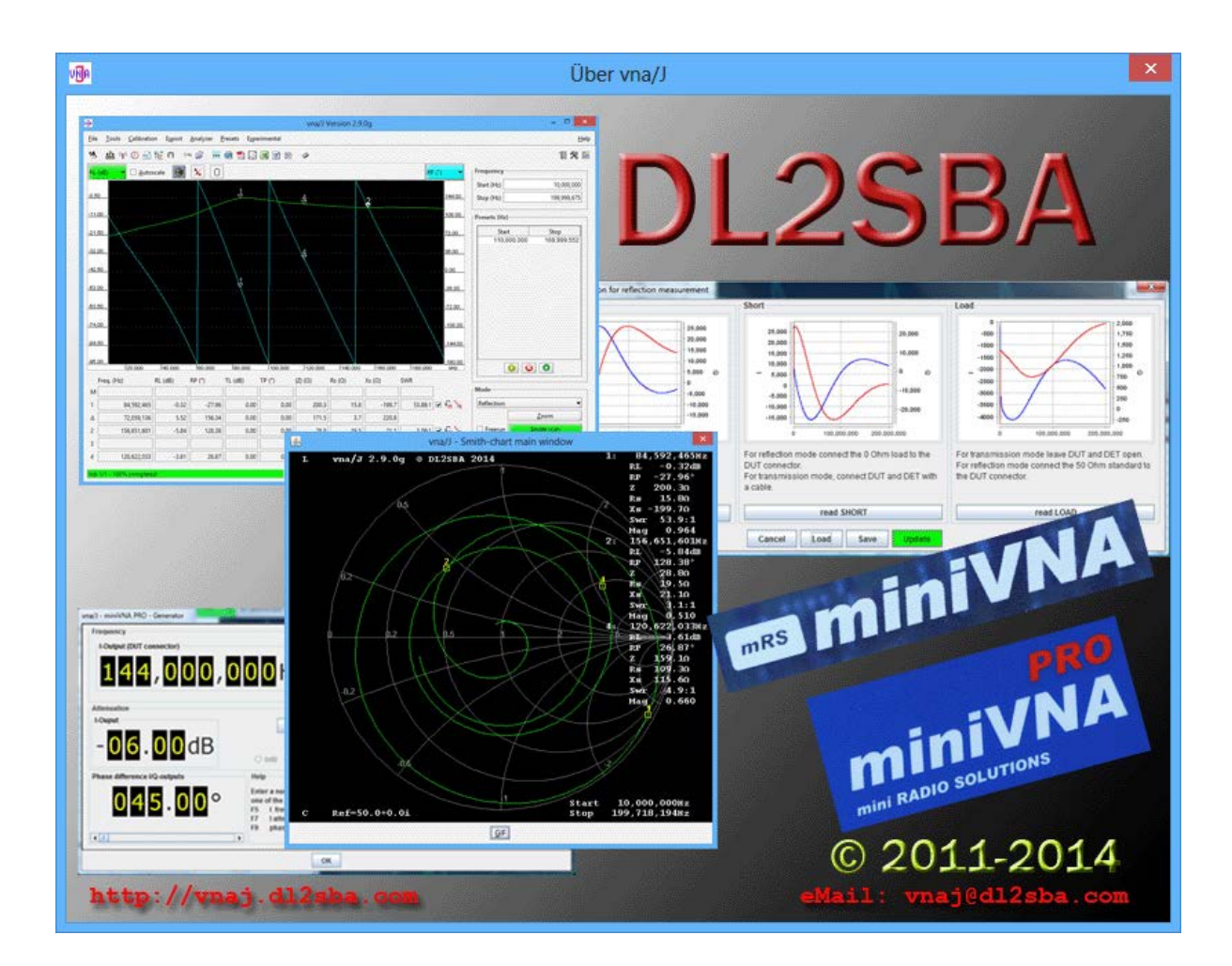

# vna/J 3.1.4 ユーザーズガイド

Users Guide (日本語版/Japanese Edition)

> Dietmar Krause DL2SBA Hindenburgstraße 29 D-70794 Filderstadt

日本語訳 浦上 利之, JP1PZE Japanese Translation by Toshiyuki Urakami, JP1PZE

Saturday, 21. March 2015

EY NO ND http://creativecommons.org/licenses/by-nc-nd/3.0

# 目次

| 変更履歴                                        | 5       |
|---------------------------------------------|---------|
| vna/J ユーザーズガイド日本語版について                      | 9       |
| 概要                                          | 10      |
| クイックスタートガイド (Windows/OS X)                  | 12      |
| GUI                                         | 14      |
| イメージパネル                                     | 15      |
| スケール                                        | 16      |
| 測定結果の保存                                     | 22      |
| スミスチャートの表示                                  | 23      |
| リファレンスデータ                                   | 25      |
| Port extension                              | 28      |
| マーカーパネル                                     | 29      |
| 操作                                          | 30      |
| マーカーマスダイアログ                                 |         |
| チューンダイアログ                                   |         |
| コントロールパネル                                   |         |
| 周波数                                         |         |
| 測定モード                                       |         |
| ズーム                                         | 35      |
| スピードセレクタ                                    |         |
| ステータスバー                                     | 40      |
| ツールバー                                       |         |
| メニューバー                                      |         |
| File                                        |         |
| Analyzer                                    | 43      |
| Presets                                     | 45      |
| Export                                      | 47      |
| ツール                                         | 67      |
| ケーブル長の測定                                    | 67      |
| ケーブル損失の測定                                   | 69      |
| ジェネレータ                                      | 71      |
| スケジューラ                                      | 71      |
| 概要                                          | 71      |
| 出力フォーマット                                    | 72      |
| 時間設定                                        | 72      |
| 実行ログ                                        | 74      |
| データ分析                                       | 75      |
| データ呼び出し                                     | 76      |
| マルチチューン                                     | 80      |
| © Dietmar Krause, DL2SBA 2014               | 2 / 142 |
| Japanese Translation T.Urakami, JP1PZE 2015 |         |

# vna/J – ユーザーズガイド - V 3.1.4

| コントロールウィンドウ                                 | 81      |
|---------------------------------------------|---------|
| スキャンウィンドウ                                   |         |
| パッド計算                                       |         |
| 使用方法                                        |         |
| 結果                                          |         |
| 抵抗値の計算                                      | 85      |
| 制限                                          | 85      |
| サンプル                                        |         |
| S パラメーターコレクタ                                |         |
| 測定の仕組み                                      |         |
| 校正データの保存                                    |         |
| 保存場所                                        |         |
| フォーマット                                      |         |
| 校正の手順                                       |         |
| オーバースキャン                                    |         |
| 校正データの保存                                    |         |
| 既存の校正データの読み出し                               |         |
| スキャンの品質                                     |         |
| 校正モード                                       |         |
| プリセット                                       |         |
| 校正モード 1                                     | 105     |
| 周波数校正                                       | 107     |
| 構成                                          | 108     |
| 格納場所                                        | 108     |
| 格納場所の変更                                     | 109     |
| 編集                                          | 110     |
| オプション                                       |         |
| 色設定                                         |         |
| 言語設定                                        | 113     |
| コマンドラインパラメーター                               | 114     |
| サポートされるパラメーター                               | 114     |
| 言語と地域設定                                     | 115     |
| アップデート                                      | 116     |
| プロキシサーバでの使用について                             | 119     |
| 測定サンプル                                      | 120     |
| 伝達特性測定モード                                   | 120     |
| 反射特性測定モード                                   | 123     |
| シミュレーションとの比較                                | 125     |
| 144Mhz プリアンプの測定                             | 128     |
| MiniCircuits 50Ω終端抵抗                        | 132     |
| MiniCircuits HAT-6dB アッテネータ終端開放             | 133     |
| MiniCircuits HAT-6dB アッテネータ 500hm 終端        |         |
| © Dietmar Krause, DL2SBA 2014               | 3 / 142 |
| Japanese Translation T.Urakami, JP1PZE 2015 | - ,     |
|                                             |         |

# vna/J – ユーザーズガイド - V 3.1.4

| lints and tips1                                          | .35 |
|----------------------------------------------------------|-----|
| Error: No data character received: 0 0 missing – が表示される1 | .35 |
| コンフィギュレーションデータの保管場所を変える1                                 | .35 |
| 取り外し可能な記憶メディアで動作させる1                                     | .35 |
| 測定サンプル数を変更したい場合は?1                                       | .35 |
| Linux でシリアルポートが開けない1                                     | .36 |
| Linux でシリアルポートを認識できない1                                   | .36 |
| 問題報告1                                                    | .37 |
| オペレーティングシステム1                                            | .37 |
| JAVA 環境1                                                 | .37 |
| vna/J スタートアップ情報1                                         | .38 |
| vna/J1                                                   | .38 |
| ロギングについて1                                                | .39 |
| アプリケーションが動作しない場合1                                        | .40 |
| リンク1                                                     | .41 |
| ライセンス / Licenses                                         | .42 |
| Dutch(オランダ語)1                                            | .42 |
| English(英語)1                                             | .42 |
| Deutsch(ドイツ語)1                                           | .42 |
| Japanese(日本語)1                                           | .42 |

# 変更履歴

| バージョン  | 日付         | 変更内容                                                                                                    |
|--------|------------|----------------------------------------------------------------------------------------------------|
| 2.0.2  | 14.02.2010 | 新しい GUI と機能についてアップデート                                                                                     |
| 2.1.0  | 15.02.2010 | 新校正ロジックと概要の加筆                                                                                             |
| 2.1.3  | 17.02.2010 | サンプルの項を追加<br>ヒントの項を追加<br>ステータスバーの項を修正                                                                     |
| 2.2.0  | 18.02.2010 | ジェネレータの項を追加<br>ドライバ情報ダイアログの説明を追加<br>DDS のキャリブレーションの説明を追加                                                  |
| 2.2.1  | 19.02.2010 | 軽微な誤謬を修正                                                                                                  |
|        | 20.02.2010 | 記述を追加                                                                                                    |
| 2.3.2  | 23.02.2010 | Description を追加                                                                                           |
| 2.4.0  | 26.02.2010 | キャリブレーションダイアログへのショートカットを追加<br>マーカーパネルについて加筆<br>オートスケーリングについて加筆<br>ケーブル長の測定の項を追加                           |
| 2.4.1  | 28.02.2010 | スケジューラについての記述を追加                                                                                          |
| 2.4.3  | 05.03.2010 | GUIについて加筆<br>カスタムスケーリングの項を追加<br>校正データの自動再ロードについて加筆                                                        |
| 2.4.4  | 12.03.2010 | スケジューラに発生する問題解決<br>SWR、損失、位相マーカーのサーチ機能について加筆<br>ダイアログエリアにおける表示色の設定機能について加筆<br>S パラメーターファイルのエクスポート機能について加筆 |
| 2.4.10 | 09.04.2010 | データ分析とスミスチャートダイアログに関する説明を追加<br>Mac OS に関する JAVA の項を追加                                                     |
| 2.4.11 | 10.04.2010 | "他言語で立ち上げる方法"の章のバグを修正<br>"ロギングについて"の変更<br>"Window におけるアプリケーションの起動"のアップデート                                 |
| 2.5.0  | 30.04.2010 | miniVNA PRO のサポート開始                                                                                       |
| 2.5.1  | 03.05.2010 | miniVNA PROの周波数校正の詳細を追加<br>miniVNA PRO のジェネレータのダイアログを追加                                                   |
| 2.5.4  | 08.05.2010 | 周波数校正の項についてアップデート<br>"How to launch in a different language"の章をアップデート                                     |
| 2.6.0  | 06.06.2010 | 以下について加筆 - マーカーマス - シンプルチューンダイアログ - マルチチューンダイアログ - ネットワークサポート                                             |

© Dietmar Krause, DL2SBA 2014

Japanese Translation T.Urakami, JP1PZE 2015

vna/J – ユーザーズガイド - V 3.1.4

| バージョン  | 日付         | 変更内容                                                                                                   |
|--------|------------|----------------------------------------------------------------------------------------------------|
|        |            | 以下をアップデート                                                                                              |
|        |            | - miniVNAと miniVNA PRO のためのサンプルキャリブレーシ                                                                 |
|        |            | シ                                                                                                    |
|        |            |                                                                                                    |
|        |            | - S-バラメーターのエクスホート                                                                                      |
|        | 44.07.0040 | - Z-Plots のエクスホート                                                                                      |
|        | 11.07.2010 | 以下について加筆                                                                                               |
|        |            |                                                                                                    |
|        | 05 00 2010 | - $\gamma + \gamma \gamma + \gamma + \gamma + \gamma + \gamma + \gamma + \gamma + \gamma + $           |
|        | 05.09.2010 |                                                                                                    |
| 2.6.0  | 02 11 2010 |                                                                                                    |
| 2.6.9  | 02.11.2010 | インストールの早のうら以下をアッノナート                                                                                   |
|        |            | - Mis Windows マンノ                                                                                      |
| 2 C 11 | 14 11 2010 |                                                                                                    |
| 2.0.11 | 14.11.2010 | インストールとアノリケーション開始の頃を新しいインストールマー<br>- マリ ~ 移動                                                           |
|        |            | エアルへを到.                                                                                                |
|        |            | につれたこれで、 ファル ドに 国 9 の 12 所 的 計 相 手 項 2 利 しい<br>問 発 マニュア し へ 移 動                                        |
| 2612   | 03 01 2011 | 用元マームアルマション                                                                                            |
| 2.0.12 | 21 01 2011 | リンノを停止                                                                                                 |
| 2.0.14 | 21.01.2011 | 以下に $\mathcal{O}(\mathcal{O}(\mathcal{O}(\mathcal{O}(\mathcal{O}(\mathcal{O}(\mathcal{O}(\mathcal{O}($ |
|        |            | - miniVNA PRO $0 + v \cup \overline{)} - v = v$                                                        |
|        |            | - 測定サンプルとシミュレーションの項                                                                                    |
|        |            | 以下をアップデート                                                                                              |
|        |            | - スミスチャート                                                                                              |
|        |            | - エクスポートの項のパラメーター置換                                                                                    |
|        |            | - 分析メニューの項                                                                                             |
| 2.7.0  | 01.02.2011 | V2.7 に向けた変更                                                                                            |
| 2.7.3  | 16.03.2011 | スミスチャート、データ分析ダイアログの項をアップデート                                                                            |
| 2.7.5  | 27.05.2011 | クイックスタート、アップデート機能に関する項をアップデート                                                                          |
|        |            | 言語選択ダイアログ、S パラメーターコレクタの項を追加                                                                            |
| 2.8    | 06.11.2011 | 2.8 リリースに向けたアップデート。主としてドライバコンフィギュレー                                                                    |
|        |            | ションダイアログの項を加筆                                                                                          |
|        | 19.11.2011 | 誤植の修正、イメージパネルのスピードアップモードの項を追加                                                                          |
|        | 28.02.2012 | 周波数キャリブレーションの項をアップデート                                                                                  |
|        | 10.04.2012 | 軽微な修正                                                                                                  |
|        | 02.01.2013 | 校正モードの項を追加。104 ページの"校正モード"の章をご覧くだ                                                                      |
|        |            | さい。                                                                                                    |
| 2.8.6  | 21.03.2013 | 校正の項の記述を追加                                                                                             |
|        |            | エクスポートの項の記述を追加                                                                                         |

© Dietmar Krause, DL2SBA 2014

Japanese Translation T.Urakami, JP1PZE 2015

vna/J – ユーザーズガイド - V 3.1.4

| バージョン | 日付            | 変更内容                                         |
|-------|---------------|----------------------------------------------|
|       | 27.04.2013    | "スケール設定ダイアログ"に関する説明を追加                       |
|       | 30.05.2013    | エクスポートの"Outputfile ⇔Filename"における新しいパラメーター   |
|       |               | {14}の記述を追加                                   |
| 2.9.x | 26. April     | コマンドラインパラメーターの記述を追加(詳細は P.114 の"コマンド         |
|       | 2014          | ラインパラメーター"を参照)                               |
|       | 13. June 2014 | 96 ページの"校正の手順"の章のスクリーンショットを修正                |
| 3.0.0 | 9. July 2014  | "校正"の章について加筆                                 |
|       |               | "ユーザ定義"の項について加筆                              |
| 3.0.1 | 13. Decem-    | 105 ページの"校正モード 1"の項を詳細化                      |
|       | ber 2014      |                                              |
| 3.0.2 | 12. January   | 105 ページ"校正モード 1"の項を詳細化                       |
|       | 2015          |                                              |
| 3.0.3 | 18. January   | 以下について加筆/修正                                  |
|       | 2015          | 15 ページの"イメージパネル"                             |
|       |               | 28 ページの"Port extension"                      |
|       |               | 69 ページの"ケーブル損失の測定"                           |
|       |               | 111 ページの"オプション"                              |
|       |               | 136 ページの"Linux でシリアルポートが開けない"                |
|       |               | 136 ページの"Linux でシリアルポートを認識できない"              |
| 3.0.4 | 20. January   | 49 ページの"Out putfile ⇔Filename"における新しいパラメーターを |
|       | 2015          | 追記                                           |
| 3.1.3 | 08. February  | 16 ページ"スケール"における SWR オートスケールをアップデート          |
|       | 2015          | 29 ページの"マーカーパネル"に反射特性と伝達特性のそれぞれ              |
|       |               | のパネルを表示                                      |
| 3.1.4 | 02. March     | 校正モード1におけるオーバースキャンのサポート                      |
|       | 2015          |                                              |
|       | 03. March     | 92 ページ以降の"測定の仕組み"に詳細を追記                      |
|       | 2015          |                                              |

#### 謝辞

- 何より最初に、妻の Monika, DL6SCF に感謝しなければなりません。すべてに対して忍耐強く、そして理解して支えてくれました。
- Davide, IW3HEV と彼のチームの、この 2 つの小さな青い箱に対する貢献に対して。
- Andy, GOPOY は新しいリリースのつど、本書を査読してくれました。また、SUSE LINUX 版に ついてアドバイスを与えてくれました。
- Dan, AC6LA,は ZPLOTS の作者として、ZPLOTS や SnP に関する記述の正確性についてサポートしてくれました。
- Tamas, HG1DFB はハンガリー語に翻訳してくれました。
- Erik, SM3HEW はスウェーデン語に翻訳するとともに、テストを行ってコメントをくれました。
- Erik, OZ4KK はテストを行って有益なコメントをくれました。
- Bertil, SM6ENG はテストを行って有益なコメントをくれました。
- Domingo, EA1DAX は関係するマニュアルをスペイン語に翻訳してくれました。
- 浦上利之, JP1PZE はユーザーズガイドとインストレーションマニュアルを日本語に翻訳してく れました。
- Detlef, DL7IY もテストを行って有益なコメントを提供してくれました。
- Gerrit, PA3DJY はオランダ語に翻訳するとともに、ユーザマニュアルも翻訳してくれました!
- Peter, GODZB は Linux 上でテストしてくれました。
- Bertrand, ON7KER はエクスポート機能のテストをしてくれました。
- 世界中の多くのユーザからフィードバックをいただきました。
- 最後にネコの Ina。私がキーボード上で難しい状況に直面したときに助けてくれました。

# vna/J ユーザーズガイド日本語版について

- 本ガイドは、DL2SBA によって開発された miniVNA 用アプリケーション vna/J の使用方法を 解説したものです。
- 原著は開発者自身の手による vna/J 3.1.4 User's Guide(Mar. 3, 2015)です。
- 本ガイドは原著を忠実に翻訳していますが、明らかな誤記について修正するとともに、訳者 自身による多少の訳注を加えています。
- 次ページの概要にも記載されていますが、すべてのスクリーンショットが vna/J の最新バージョンのものではありません。また、原著では、一部にドイツ語版アプリケーションのスクリーンショットが使用されています。訳者の方で、できるだけ英語版に置換するようにしていますが、作業に抜けがあるかもしれません。ご了承ください。
- 原著には記述がありませんが、vna/Jならびに本ガイドを利用したことによって発生した損害 について、開発者・訳者とも、その責を負うものではありません。
- 間違いなどがあれば、訳者あてにご連絡(info@tupartners.com)いただければ幸いです。

# 日本語版への謝辞

- 何よりも日本語版の作成に関して快諾いただいた原著者の Dietmar Krause, DL2SBA に感謝します。
- Volkmar Junge, DF2SS は日本語版の許諾を得るにあたって私を助けてくれました。
- Volkmarと私の共通の知人である JH1NBN 内山さんにも感謝します。内山さんのシャックを 訪れた際に、この VNA の話を聞いた時から、すべてが始まりました。

# Acknowledgement for Japanese Edition

- At first, I thank **Dietmar Krause**, **DL2SBA**, the author of original English edition, for his approval on this translation.
- Volkmar Junge, DF2SS, helps me to obtain the translation right of this manual.
- I also thank Uchiyama-san,JH1NBN. When I visited his shack and heard about this VNA, all had started.

vna/J – ユーザーズガイド - V 3.1.4

# 概要

mRS 製 <u>http://www.miniradiosolutions.com</u> miniVNA と miniVNApro は ポピュラー、かつ便利な測 定器です。

mini VNA は 2 つの BNC コネクタと USB コネクタのついた小さな青いボックスです

新しい miniVNApro は 2 つの SMA コネクタがついた同じく小さな青いボックスであり、精度がより向上しています。

本機のすべて機能は PC からコントロールされます。

多くの人が、このソフトウェアの開発に貢献してくれました。しかし、現在は Microsoft Windows 上での開発に注力しております。Linux 版もありましたが、新規開発は取りやめており、サポートしていません。

2007 年に Java で開発をスタートしました。最初のアイデアでは mRS 社から提供された Visual-Basic のアプリケーションでした。Java は、それが動作する OS 環境であれば、同じアプリケーションが動作 するクロスプラットフォームな言語です。

これまでに、Windows 98, Windows XP, Windows7, Windows VISTA, Windows 8.0, Windows 8.1, Mac OS X 上で動作することを確認しています。

Linux のユーザがそれぞれの環境でテストしてくれています。

Remark:

すべてのスクリーンショットが最新のバージョン上でのものではありません。

理解のために必要な場合、最新のスクリーンショットを使っています。

# このユーザマニュアルには以下のものが含まれています。

| 章                          | 主な内容                                        | 最初に読む<br>べき章 |
|----------------------------|---------------------------------------------|--------------|
| クイックスタート<br>ガイド            | 最初の測定までの 10 ステップ                            | ✓            |
| GUI                        | ユーザインタフェースに関する詳細について                        | ✓            |
| エクスポート                     | データを画像、PDF、その他のフォーマットでエクスポートするた<br>めの詳細について |              |
| ツール                        | アプリケーションの中で使用できるツールの詳細について                  |              |
| 基本的な測定方<br>法               | 本アプリケーションを使っての測定に関する基本的な説明                  | ✓            |
| キャリブレーショ<br>ン(校正)          | よりよい測定結果を得るために                              |              |
| アプリケーション<br>の使用開始にあ<br>たって | このアプリケーションを様々なプラットフォームで使用する方法               |              |
| コンフィギュレー<br>ション(構成)        | いかにしてコンフィギュレーションを設定するか                      |              |
| インストール                     | 様々なプラットフォームでのインストール方法について                   |              |
| サンプル                       | mini VNA を用いての、いくつかの測定例                     |              |
| Hints & Tips               | ちょっとしたヒント、アイデア                              |              |
| リンク                        | リンク集                                        |              |

# クイックスタートガイド (Windows/OS X)

- 1. mini VNA を PC の空いている USB 端子に接続します。
- 2. FTDI シリアルポートドライバをインストールします。 http://www.ftdichip.com/Drivers/VCP.htm
- 3. 最新のアプリケーションを <u>http://vnaj.dl2sba.com</u>からダウンロードします。
- 4. java -jar vnaJ\_X\_Y\_Z.jar コマンドを用いてアプリケーションをスタートします。

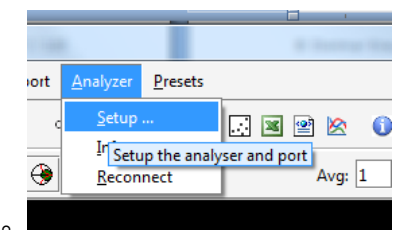

- 5. ドライバ構成を選択します。
- 6. お使いの VNA の種類と通信ポートを選択します。

| 🗐 vna/J - Driver selection                                                                                                    | _                                               | _                  | ×              |
|----------------------------------------------------------------------------------------------------|-------------------------------------------------|--------------------|----------------|
| Available drivers<br>MAX6<br>MAX6-500MHz<br>miniVNA<br>miniVNA-LF<br>miniVNA-pro-extender<br>miniVNA-pro-LF<br>Sample<br>Please select your analyzer type<br>Status | Available por<br>COM1<br>COM10<br>Please select | t the correct port |                |
| <u>C</u> ancel                                                                                                    | <u>T</u> est                                    | <u>H</u> elp       | <u>U</u> pdate |

7. 選択した内容を確認して"Test"ボタンを押します。

| 🕼 vna/J - Driver selection                                                                                   |                                               |
|----------------------------------------------------------------------------------------------------|-----------------------------------------------|
| Available drivers                                                                                            | Available ports                               |
| MAX6<br>MAX6-500MHz<br>miniVNA<br>miniVNA-LF<br><u>miniVNA-pro</u><br>miniVNA-pro-extender<br>miniVNA-pro-LF | COM1<br>COM10                                 |
| Please select your analyzer type                                                                             | Please select the correct port                |
| Status                                                                                                    |                                               |
| Selected driver and port working.                                                                            | Press the UPDATE button to set active driver. |
| <u>C</u> ancel <u>T</u> est                                                                                  | <u>H</u> elp <u>U</u> pdate                   |

8. テストが無事終了したら"Update"を押してください。

|                   | Mode                        |
|-------------------|-----------------------------|
|                   | Reflection                  |
|                   | Zoom                        |
|                   | Freerun Single              |
| 9. Modeを選択してください。 |                             |
|                   |                             |
| 10. ツールバー上のこのボタン  | を押してキャリブレーションダイアログを開いてください。 |
| 11. 画面の指示にしたがってくた | <b>ささい。</b>                 |
|                   | Snaicharn                   |
| 12. キャリブレーション結果を保 | 存することができます。                 |
| 意味のある名前をつけるよ      | うお勧めします。                    |
|                   |                             |

- 13. このボタン Update を押すとアプリケーションが動作する準備ができます。 BNCSMA.cal (BNC-SMA Adapter an DUT) 2000/1
- 14. ボタンを押せば、スキャンが始まります。 Single
- Remark: 上記について問題が起こった場合、サポートを依頼する前に http://vnaj.dl2sba.com/cあ るインストールマニュアルでもう一度詳細をお確かめください。
- © Dietmar Krause, DL2SBA 2014 Japanese Translation T.Urakami, JP1PZE 2015

ADUICI

GUI

アプリケーションのメインウィンドウには、スキャン結果の表示域(イメージパネル)、コントロールパネル、マーカーパネルがあります。

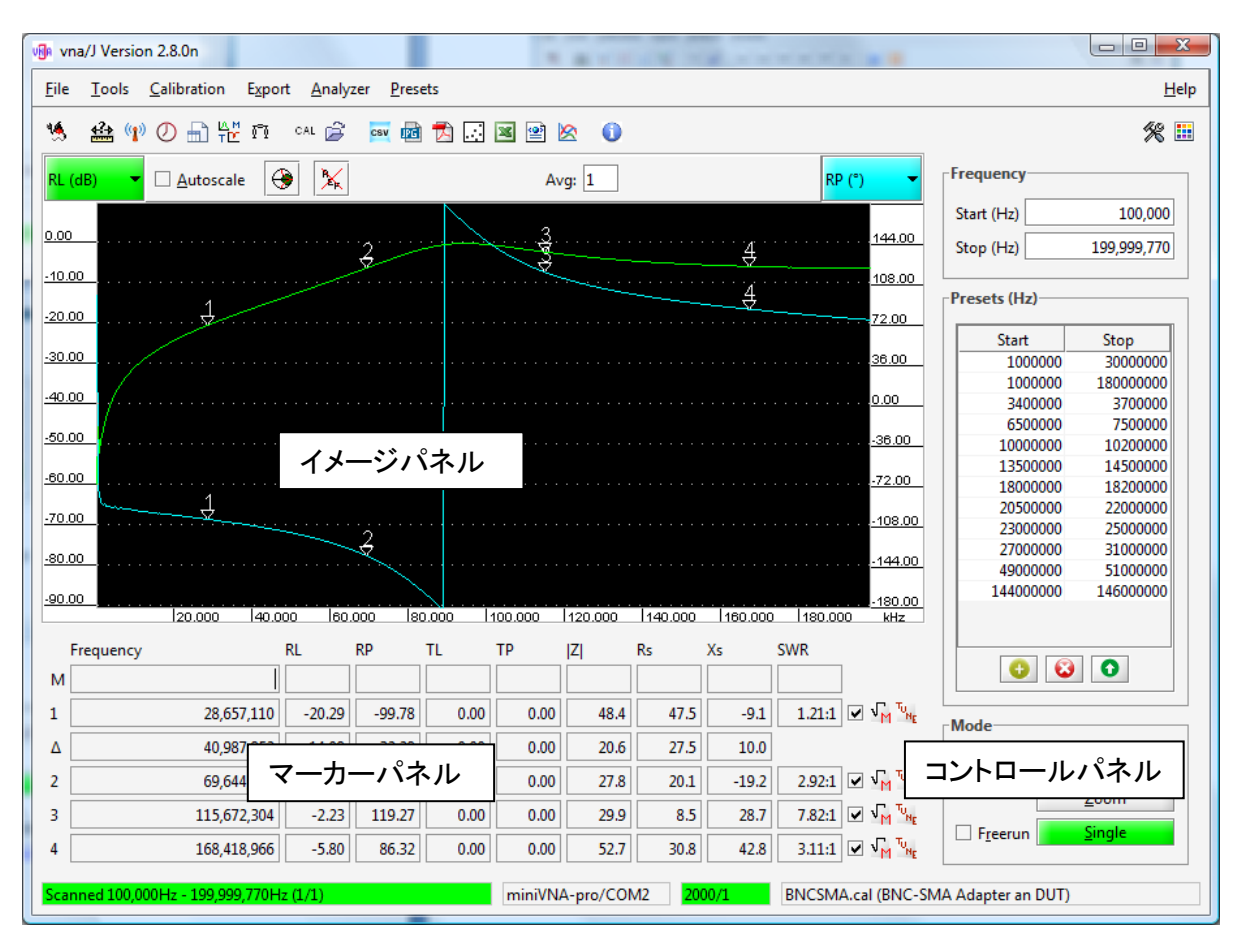

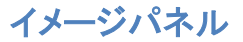

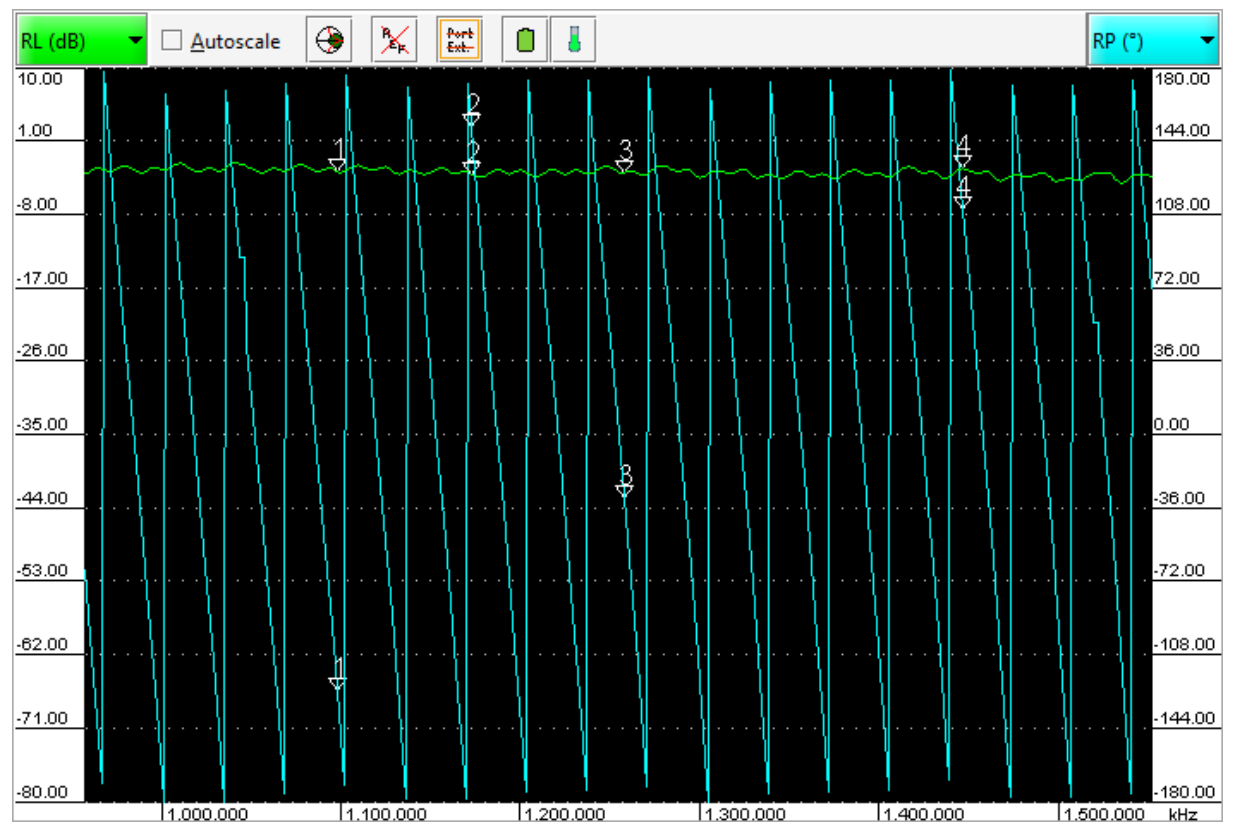

イメージパネルには以下のものが表示されます。

- 表示項目を選択するためのドロップダウンリスト
- 表示項目に対応する縦軸
- イメージパネル下部の周波数軸
- スミスチャート表示のためのボタン。詳細は 23 ページの"スミスチャートの表示"をご覧ください。
- リファレンスデータ表示制御ボタン。詳細は 25 ページの"リファレンスデータ"をご覧ください。
- 電源電圧アイコン は VNA に供給されている電源電圧を表示します。一部の VNA では、 サポートしていません。
- 温度表示アイコン は VNA 内部の温度を表示します。 一部の VNA では、 サポートしていません。
- Port Extension 制御アイコン。詳細は 28 ページの "Port extension" をご覧ください。
- スキャン結果表示域(以下、「グラフ表示域」)

左側のスケールの目盛りに合わせて、破線が描かれます。

# スケール

2 つのグラフのための縦軸はイメージパネル上方のドロップダ ウンから選択できます。

ドロップダウンの表示色はグラフの曲線の色に対応しているため、簡単に見分けられます。

選択した表示項目はドロップダウンリストに表示されます。

| RL (dB) 🛛 👻 | RP (°) 👻  |
|-------------|-----------|
| - none -    | - none -  |
| RL (dB)     | RL (dB)   |
| RP (°)      | RP (°)    |
| TL (dB)     | TL (dB)   |
| TP (°)      | TP (°)    |
| SWR         | SWR       |
| RSS (dBm)   | RSS (dBm) |
| Rs (Ohm)    | Rs (Ohm)  |
| Theta (°)   | Theta (°) |
| τgr (ns)    | τgr (ns)  |
| Xs (Ohm)    | Xs (Ohm)  |
| Z  (Ohm)    | Z  (Ohm)  |

| 項目名      | 説明                                                                | オートスケール      |
|----------|-------------------------------------------------------------------|--------------|
| RL       | 反射損失を表示します(反射特性の測定時のみ)。                                           | ✓            |
| RP       | 反射波の位相を表示します。                                                     | ✓            |
| TL       | 通過損失を表示します(伝達特性の測定時のみ)。                                           | ✓            |
| ТР       | 通過波の位相を表示します                                                      | $\checkmark$ |
| RSS      | 通過波の信号の大きさです(現在、未サポート)。                                           | ✓            |
| SWR      | SWR を表示します。                                                       | ✓-           |
| <b>z</b> | DUT 端子における、50Ωを基準とした複素インピー<br>ダンスです。 Z  は複素インピーダンスの大きさ(振<br>幅)です。 | ✓            |
| Rs       | 負荷を純抵抗分とリアクタンス分の直列とみなした場<br>合の純抵抗分。                               | $\checkmark$ |
| Xs       | 負荷を純抵抗分とリアクタンス分の直列とみなした場<br>合のリアクタンス分。                            | ✓            |
| Theta    | 位相角を表示します。                                                        | ✓            |
| Tgr      | 群遅延                                                               | ✓            |
| - none - | 表示なし                                                              | -            |

# スケールライフサイクル

それぞれのスケールは3つのステータスを有します。

| ステータス        |                                                                                               |
|--------------|-----------------------------------------------------------------------------------------------|
| ドライバによるデフォルト | スケールはドライバによって一定の範囲に固定されます。<br>位相と損失のスケールは使用するドライバによって決まり<br>ます。他の項目のスケールはドライバと無関係に固定され<br>ます。 |
| 測定項目ごとの設定    | ユーザがオートスケールを選んだ場合。スケールは測定結<br>果に従って決まります。SWR 以外の項目には、オートスケ<br>ールの機能があります。                     |
| カスタムスケーリング   | スケールはユーザが設定した値で固定されます。だたし、<br>あらかじめ、定められた値を超えて設定することはできません。                                   |

オートスケーリング

SWR を除き、スケールはその時の測定値によって決めることができます。

オートスケールは、ダイアログボックスの上にある Autoscale チェックを選ぶことによって機能します。

Autoscale チェックを外した場合、最小値と最大値は直前のテーブルで用いられていた値が採用されます。

Autoscale チェックを2度クリックすることによって、デフォルトのスケールに戻ります。

表示されるスケールの範囲は3つのファクターによって制限されます。

- スケールの種類によって決定づけられている最大・最小値 (MIN<sub>abs</sub>, MAX<sub>abs</sub>)
- 21 ページの "スケール設定ダイアログ"にて述べられている現在の最大・最少値。(MIN<sub>user</sub>, MAX<sub>user</sub>)
- 19ページの"カスタムスケーリング"にて述べられている値。(MIN<sub>custom</sub>, MAX<sub>custom</sub>)

よって、各値は以下の範囲内となります。

MIN<sub>abs</sub> <= MIN<sub>user</sub> <= MIN<sub>custom</sub> <= 現在値

現在値<= MAX<sub>custom</sub> <= MAX<sub>user</sub> <= MAX<sub>abs</sub>

カスタムスケーリング

SWR スケールを除き、ユーザがスケールを設定できます。

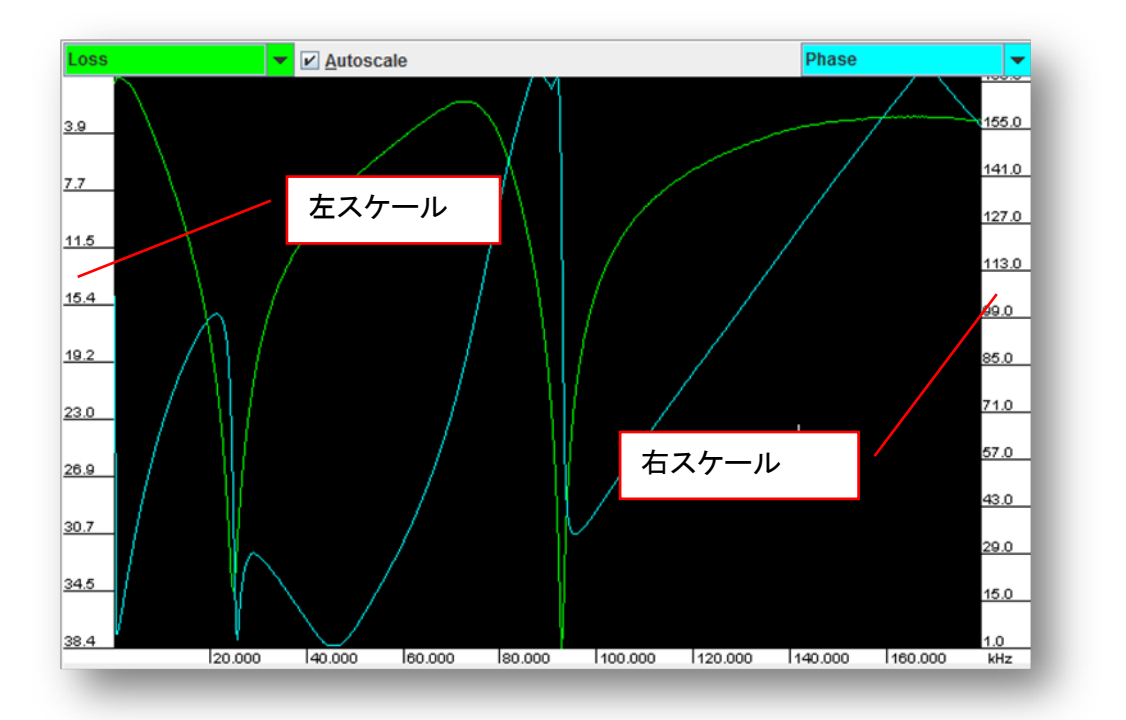

スケール表示域をマウスの左ボタンでクリックするとダイアロ グボックスが開き、最小値(スケール上部の値)と最大値(ス ケール下部の値)を設定できます。

このダイアログで入力できる値は、"スケール設定ダイアログ"で設定される値の範囲内でなければなりません。

"Reset"ボタンを押すことにより、"スケール設定ダイアログ" で設定された値にリセットします。

カスタム設定がサポートされていない場合、メッセージが表示されます。

入力した値が実際の値に比べ高すぎる場合、最大値を示す ダイアログが表示されます。

入力した値が実際の値に比べ低すぎる場合、最小値を示す ダイアログが表示されます。

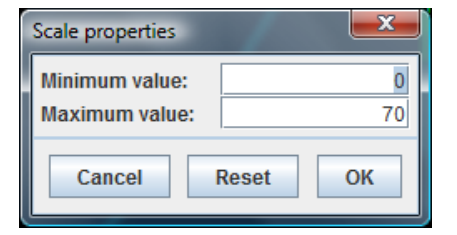

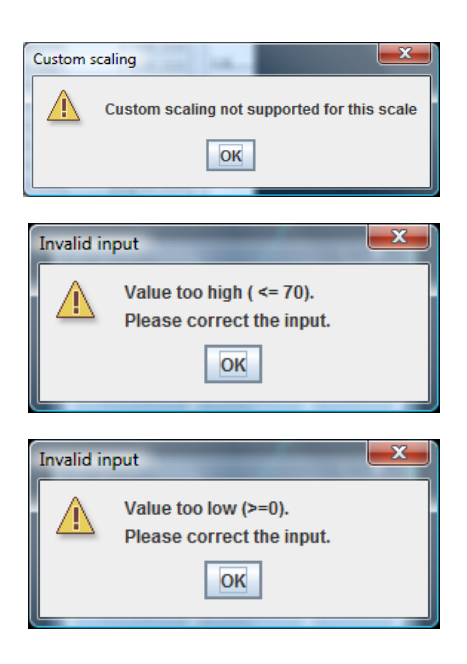

© Dietmar Krause, DL2SBA 2014 Japanese Translation T.Urakami, JP1PZE 2015 オートスケールとなっている場合に、スケールエリアをクリッ クすると、まずはオートスケール設定を外すようメッセージが 表示されます。

スケールはマウスによっても設定できます。マウスがスケールの表示域にあ るとき、指先の形に変わります。

2 つの方法があります。

- ズームインもしくはズームアウト
- スケールのアップダウン

# ズームモード

マウスの左ボタンを押すと、マウスカーソルがルーペ状になります。左ボタン を押しながらマウスをスケールの中で動かすと、スケールの範囲が増減しま す。

…説明が難しいです。ご自分でトライしてみてください。

## スケールのアップダウン

マウスの右ボタンを押すと、マウスカーソルが縦方向のブロック矢印になりま す。そのまま、右ボタンを押しながら、スケールの中で動かすとドライバで設 定された範囲内で、スケールがアップダウンします。

…これも説明が難しいです。ご自分でトライしてみてください。

| utoscale | e enabled                                                |
|----------|----------------------------------------------------------|
|          | Remove autoscale checkbox to set individual scale ranges |
|          | QK                                                       |

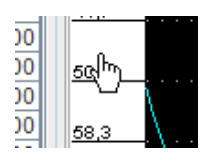

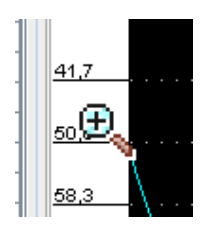

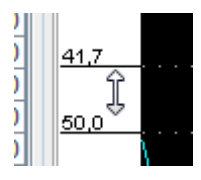

# スケール設定ダイアログ

このダイアログでは、Rs, Xs, |Z|、および RSS の測定範囲を定めることができます。

RL, TL, RP, TP の測定範囲は変更できません。なぜなら、これらは VNA によって決まっているからです。

SWR の測定範囲も変更できません。なぜなら、SWR10:1 以上は実用上、意味が無いからです。

ユーザが、普段の測定目的に応じて測定範囲を定められるようにするのが目的です。ユーザが"カ スタムスケーリング"で測定範囲をリセットした場合、ここで入力された最大値・最小値が設定されま す。

|                       |                              |                        |                               | te de la terreta de la |
|-----------------------|------------------------------|------------------------|-------------------------------|------------------------|
| Please enter th<br>Mi | ne absolute minimum<br>nimum | and maximum v<br>Maxir | alues for the scale ra<br>mum | ange                   |
| Rs (Ω)                | -3000.0                      | (-99999.0)             | 3000.0                        | (99999.0)              |
| Xs (Ω)                | -3000.0                      | (-99999.0)             | 3000.0                        | (99999.0)              |
| Ζ  (Ω)                | 0.0                          | (0.0)                  | 3000.0                        | (99999.0)              |
| RSS (dBm)             | 20.00                        | (-999.00)              | -80.00                        | (999.00)               |
| Help                  | Cancel                       |                        | Save                          |                        |

カッコ内の数値は、設定できる最大値と最小値です。なお、このダイアログには、有効性をチェック する機能がありませんので注意してください。もし、VNAの動作がおかしくなったら、vna/Jの構成フ ァイルを削除してください。

"Save"ボタンを押すことによって、値が保存されます。

## 測定結果の保存

バージョン 2.8 から、XML に加えて様々なファイルフォーマットで測定結果を保存することができるようになりました。Export/XML メニューもしくはツールバーのボタンから実行できます。

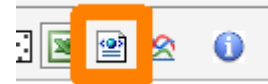

ファイルの保存先はデフォルトの SAVE ダイアログで選ぶことができます。

| 1.XML<br>2.XML | Comment<br>Enter a comment for the data: |
|----------------|------------------------------------------|
|                | 4                                        |
| le Name:       |                                          |

右側にあるコメントボックスで短いコメントをファイルに付加することができます。

これら保存データは分析ダイアログで表示させることができます(75 ページの"データ分析"の項参照)。あるいはリファレンスデータとして表示させることもできます(25 ページの"リファレンスデータ"の項参照)。

# スミスチャートの表示

スミスチャートチェックボックスを選びます。

| ampfung 👻 🗌 Autom. Skalieren |  | Phase 🔫 |
|------------------------------|--|---------|
|------------------------------|--|---------|

新しいダイアログボックスが開き、現在の測定結果をスミスチャート上に表示します。

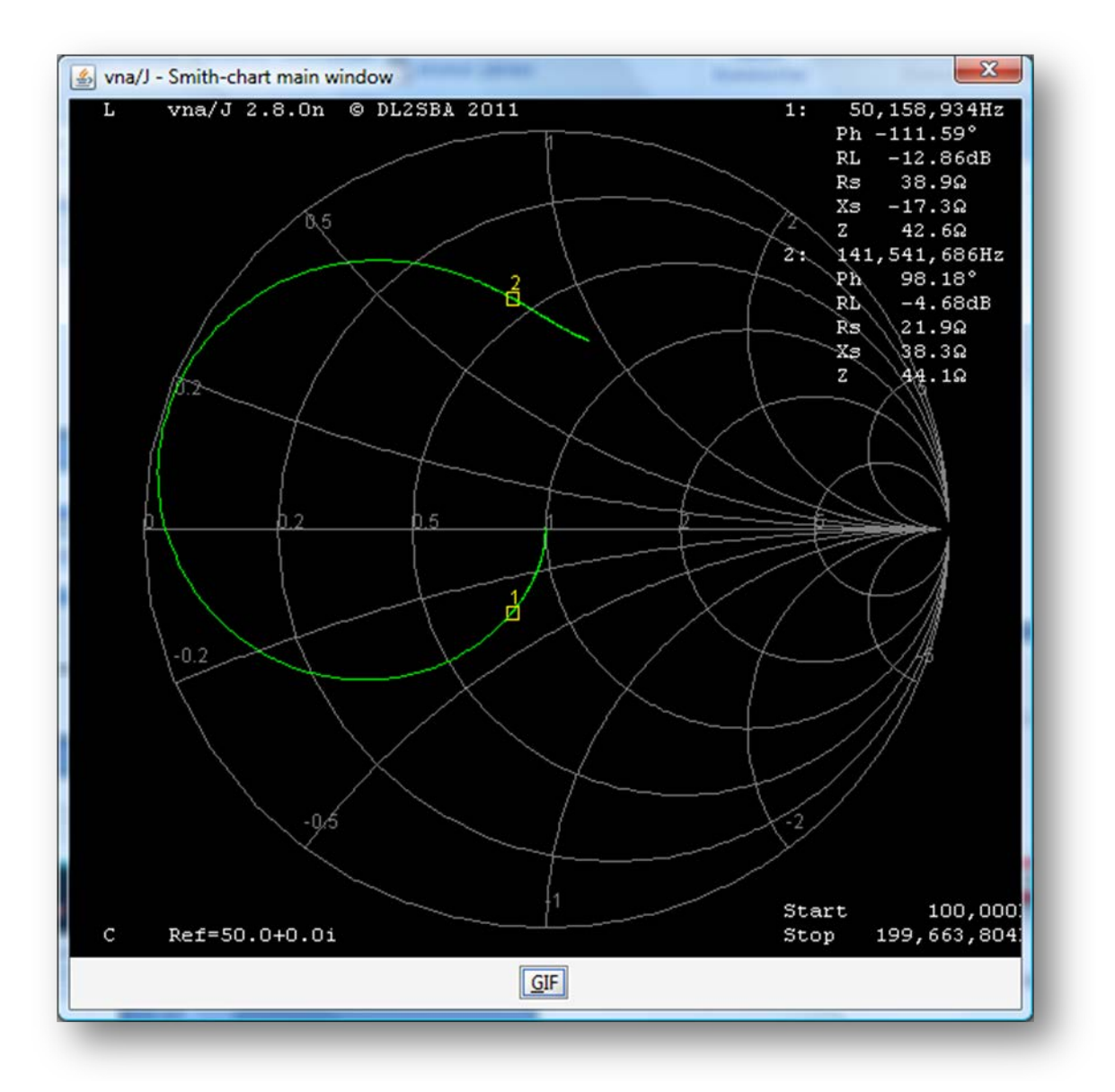

メインウィンドウで周波数マーカーを設定していれば、小さな四角形がスミスチャート上の該当箇所 に表示され、合わせて測定データが画面右側に表示されます。

Note: データの表示は反射特性の測定時のみ可能です。伝達特性の測定時は表示されません。

スミスチャートはメインウィンドウで新しくスキャンが行われた際にアップデートされます。マー カーデータはメインウィンドウでマーカーが移動した際にアップデートされます。

© Dietmar Krause, DL2SBA 2014

Japanese Translation T.Urakami, JP1PZE 2015

#### GIF ファイルへのエクスポート

グラフ図形は"GIF"ボタンを用いることによりエクスポートできます。ボタンを押すことにより、デフォルトの SAVE ダイアログが開き、GIF ファイルの名前と保管場所を指定できます。

イメージのサイズ(ピクセル)はスミスチャートダイアログの中で示されているサイズで決まります。高 解像度の画像にしたい場合、スミスチャートの画像ダイアログのサイズを変えてから、再度エクスポ ート機能を使ってください。

### コンフィギュレーション

ダイアログの中をクリックすることにより、スミスチャートの構成を変えることができます。

| Show th | ese marker fields      |
|---------|------------------------|
| ₽ RL    | ✓ Rs ✓ Xs ✓ ZI ✓ Phase |
| Referen | ce resistance          |
| Real:   | 50 Imag.: 0            |
| Diagran | n colors               |
|         | Background color       |
|         | Text color             |
|         | Smith-lines color      |
|         | D <u>a</u> ta color    |
|         | Marker color           |
|         | Invert                 |
|         | Default Cancel OK      |

スミスチャートの中で示される項目をここで選ぶことができます。マーカーの名前と周波数は常に表示されます。

さらに正規化のための抵抗値を変えることができます。グラフの色は"Diagram colors"ボックスで変更できます。

Note: 正規化抵抗の値は、次のスキャン以降で適用されます。

リファレンスデータ

以前の測定結果と現在の測定結果を比較するために、リファレンスデータを呼び出し、表示すること ができます。

最初、リファレンスデータは呼び出されません。このことは、ツールバーのボタンに X 印が表示されることからわかります。

| . (dB) 🔽 🗆 Autoscale 🛞 🧏 | Avg: 1 | RP (*) 👻 |
|--------------------------|--------|----------|
|                          | A      |          |

リファレンスデータが呼び出された場合、X 印が消えます。

| L (dB) 👻 | Autoscale | • | EF | Avg: 1 | RP (°) | - |
|----------|-----------|---|----|--------|--------|---|
| _        |           |   |    |        |        |   |

リファレンスデータは、次回のスキャン以降、選択された色(ここでは、白)でグラフ表示域に表示されます。

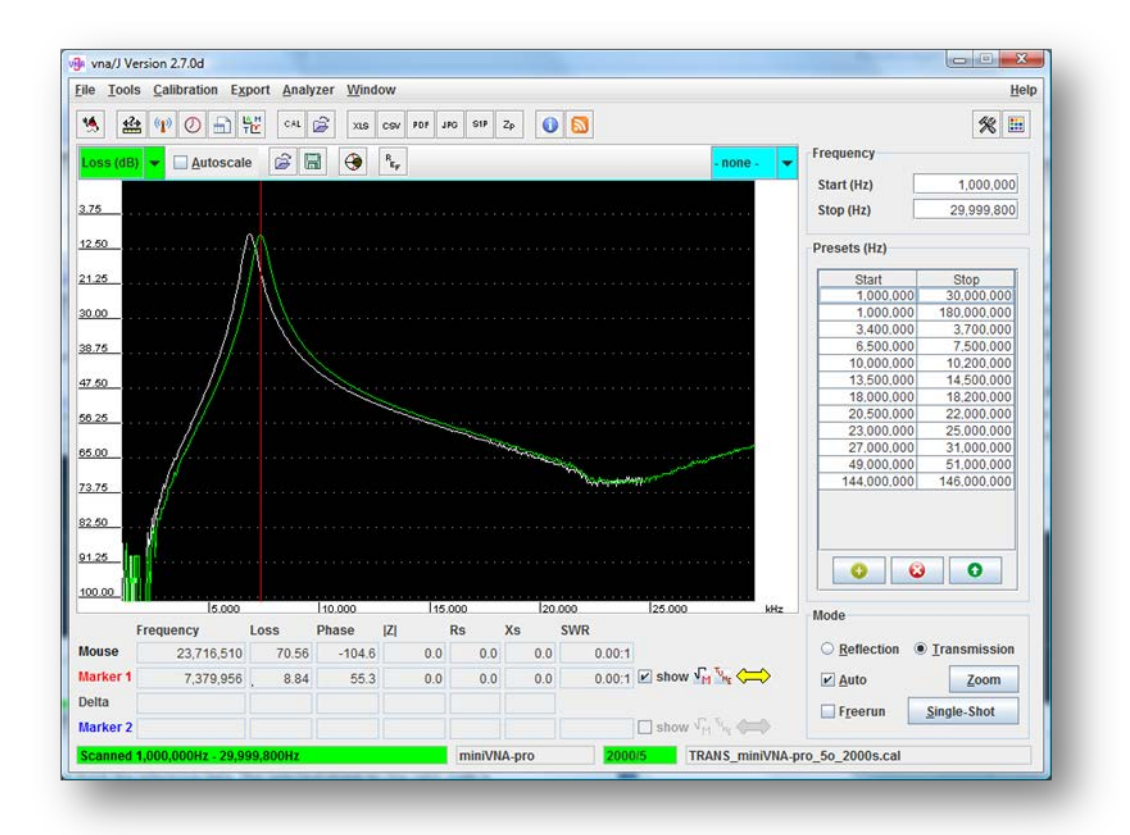

リファレンスデータについては、左側のスケールのみ表示されます。右側のスケールは測定中のデ ータのスケールのみが表示されます。

<sup>©</sup> Dietmar Krause, DL2SBA 2014 Japanese Translation T.Urakami, JP1PZE 2015

Note: リファレンスデータは測定データとともに表示されます。よって新しいリファレンスデータを 呼び出した場合、次のスキャン結果とともに表示されます。

最初にリファレンスデータが表示され、次に測定結果が表示されます。つまり、リファレン スデータが測定データに"カバー"された場合、リファレンスデータは見えません!

リファレンス("REF")ボタンを押すことにより、リファレンスデータ読み出しダイアログが開きます。ここ で前にセーブしたリファレンスデータのファイルを探して選ぶことができます(22ページの"測定結果 の保存"参照)。あるいは、以前にロードしたリファレンスデータを画面から取り除くことができます。

| Directory C:\Users\Die | tmarlvnaJ.2.7 | reference   |            | Refresh | Search            |
|------------------------|---------------|-------------|------------|---------|-------------------|
| Filename               | #Step         | Start freq. | Stop freq. | Туре    | Date              |
| 1.vjraw                | 600           | 1.000.000   | 29,951,467 | 42 20   | 11-02-12 12:42:52 |
|                        |               |             |            |         |                   |
|                        |               |             |            |         |                   |

指定されたディレクトリにあるリファレンスデータすべてが表示されます。

- ディレクトリは、"Search..."ボタンを押すことにより変更できます。
- 選択したディレクトリの内容は"Refresh"ボタンを押すことにより、読み直しできます。
- 有効なリファレンスデータを選択した場合、"OK"ボタンを押すことができます。
- "OK"ボタンを押すことにより、選択されたリファレンスデータがグラフ表示域に表示されます。
- "Clear"ボタンを押すことにより、表示されたリファレンスデータが取り除かれます。

表示されたリファレンスデータが測定周波数範囲をカバーしていない場合、表示可能な領域だけ表示されます。次の例は、測定周波数範囲が 1Mhz から 30Mhz で、リファレンスデータが 5.3Mhz から 11.3Mhz までの場合です。

vna/J – ユーザーズガイド - V 3.1.4

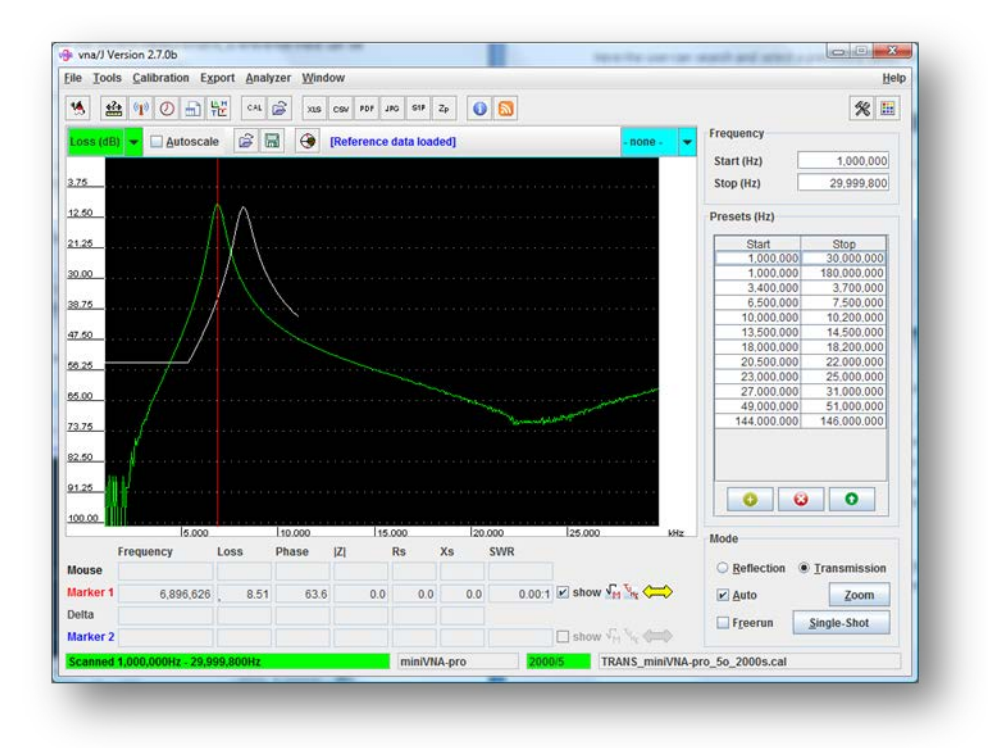

Note: 多くのリファレンスデータファイルをディレクトリに表示する場合、各ファイルが完全に読み取 れるかどうか確認するため、時間がかかる場合があります。

**Port extension** 

通常、反射特性のキャリブレーションは、測定対象物を接続する箇所にキャリブレーションキットを 取り付けて行います。

しかし、場合によっては(例:タワートップのアンテナ)、測定する箇所に手が届かない場合もあります。 このような場合には、Port Extension 機能が有効です。

VNA とアンテナの間のケーブルの長さと速度係数(波長短縮率)が既知の場合、この機能を使うことができ、VNA 側での測定値をケーブルの反対側での値に修正します。

Port Extension を使用する場合、このアイコンをクリックして、"Port extension parameters"ダイアログにケーブルの速度係数と長さを入力します。

| vna/J - Po           | ortextension par | rameters |
|----------------------|------------------|----------|
| Velocity factor (01) |                  |          |
| Cable length (m)     |                  |          |
| Cancel               | Clear            | ОК       |

入力後、アイコンが とまた に変わり、Port Extension が機能します。

Port Extension 機能を停止させる場合、このアイコンを再度クリックし、"Port extension parameters" ダイアログで"Clear"ボタンを押します。

Remark: 現在の Port Extension 機能では、ケーブル損失が考慮されていませんが、SWR 測定には十分です。今後にご期待ください。

## マーカーパネル

マーカーパネルは5つのマーカーが示す周波数における実際の測定値を表示します。 反射特性測定モード:

| Free | q. (Hz)       | RL (dB) | RP (°)  | Z  (Ω) | Rs (Ω) | Xs (Ω) | Theta | SWR     |                               |
|------|---------------|---------|---------|--------|--------|--------|-------|---------|-------------------------------|
| м    | 1,935,378,611 | -1.65   | 158.11  | 10.8   | 4.9    | 9.6    | 62.9  | 10.57:1 | ]                             |
| 1    | 628,366,036   | -1.08   | 167.51  | 6.3    | 3.1    | 5.4    | 60.0  | 16.10:1 | V <sub>M</sub> V <sub>N</sub> |
| Δ    | 480,030,073   | 0.47    | 142.03  | 212.2  | 32.3   | 210.2  | 0.0   |         |                               |
| 2    | 1,108,396,109 | -0.61   | 25.48   | 218.5  | 35.5   | 215.6  | 80.7  | 28.30:1 | V V V                         |
| 3    | 1,669,223,323 | -1.24   | -112.73 | 33.4   | 5.1    | -33.0  | -81.2 | 14.03:1 | ] 🗸 🗸 🙀                       |
| 4    | 2,519,969,690 | -16.85  | 59.26   | 57.8   | 56.0   | 14.1   | 14.2  | 1.34:1  | V 1 10                        |

#### 伝達特性測定モード:

| Fre | q. (Hz)       | TL (dB) | TP (°)  | Z  (Ω) | Rs (Ω) | Xs (Ω) | Theta | τgr (ns) |                                   |
|-----|---------------|---------|---------|--------|--------|--------|-------|----------|-----------------------------------|
| м   | 1,365,045,851 | -46.04  | 159.10  | 0.0    | 0.0    | 0.0    | 0.0   | -20.8    |                                   |
| 1   | 628,366,036   | -59.62  | -49.03  | 0.0    | 0.0    | 0.0    | 0.0   | -13.2    | ✓ √ <sub>M</sub> <sup>™</sup>     |
| Δ   | 480,030,073   | 5.02    | 28.15   | 0.0    | 0.0    | 0.0    | 0.0   |          |                                   |
| 2   | 1,108,396,109 | -54.60  | -77.18  | 0.0    | 0.0    | 0.0    | 0.0   | -21.0    | V 1 1                             |
| 3   | 1,669,223,323 | -57.13  | -49.03  | 0.0    | 0.0    | 0.0    | 0.0   | 19.1     | ✓ √ <mark>⋈</mark> <sup>™</sup> , |
| 4   | 2,519,969,690 | -45.73  | -154.43 | 0.0    | 0.0    | 0.0    | 0.0   | 30.3     | VM V                              |

- **M(マウス):** マウスカーソルがイメージパネルの中にある場合、その周波数における測定値を示します。
- マーカー 1: マウスをイメージパネルの中におき、左ボタンをクリックすることによってセットできます。マウスホイールを使って移動させることができます。
- △(デルタ): マーカー1とマーカー2における両測定値の差の絶対値を示します。
- マーカー2: マウスをイメージパネルの中におき、Shift キーを押しながらマウスの左ボタンをクリッ クすることによってセットできます。 Shift キーを押しながらマウスホイールを使って移動させることができます。
- マーカー3: マウスをイメージパネルの中におき、Ctrl キーを押しながらマウスの左ボタンをクリッ クすることによってセットできます。 Ctrl キーを押しながらマウスホイールを使って移動させることができます。
- マーカー4: マウスをイメージパネルの中におき、Shift+Ctrl キーを押しながらマウスの左ボタンを クリックすることによってセットできます。 Shift+Ctrl キーを押しながらマウスホイールを使って移動させることができます。

<sup>©</sup> Dietmar Krause, DL2SBA 2014 Japanese Translation T.Urakami, JP1PZE 2015

#### 操作

マーカーの右側にあるオプションボタンのチェックを外すこと によってマーカーを取り去ることができます。

✓ show

マウスカーソルがイメージパネルの中にある場合、その周波 数における値が M マーカーの欄に表示されます。

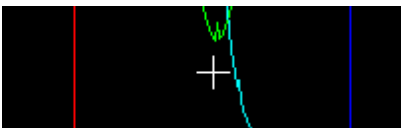

Loss,Phase および SWR の項 ではサーチモードが動作しま す。

サーチモードが動作している 場合、自動的にダイグラム中 の最大値と最小値を探してマ ーカーがセットされます。

サーチモードはマーカー1 とマ ーカー2 のそれぞれの項目を クリックすることによって設定 されます。

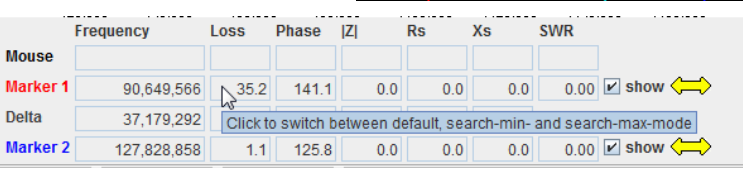

2 つのサーチモードがサポートされています。

- 最小値サーチ

- 最大値サーチ

最小値サーチの場合、小さな\*(アスタリスク)が項目の左下に表示されます。 
、 -0.1
最大値サーチの場合、小さな\*が項目の左上に表示されます。 
35.2
通常のマーカーの場合、\*は表示されません。 
1.1
マーカーマスダイアログのオープン、クローズはこのマーカーによって行えます。 
、 
チューンダイアログのオープン、クローズはこのマーカーによって行えます。 
、

マーカーはグラフ表示域の中に小さな三角形として表示されます。

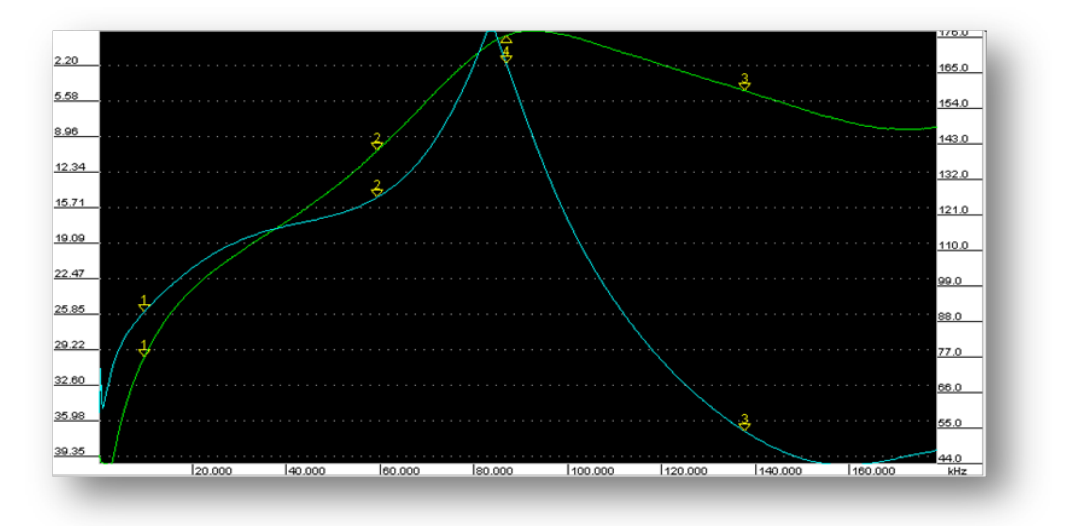

© Dietmar Krause, DL2SBA 2014 Japanese Translation T.Urakami, JP1PZE 2015

#### マーカーマスダイアログ

このダイアログは、例えば中心周波数と帯域が決まっているアンテナフィルターのチューニングのような場合に使います。

マーカーマスダイアログは1つのマーカーで使用できます。値は、このマーカーの値として表示されます。

|                | Low        | Marker     | High        |
|----------------|------------|------------|-------------|
| Frequency (Hz) | 69,069,472 | 84,262,048 | 149,614,240 |
| Loss (dB)      | 6.04       | -0.06      | 5.98        |
| Limit (dB)     | 6          |            |             |
| Bandwidth (Hz) | 80,544,768 | C:         | 11.19 nF    |
| Q              | 1.0        | Ŀ          | 318.85 pH   |
| Mode           | peak-mode  |            |             |
| Rs:            | 0.2        | Rp:        | 0.2         |
| Xs:            | 0.0        | Xp:        | 5337.8      |
| Use:           | • RL:      | O TL:      | Help        |

| Use:       | ● <u>R</u> L: | ⊖ <u>⊺</u> L: |
|------------|---------------|---------------|
| Use:       | ○ <u>R</u> L: | © <u>⊺</u> L: |
| Limit (dB) | ) [           | 6             |

反射損失の値を計算に使う場合、このラジオボタンを使います。 通過損失の値を計算に使う場合、このラジオボタンを使います。 欲しい帯域幅を入力します。

このダイアログによって、バンドパスフィルタあるいはノッチフィルタの 6dB 帯域の測定が行えます。 簡単なノッチフィルタの測定については 120 ページの"伝達特性測定モード"に記載しています。 *Remark: ダイアログ中のデータはスキャンの後にアップデートされます。* 

## チューンダイアログ

このダイアログは、例えば PC から離れてアンテナを調整する場合に使います。チューンダイアログは1つ、あるいは2つのマーカーで使用でき、これらマーカー周波数での測定値がチューンダイアログで表示されます。

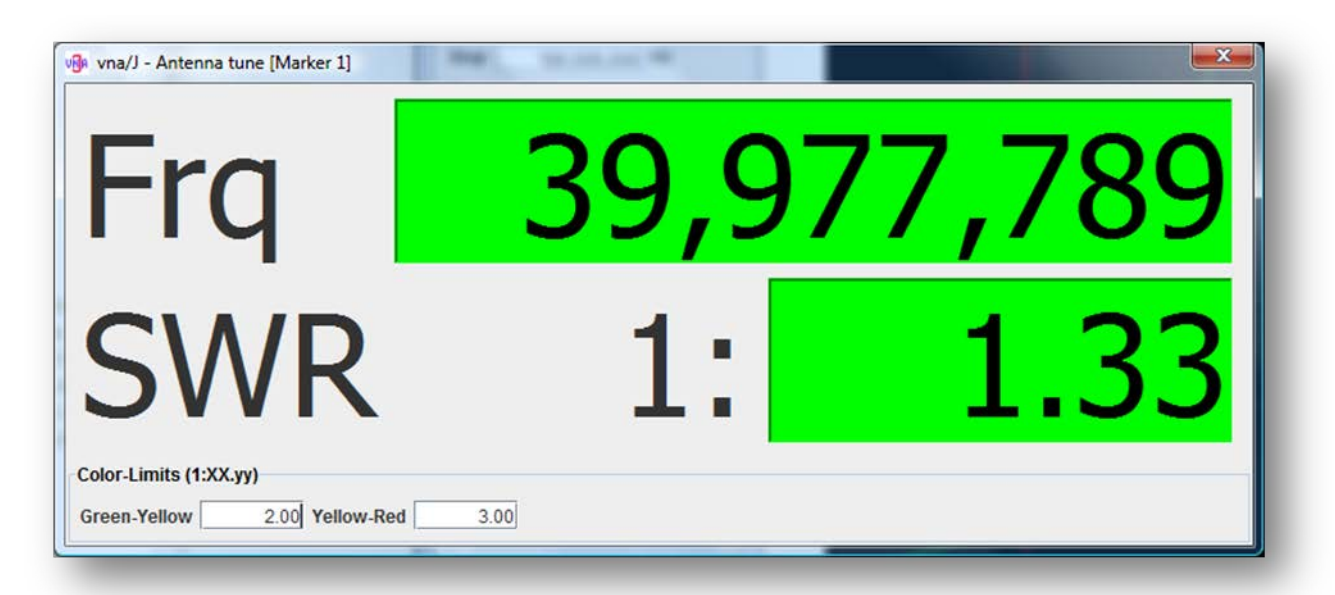

show i

 Single-Shot
 ✓ Freerun

 Zoom
 ✓ Auto

 SWR
 1.15

 1.84
 SWR

 1.15
 1.84

 SWR
 1.15

 1.84
 SWR

 1.15
 2.00

 Yellow-Red
 3.00

当該ダイアログがスクリーンに表示されている場合、このボタンを押 すことが可能にあります。

このボタンを押すことによって表示できます。最初に押すとダイアロ グが開き、もう一度押すと、ダイアログが消えます。位置、サイズなど はチューンダイアログごとに保存されます。

値を継続的に読むためにフリーランモードが用意されています。

もし、特定周波数での SWR を測定したいのであれば、サーチモード を動作しないように、すなわち、マーカーの表示の中にアスタリスク が表示されないようにする必要があります。

もし、決められた周波数範囲の中で最大・最小 SWR を表示したいの であれば、サーチモードを動作させる必要があります。

周波数とSWR。これら2つの項目の背景色を設定することができます。

SWR が Green-Yellow で決められた値以下なら緑、SWR が Green-Yellow と Yellow-Red の間であれば黄色、Yellow-Red 以上であれ ば、赤色で表示します。

Remark: ダイアログ中の Close アイコンは動作しません。

## コントロールパネル

Freerun

| F | requency     |      |         |  |
|---|--------------|------|---------|--|
| 1 | Start (Hz)   | 90,  | 647,633 |  |
| 1 | Stop (Hz)    | 97,  | 843,549 |  |
| P | Presets (Hz) |      |         |  |
|   | Start        | S    | top     |  |
|   | 1,000,000    | 30,  | 000,000 |  |
|   | 1,000,000    | 180, | 000,000 |  |
|   | 3,400,000    | 3,   | 700,000 |  |
|   | 6,500,000    | 7.   | 500,000 |  |
|   | 10,000,000   | 10,  | 200,000 |  |
|   | 13,500,000   | 14.  | 500,000 |  |
|   | 40.000.000   | 10   |         |  |
|   | 0            | 8    | 0       |  |
| N | lode         |      |         |  |
|   | Transmission |      | -       |  |
|   | ✓ Auto       |      | Zoom    |  |

Single

#### 周波数

周波数コントロールパネルでは、スキャンの測定開始 (Start)・終了周波数(Stop)を入力できます。

これら周波数は VNA が取り扱える周波数範囲の間になければなりません。

入力単位は Hz、KHz、MHz が使用できます。

| 144750000 | 144,750,000 Hz             |
|-----------|----------------------------|
| 144m      | 144,000,000 Hz             |
| 7200k     | 7,200,000 Hz               |
|           | 144750000<br>144m<br>7200k |

"Frequency"の開始周波数は終了周波数より低くなければなりません。

Presets にあるリストをダブルクリックすることによって Start/Stop を素早くセットすることができます。

♀ ボタンを押すことによっても、設定できます。

Presets 中の設定周波数範囲を選んで ジボタンをクリックすることによって削除できます。

Presets は ジー ボタンをクリックすることによって追加 できます。

ハムバンドとして共通的なものはアプリケーションを最初 に起動させた時に最初にプリセットされます。

プリセットリストを保存して、後日、アプリケーション開始時 に呼び出すことができます。

#### 測定モード

どの測定モードが利用可能かは、コンボボックスのドロップ ダウンに表示されます。

#### 訳者注

Reflection:反射特性 Transmission:伝達特性

チェックボックスにチェックを入れることにより、与えられた周 波数範囲・測定モードで連続して測定する(フリーラン)こと ができます。チェックボックスを外すことにより、スキャンが止 まり、"Single-Shot"ボタンがアクティブになります。

連続スキャンでは、正確な測定のため、大半のメニュー・ツ ールバーは利用不可能になります。

フリーランモードは F11 キーでも始めることができます。

このボタンを押すとシングルスキャンが始まります。

シングルスキャンは F12 キーでも始めることができます。

| Transmission | -         |
|--------------|-----------|
| Reflection   |           |
| Transmission |           |
|              |           |
|              |           |
|              |           |
|              |           |
| Single-Shot  | 🖌 Freerun |
|              |           |

Single-Shot

**ズーム** 2 つのズームモードがあります。

- Min-Max ズーム
- パーセンテージズーム

ズームボタンの右隣の"Auto"チェックボックス Zoom PAuto をチェックすることにより、 VNA は"Zoom"ボタンが押されると自動的にスキャンを始めます。

#### Min-Max $\vec{X} - \vec{\Delta}$

マーカー1 とマーカー2 の 2 つのマーカーがグラフ表示域の中に存在するときにズームボタン

を押すことにより、2 つのマーカー周波数がスキャン開始周波数と終了周波数にセットされます。

マーカーをこのようにセットし、

| Marker 1 | 78.917.560  | 5,04 | Zabs | 3,5 | 153,8 | Rs | 221 | 🖌 show |
|----------|-------------|------|------|-----|-------|----|-----|--------|
| Marker 2 | 108.750.860 | 3,34 | Zabs | 5,4 | 85,2  | Rs | 306 | ✓ show |

| Frequ | ency                 |
|-------|----------------------|
| Start | 78.917.560 <b>Hz</b> |
| Stop  | 108.750.860 Hz       |

"Zoom"ボタンを押すとスキャン範囲がセットされます。 Stop

パーセンテージズーム

マーカーがグラフ表示域の中に1つのみ表示されている時のみ使用可能です。"Zoom"ボタンを押 すことにより、

- マーカー周波数がグラフ表示域の中心周波数になります。
- その時点の最高測定周波数の20%が周波数範囲になります。

## 例えば、

- 現在の周波数範囲が 1-100Mhz、マーカー周波数が 60Mhz
- "Zoom"ボタン押下
- 新しい周波数範囲は 50Mhz-70Mhz、中心周波数は 60Mhz

#### スピードセレクタ

スケール選択パネルのスライドバーを操作することによって、スキャンスピードを上げることができま す。ただし、精度は低下します。あるいはスキャン速度を低下させることによって精度を高めること ができます。

| Reflection |    |                             |         |   | • |  |
|------------|----|-----------------------------|---------|---|---|--|
|            |    | <u>Z</u> oom<br>Single scan |         |   |   |  |
| Freerun    |    |                             |         |   |   |  |
|            | -  |                             | $\odot$ |   | - |  |
| Speed:     | -8 | -4                          | 0       | 4 | 8 |  |

スピードアップあるいは精度向上の量はスライドバーの数字によって示されます。

- 0 は変更なし
- スライドバーを左に動かすと(数字はマイナスになります)、36ページの"平均値算定"にあるようにスキャンの精度が向上します。
- スライドバーを右に動かすと(数字はプラスになります)、39ページの"スピードアップモード" にあるようにスキャンの速度が速くなります。

#### 平均值算定

同じパラメーターで複数回のスキャンを行い、平均を取ることでスキャンの精度を高めることができます。たとえば、40m バンドにおける放送波の影響を減らすことができます。

スライドバーを動かすことによって増やすスキャンの回数を1回(-1)から8回(-8)の間で選ぶことが できます。

Remarks: スキャンの回数を1回増やすと、測定時間は2倍になります。 以下はDetlef,DL7IYがmini VNA PROを用いてラージケージ(Large cage)アンテナを測 定したときの結果です。
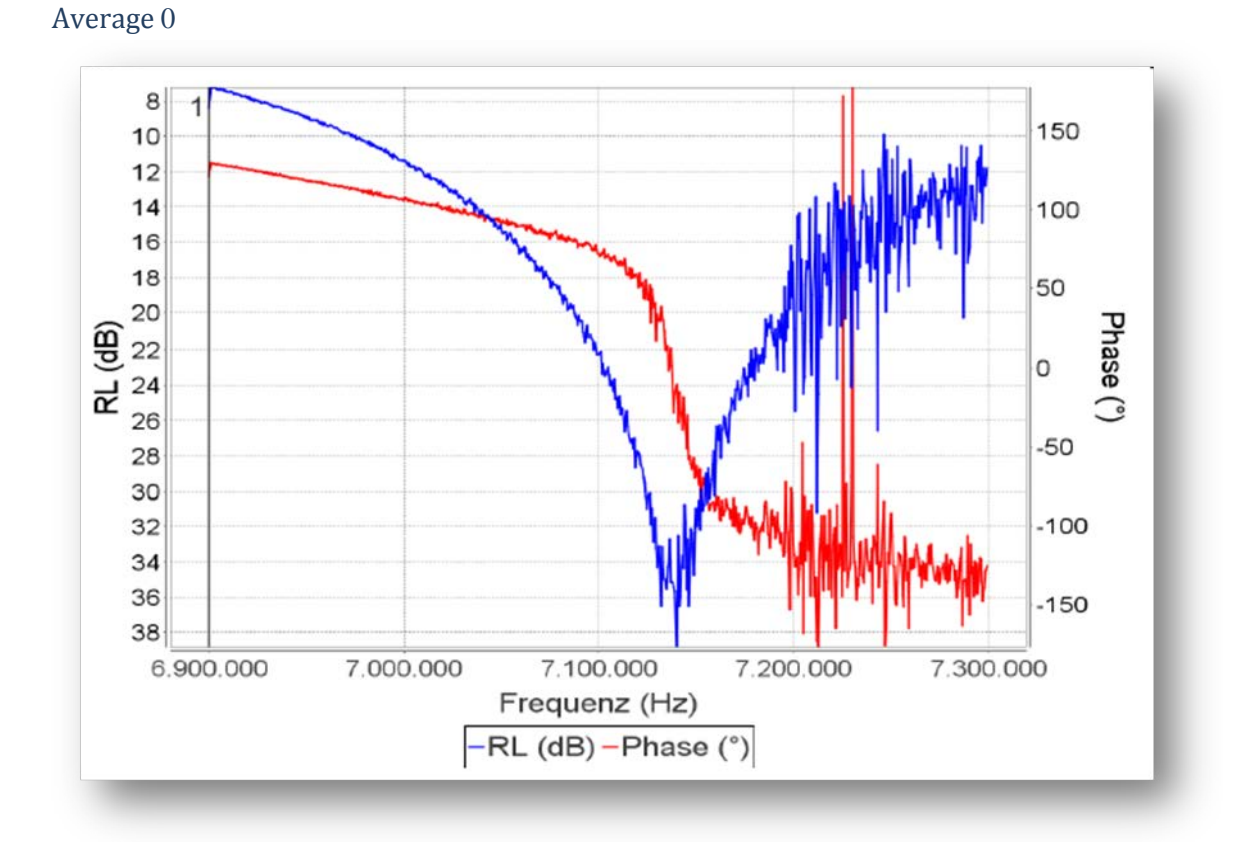

### Average 1

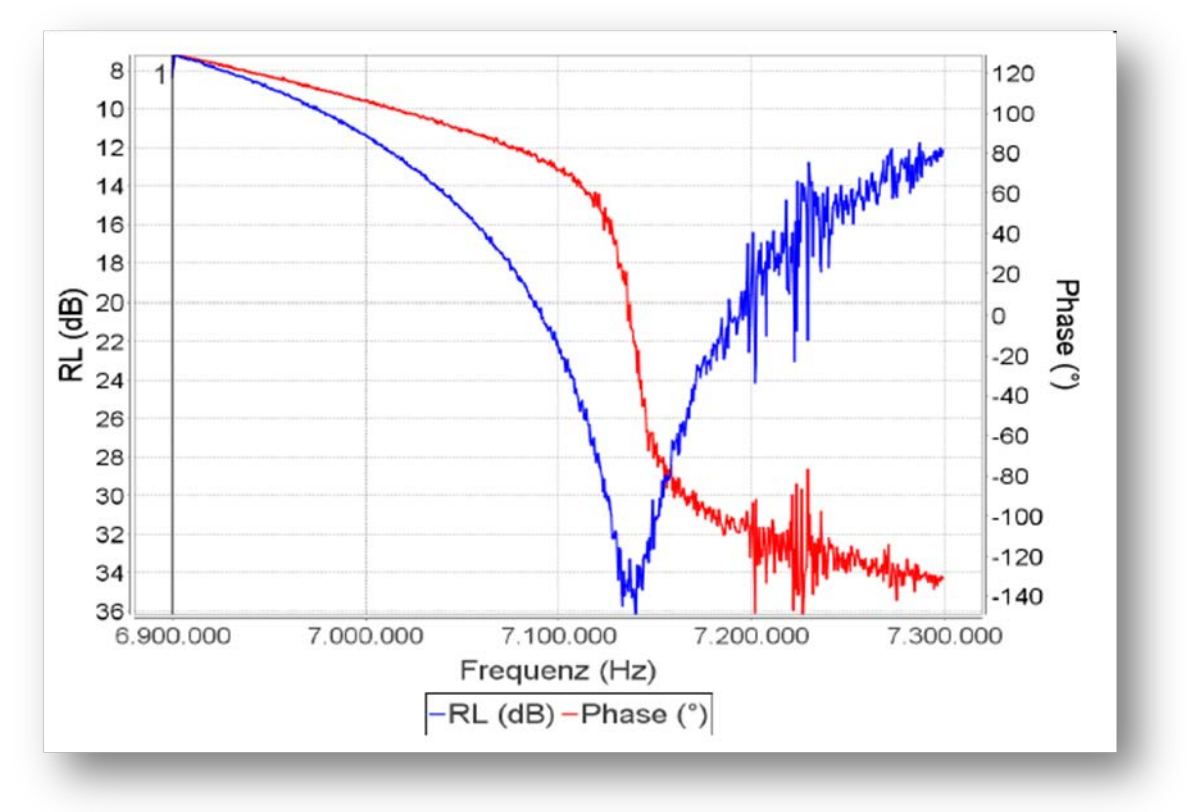

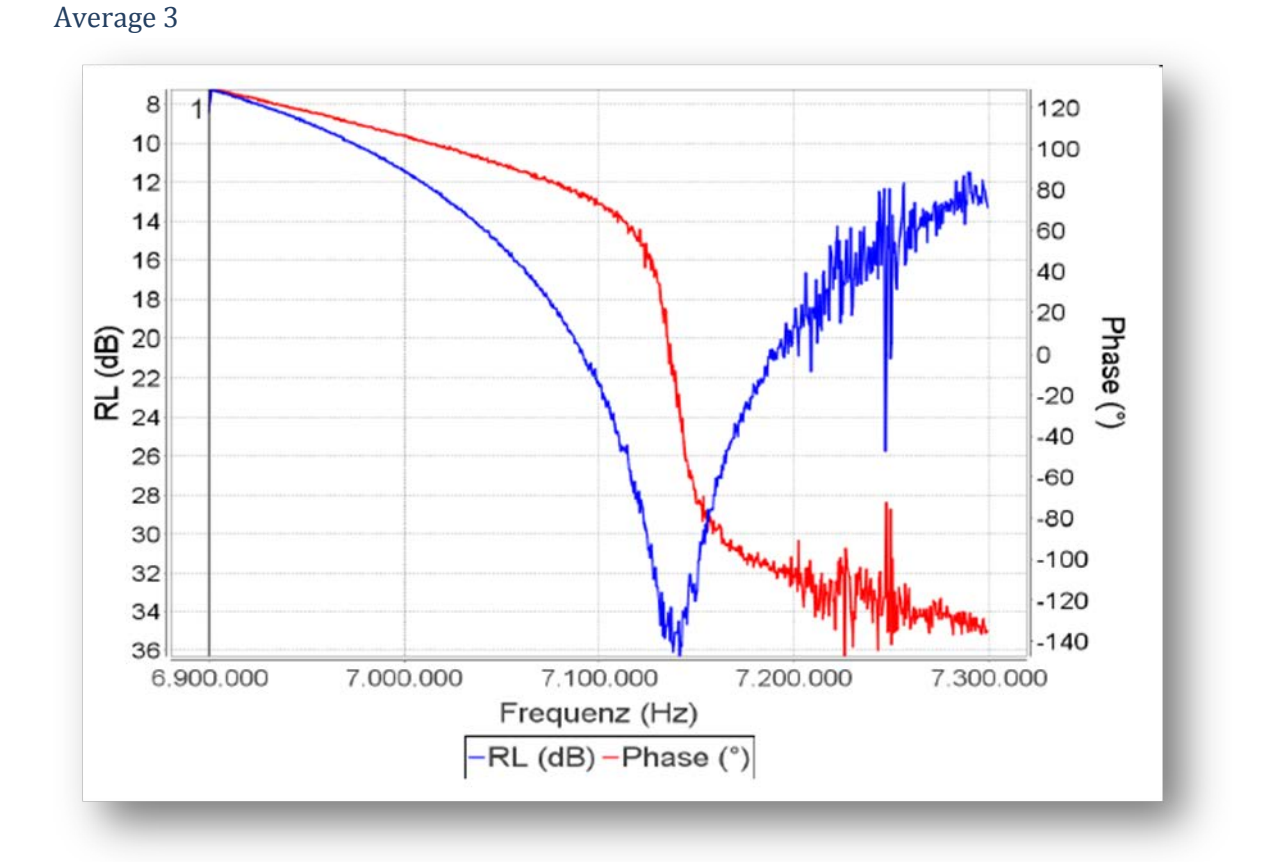

#### Average 7

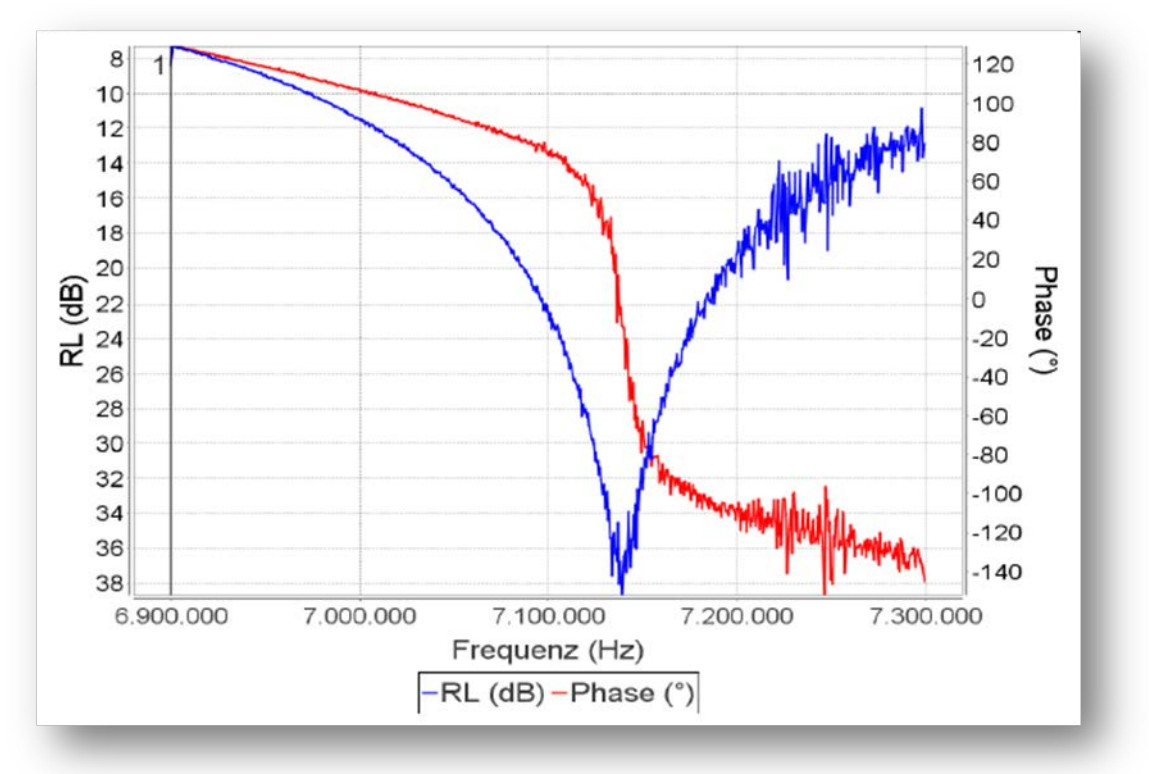

スピードアップモード

1回あたりのスキャンに要する時間、データ取得の時間、ならびに PC へのデータ転送時間はスキャンポイントの数によって決まります(グラフ表示域の周波数軸の幅によって決まります)。

この所要時間は場合によっては問題になるかもしれません。たとえば、RF フィルターの測定で高速のスキャンを行いたいような場合です。

周波数帯域を狭めることが一つの解決策ですが、帯域を狭めすぎるとマーカーが読み出せなくなる 可能性があります。バージョン 2.8 から本アプリケーションでは、"スピードアップ"が可能になりまし た。正の数字が表示されるようスライドバーを右側に動かしてスキャンスピードをアップできます。

- 0 は変更なし
- 1の場合、サンプル数は半分になり、各測定点は2度描かれます。
- 2の場合、サンプル数は 1/3 になり、各測定点は 3 度描かれます。
- 以下、同様...

Sample: グラフ表示域の水平軸が 543 ピクセルの場合

| Speedup 0 | X 時間あたり 543 サンプル   |
|-----------|--------------------|
| Speedup 1 | X/2 時間あたり 272 サンプル |
| Speedup 2 | X/3 時間あたり 181 サンプル |
|           |                    |

サンプル数が減れば、精度は低下していきます。グラフが途切れ途切れになることもあるかもしれ ませんが、フィルターのチューニングには十分です。

## ステータスバー

スクリーン下部にあるステータスバーは4つのセクションからなります。

100.000 000.000 1100.000 1100.000 120.000 1-10.000 100.000 Scan durchgeführt: 100.000Hz - 199.999.60... miniVNA-pro 20000 REFL\_miniVNA-pro.20000.cal 1. 最も左端は、メニューやスキャンの状況を表示します。背景が緑や白の場合はメッセージ、 赤の場合はエラーを示します。 2. VNA の種類を表示します。 3. キャリブレーションデータが読み込まれている場合、キャリブレーションのステップやオーバ ースキャンの状況を表示します。キャリブレーションデータが読み込まれていない場合、 UNCAL が表示されます。

- 4. 右端には、使用するキャリブレーションデータのファイル名、コメントが表示されます。
- Remark: 文章がステータスバー内に完全に表示できていない場合、その箇所をクリックすること により、ダイアログがポップアップして全文が表示されます。

| vna/J - St | atus details                                                                                                    |         |
|------------|----------------------------------------------------------------------------------------------------|---------|
| i          | Error: Network connection occured.<br>Please check server status.<br>Exception=java.net.ConnectException: Connection refused: connect | 00<br>P |
| Error: Net | work connection occured.Please check server st miniVNAPRO                                                                             | AL      |

# ツールバー

メニューバーの下にあるツールバーには、よく使われるコマンドのためのショートカットがあります。

| アイコン                | 説明                                                                      | 同じ働きをするメニュー           |
|---------------------|-------------------------------------------------------------------------|-----------------------|
| <u>الله</u>         | アプリケーションの終了                                                             | FILE/EXIT             |
|                     | ケーブル長測定ダイアログを開きます 。詳細は 67 ペー<br>ジの"ケーブル長の測定"を参照してください。                  | TOOLS/CABLELENGTH     |
| ( <mark>1</mark> )) | ジェネレーターダイアログを開きます。                                                      | TOOLS/GENERATOR       |
|                     | 詳細は 71 ページの"ジェネレータ"を参照してください。                                           |                       |
| Ø                   | スケジューラーダイアログを開きます。詳細は 71 ページ<br>の"スケジューラ"を参照してください。                     | TOOLS/SCHEDULER       |
| Ē                   | データ分析ダイアログを開きます。詳細は 75 ページの"<br>データ分析" を参照してください。                       |                       |
| τœ                  | マルチチューンダイアログを開きます。詳細は 80 ペー<br>ジの"マルチチューン"を参照してください。                    | TOOLS/MULTI-TUNE      |
| 1 <sup>-</sup> 1    | アッテネータパッドの計算のためのダイアログを開きま<br>す。詳細は 84 ページの"パッド計算"を参照してくださ<br>い。         | TOOLS/PAD-Calculator  |
| CAL                 | 校正ダイアログを開きます。詳細は 96 ページの"校正<br>の手順"を参照してください。                           | CALIBRATION/LOSS.     |
| Ê                   | 校正データの読み出しのためのダイアログを開きます。<br>詳細は 101 ページの"既存の校正データの読み出し" を<br>参照してください。 | CALIBRATION/LOAD      |
| XLS CSV PDF         | 測定結果を指定されたフォーマットでエクスポートしま                                               | MENU/XLS, /CSV, /PDF, |
| JPG XML S1P         | す。詳細は4/ヘーンの"Export"を参照してくたさい。                                           | /JPG, /S-parameter    |
|                     |                                                                         | MENU/Zplots           |
| 0                   | ドライバ情報ダイアログを開きます。                                                       | ANALYZER/INFO         |
| ĸ                   | アプリケーション設定ダイアログを開きます。                                                   | FILE/SETTINGS         |
|                     | 詳細は 108 ページの"構成" を参照してください。                                             |                       |
|                     | グラフ表示域内の色設定を行います。                                                       | FILE/COLORS           |

# メニューバー

File

各種設定、言語、色の設定のためのダイアログを開始 することができます。

Exit でアプリケーションを終了できます。

|                  |                                    | _ |  |  |
|------------------|------------------------------------|---|--|--|
| <u>F</u> ile     | <u>File</u> <u>T</u> ools <u>C</u> |   |  |  |
| <u>S</u> ett     | ings                               | , |  |  |
| <u>C</u> olo     | <u>C</u> olors                     |   |  |  |
| <u>L</u> anguage |                                    |   |  |  |
| <u>E</u> xit     |                                    |   |  |  |
|                  |                                    |   |  |  |

#### **Settings**

各種設定のためのダイアログが開きます。詳細は 110ページの"編集"を参照してください。

#### **Colours**

色設定のためのダイアログが開きます。詳細は 112 ページの"色設定"を参照してください。

#### Language

言語設定のためのダイアログが開きます。詳細は 113 ページの "言語設定" を参照してください。

#### Analyzer

#### Setup

ハードウェア構成はこの Analyzer メニュー で見ることができます。

| ort | <u>A</u> nalyzer | Presets   |                |
|-----|------------------|-----------|----------------|
| c   | <u>S</u> etup    |           | . 🗷 🖻 🖄 🕠      |
|     | In Setu          | p the ana | lyser and port |
| ١.  | Recon            | nect      | Avg: 1         |

正しい VNA 設定を選択するために、まず VNA を PC に接続し、そしてメニューで Analyzer-Setup を選択します。

ドライバ選択ダイアログが開きますので、 左側にあるリストからお持ちの VNA のタイ プを選択します。選択後、利用可能なポー トが右側のリストに表示されますので、正 しいポート番号を選択して"Test"ボタンを 押してください。

| vailable drivers                                 | Available ports                |
|--------------------------------------------------|--------------------------------|
| MAX6                                             | COM1                           |
| MAX6-500MHz                                      | COM10                          |
| miniVNA                                          |                                |
| miniVNA-LF                                       |                                |
| miniVNA-pro                                      |                                |
| miniVNA-pro-extender<br>miniVNA-pro-LF<br>Sample |                                |
| Please select your analyzer type                 | Please select the correct port |
| itatus                                           |                                |
|                                                  |                                |

### Remark:

すべてが正常であれば、ステータスエリア に緑色のメッセージが表示されます。

"Update"ボタンを押すことにより、メインウ ィンドウで測定を開始することができま す。 システム上に現れるインタフェースの名前はオペレーティングシステムによって変わります。

| vailable drivers                                 | Available ports                               |
|--------------------------------------------------|-----------------------------------------------|
| MAX6<br>MAX6-500MHz<br>miniVNA                   | COM1<br>COM10                                 |
| miniVNA-LF                                       |                                               |
| miniVNA-pro-extender<br>miniVNA-pro-LF<br>Sample |                                               |
| Please select your analyzer type                 | Please select the correct port                |
| Status                                           |                                               |
| Selected driver and port working.                | Press the UPDATE button to set active driver. |
| C                                                |                                               |
| Lest                                             | <u>Heip</u> <u>Update</u>                     |

もし、うまく行かない場合、赤色のメッセージが表示されます。

そのときは他のポートで試してみるか、PC との接続をチェックしてください。

| vailable drivers                                 | Available ports                |
|--------------------------------------------------|--------------------------------|
| MAX6                                             | COML                           |
| MAX6-500MHz<br>miniVNA<br>miniVNA-LF             | COM2                           |
| miniVNA-pro                                      |                                |
| miniVNA-pro-extender<br>miniVNA-pro-LF<br>Sample |                                |
| Please select your analyzer type                 | Please select the correct port |
| itatus                                           |                                |
| Failed to read data                              |                                |
| <u>Cancel</u> <u>T</u> est                       | <u>Help</u>                    |

Info

正しいハードウェアを選択した後に、ドライバ情報ダイアログを開くことが可能になります。ここでは、 ハードウェアのパラメーターが表示されます。このダイアログはツールバー ① のボタンを押す ことでも、開きます。

ドライバの種類によっては、特定のダイアログが表示される場合があります。それぞれの VNA のド ライバガイドを調べてみてください。

Reconnect ...

VNA/J バージョン 2.8 からアプリケーションソフトと VNA との間に固定的なコネクションが張られることになりました。Bluetooth 接続にかかる問題を軽減するためです。

アプリケーションが動作しているときに、VNAとアプリケーションのコネクションが失われた場合、スキャンは行なわれません。Analyzerメニューから Reconnect を選んで再接続してください。

#### Presets

### *Save* ...

メニューで Presets/save を選ぶとこのようなダイアログが表示されます。

| elect data, which sh<br>Scales | ould be saved to preference file! |
|--------------------------------|-----------------------------------|
| RL (dB)                        | Phase (°)                         |
| TL (dB)                        | RSS (dBm)                         |
| 🖌 Xs (Ohm)                     | Rs (Ohm)                          |
| 🖌  Z  (Ohm)                    |                                   |
| Frequency range                |                                   |
| Scanmode                       |                                   |
| Scanmode                       | Hala Sava Class                   |

あとの利用のために保存するデータ項目を選ぶことが出来ます。

| Scales          |             | セーフ時点での、各データ項    |
|-----------------|-------------|------------------|
| RL (dB)         | ✓ Phase (°) | 目に関するスケールの最大値    |
| 🗹 TL (dB)       | ✓ RSS (dBm) | と最小値も保存されます。     |
| 🗹 Xs (Ohm)      | 🗹 Rs (Ohm)  |                  |
| 🗾  Z  (Ohm)     |             |                  |
|                 |             | I                |
| Frequency range | データパネルの周波   | 数セクションに入力された周波数  |
|                 | 範囲。         |                  |
| ✓ Scanmode      | データパネルで選択   | されたモード。          |
|                 |             |                  |
| Help            | ヘルプダイアログを開  | 見きます。            |
|                 |             |                  |
| Save            | ファイル保存ダイアロ  | コグが開き、新しいファイル名で保 |
|                 | 存、あるいは既存の   | ファイルに上書きできます。    |
| Close           | データを保存せずに   | ダイアログを閉じます。      |
| 01030           |             |                  |

*Load* ...

ファイル選択画面が開き既存のプリセットファイルを選択できます。

| Look In:                                   | presets                                    |  |
|--------------------------------------------|--------------------------------------------|--|
| Sample.pr                                  | eset                                       |  |
|                                            |                                            |  |
|                                            |                                            |  |
|                                            |                                            |  |
|                                            |                                            |  |
| ile Name:                                  | Sample preset                              |  |
| ile <u>N</u> ame:<br>iles of <u>T</u> ype: | Sample.preset vna/J preset files(*.preset) |  |

### Internal

| xml version="1.0" encoding="UTF-8" standalone="no"?                          |
|------------------------------------------------------------------------------|
| properties SYSTEM "http://java.sun.com/dtd/properties.dtd"                   |
| <properties></properties>                                                    |
| <comment>Sun Mar 06 09:42:14 CET 2011</comment>                              |
| <pre><entry key="SCALE_Z_ABS.currentMinValue">0.0</entry></pre>              |
| <pre><entry key="SCALE_TRANSMISSIONLOSS.currentMinValue">0.0</entry></pre>   |
| <pre><entry key="SCALE_PHASE.currentMinValue">-180.0</entry></pre>           |
| <pre><entry key="SCALE_RS.currentMinValue">-3000.0</entry></pre>             |
| <pre><entry key="Range.start">1000000</entry></pre>                          |
| <pre><entry key="SCALE_XS.currentMaxValue">3000.0</entry></pre>              |
| <pre><entry key="SCALE_RETURNLOSS.currentMinValue">0.0</entry></pre>         |
| <pre><entry key="SCALE_RSS.currentMaxValue">20.0</entry></pre>               |
| <pre><entry key="Range.stop">20000000</entry></pre>                          |
| <pre><entry key="SCALE_Z_ABS.currentMaxValue">10000.0</entry></pre>          |
| <pre><entry key="SCALE_XS.currentMinValue">-3000.0</entry></pre>             |
| <pre><entry key="SCALE_RSS.currentMinValue">-80.0</entry></pre>              |
| <pre><entry key="SCALE_TRANSMISSIONLOSS.currentMaxValue">100.0</entry></pre> |
| <pre><entry key="krause.vna.data.VNAScanMode.scanMode">2</entry></pre>       |
| <pre><entry key="SCALE_PHASE.currentMaxValue">180.0</entry></pre>            |
| <pre><entry key="SCALE_RS.currentMaxValue">3000.0</entry></pre>              |
| <pre><entry key="SCALE_RETURNLOSS.currentMaxValue">100.0</entry></pre>       |
|                                                                              |
|                                                                              |

# プリセットは XML フォーマットで JAVA ファイルとして保存されます。

Export

現在、本アプリケーションは4種類の方法で測定結果をエクスポートできます。

| フォーマット                | コメント                                                         |
|-----------------------|--------------------------------------------------------------|
|                       |                                                              |
| CSV                   | 数字データをカンマ区切りの CSV ファイルでエクスポートします。                            |
| JPEG                  | グラフを JPEG ファイルか、クリップボードに出力します。                               |
| PDF                   | グラフをマーカー情報とともに出力します。                                         |
| S-Parameter           | 表示されているデータを S-Parameter ファイル(S1P)に出力します。                     |
| S-Parameter collector |                                                              |
| EXCEL                 | 数字データを Microsoft© Excel ワークシート形式で出力します。                      |
|                       |                                                              |
| XML                   | 表示されているデータを XML 互換ファイル形式で出力します。                              |
| Zplots                | AC6LA に開発された Zplots フォーマットでエクスポートします。<br>Excel で読み込むことができます。 |

エクスポート機能は Export メニューもしくは ツールバー上のボタンから利用できます。

| csv | <b>PG</b> | 1 | .:: | × |  |
|-----|-----------|---|-----|---|--|
|     |           |   |     |   |  |

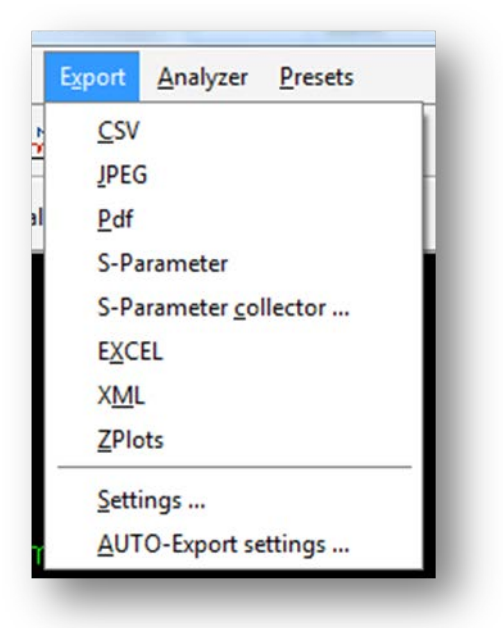

### **Settings**

Settingダイアログではエクスポートするファイルに関するパラメーターを設定できます。

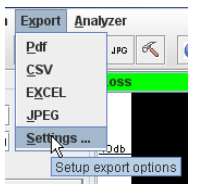

これはメニューから利用できます。

| Filename: 🚺                                                                                                    | NA_{0,date,yyMMdd}_{0,time,H                                                                | Hmmss} |             |                   | ✓ overwrite         |
|----------------------------------------------------------------------------------------------------|---------------------------------------------------------------------------------------------|--------|-------------|-------------------|---------------------|
| Directory: C:                                                                                                    | \Users\dietmar\vnaJ.2.8\export                                                              |        |             |                   | Search              |
| leadline/Cor                                                                                                    | nment                                                                                       |        |             |                   |                     |
| Testexport                                                                                                    |                                                                                             |        |             |                   |                     |
| Mode:<br>Analyser:<br>Scan<br>Start:<br>Stop:<br>Sample:<br>Oversc:<br>Calibratic<br>Sample:<br>Oversc:<br>File:<br>User: | <pre>{0} {1} {2} / {3} {4} / {6} {5} / {7} 3: {8} an: {9} an: {10} an: {11} {12} {13}</pre> |        |             |                   |                     |
| ecimal sepa                                                                                                    | rator for SnP-export                                                                        |        | Marker data | Marker size       | um () <u>L</u> arge |
| ize of expor                                                                                                    | ted image files in pixel                                                                    |        | Legends     |                   |                     |
| a topostaria                                                                                                    | 1200 11-1-14                                                                                | 1024   | Main-legend | Sub-legend M Foot |                     |

いくつかの項目について以下で説明します。

Outputfile ⇒Filename

エクスポートするファイルの名前を入力することができます。ファイルの形式に応じて拡張子 (XLS,PDF,JPG,および CSV)が追加されます。

特別な機能として、ファイル名はパラメーターによる設定が可能です。以下のパラメーターがあります。

- {0} タイムスタンプ(次節参照)
- {1} 伝達特性、もしくは反射特性
- {2} VNA の略称
- {3} VNA の正式名称
- {4} スキャン開始周波数(1000単位のセパレーターなし)
- {5} スキャン終了周波数(1000 単位のセパレーターなし)
- {6} スキャン開始周波数(1000 単位のセパレーターあり)
- {7} スキャン終了周波数(1000単位のセパレーターあり)
- {8} スキャンポイント数
- {9} オーバースキャンの数
- {10} 用いた校正データでのサンプルの数
- {11} 校正データに用いられたオーバースキャンの数
- {12} 使用した校正データのファイル名
- {13} オペレーティングシステムにおけるログイン ID
- {14} "Headline"フィールドに入力されたテキスト
- {15} "Port Extension Parameter"ダイアログで入力されたケーブルの長さ (28 ページ"Port extension"参照)
- {16} "Port Extension Parameter"ダイアログで入力された速度係数の値 (28 ページ"Port extension"参照)

タイムスタンプ

エクスポート機能を使用した際に、パラメーター{0}に現在時刻が設定されます。以下は現在時刻が 2010-02-15 17:12:45 とした場合の例です。

| フォーマット                 | 結果             |
|------------------------|----------------|
| VNA_{0,date,yyMMdd}    | VNA_100215.xls |
| VNA_{0,time , HHmmss } | VNA_171245.xls |

| 表記 | 意味             | 例        | 表記 | 意味              | 例  |
|----|----------------|----------|----|-----------------|----|
| У  | 年              | 1996; 96 | Н  | 時間 (0-23)       | 0  |
| Μ  | 月              | 07       | k  | 時間 (1-24)       | 24 |
| w  | <b>週(通</b> 年)  | 27       | К  | 時間 am/pm (0-11) | 0  |
| W  | 週(通月)          | 2        | h  | 時間 am/pm (1-12) | 12 |
| D  | 日(通年)          | 189      | m  | 分               | 30 |
| d  | 暦日             | 10       | S  | 秒               | 55 |
| F  | Day of week in | 2        | а  | Am/Pm           | PM |
|    | month          |          |    |                 |    |
| E  | 曜日             | Tuesday  |    |                 |    |

他にも、以下のようなパラメーターが設定可能です。

Outputfile ⇒Directory

ここにはエクスポートするファイルが保存されるディレクトリが表示されます。ディレクトリは Search ボタンで選択することができます。

Outputfile ⇒Overwrite

"OVERWRITE"にチェックすると、同じ名前のファイルがある場合、上書きされます。

チェックしていない場合、上書きするかどうかを尋ねるメッセージが表示されます。

*Note*: ファイル名を動的(日付や時間を挿入)にした場合、出力先に完全に同じ名前のファイルがある場合のみ上書きの警告が表示されます。

エクスポートを自動的に行うためにスケジューラを用いる場合、このチェックを外すか、スキャンをつど行うかしないと、違う名前のファイルが作成されます。

### Headline/Comment

JPG または PDF フォーマットでグラフをエクスポートする際に、ヘッダとして表示されるタイトルを入力 できます。

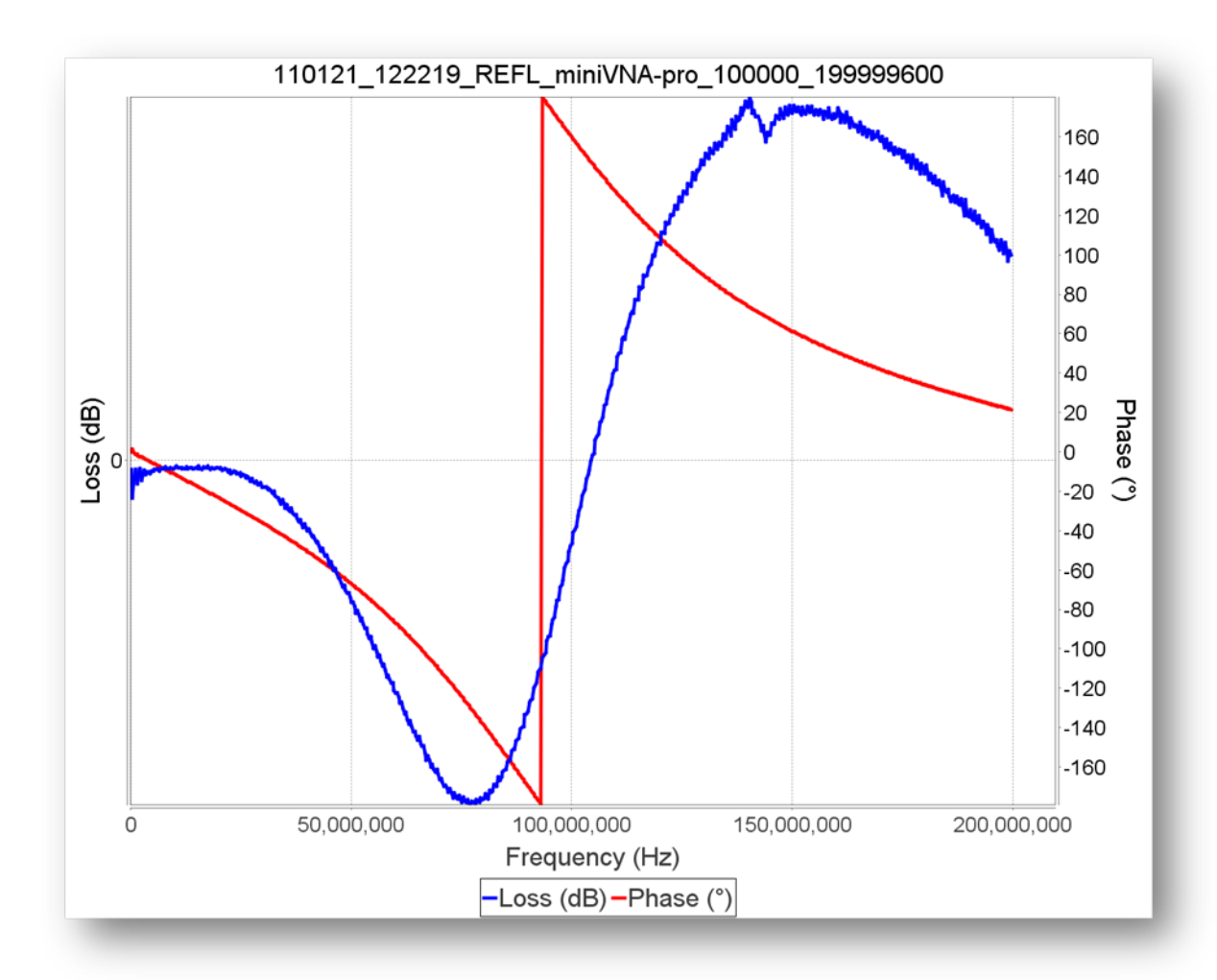

ファイル名と同じようなパラメーターを用いることができます。

Comment

PDF 文書でグラフの下に表示される、測定のコメントについて入力できます。

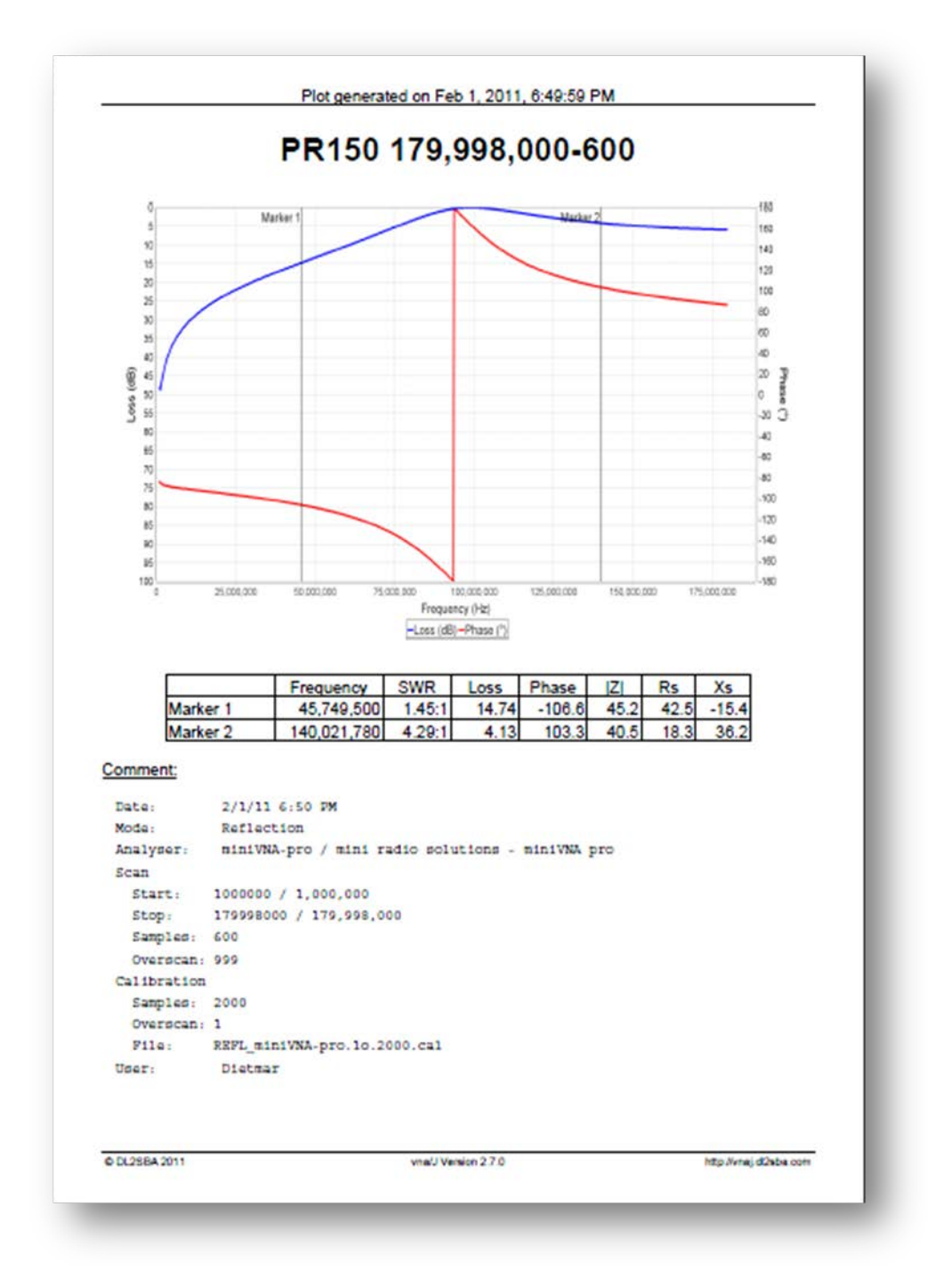

等幅フォントが使用可能です。よってスペースを使うことによってフォーマットを整えることが可能です。ファイル名と同様のパラメーターを用いることができます。

SnP エクスポートにおける小数点

S パラメーターファイルにエクスポートする際に数値の小数点をカンマにするか、ドットにするか選択 できます。

カンマの場合

|    | Q                                                    |
|----|------------------------------------------------------|
| 1  | ! created by dietmar at Thu Mar 21 12:33:02 CET 2013 |
| 2  | ! generated using vna/J Version 2.8.6b               |
| 3  | # Hz S DB R 50                                       |
| 4  | 000100000 -37,72770503 144,56933993                  |
| 5  | 000468819 -24,39580486 -39,76975519                  |
| 6  | 000837638 -25,94231872 -26,89941332                  |
| 7  | 001206457 -26,40132853 -20,82120542                  |
| 8  | 001575276 -26,55809058 -17,78963971                  |
| 9  | 001944095 -26,60945076 -16,49901820                  |
| 10 | 002312914 -26,62537187 -15,84311547                  |

ドットの場合

|    | 0, , , , , , , , , , , , , , , , , , ,               |
|----|------------------------------------------------------|
| 1  | ! created by dietmar at Thu Mar 21 12:32:54 CET 2013 |
| 2  | ! generated using vna/J Version 2.8.6b               |
| 3  | # Hz S DB R 50                                       |
| 4  | 000100000 -37.72770503 144.56933993                  |
| 5  | 000468819 -24.39580486 -39.76975519                  |
| 6  | 000837638 -25.94231872 -26.89941332                  |
| 7  | 001206457 -26.40132853 -20.82120542                  |
| 8  | 001575276 -26.55809058 -17.78963971                  |
| 9  | 001944095 -26.60945076 -16.49901820                  |
| 10 | 002312914 -26.62537187 -15.84311547                  |

### マーカーデータ

グラフの表示域に印刷するマーカー情報の表示位置を指定できます。

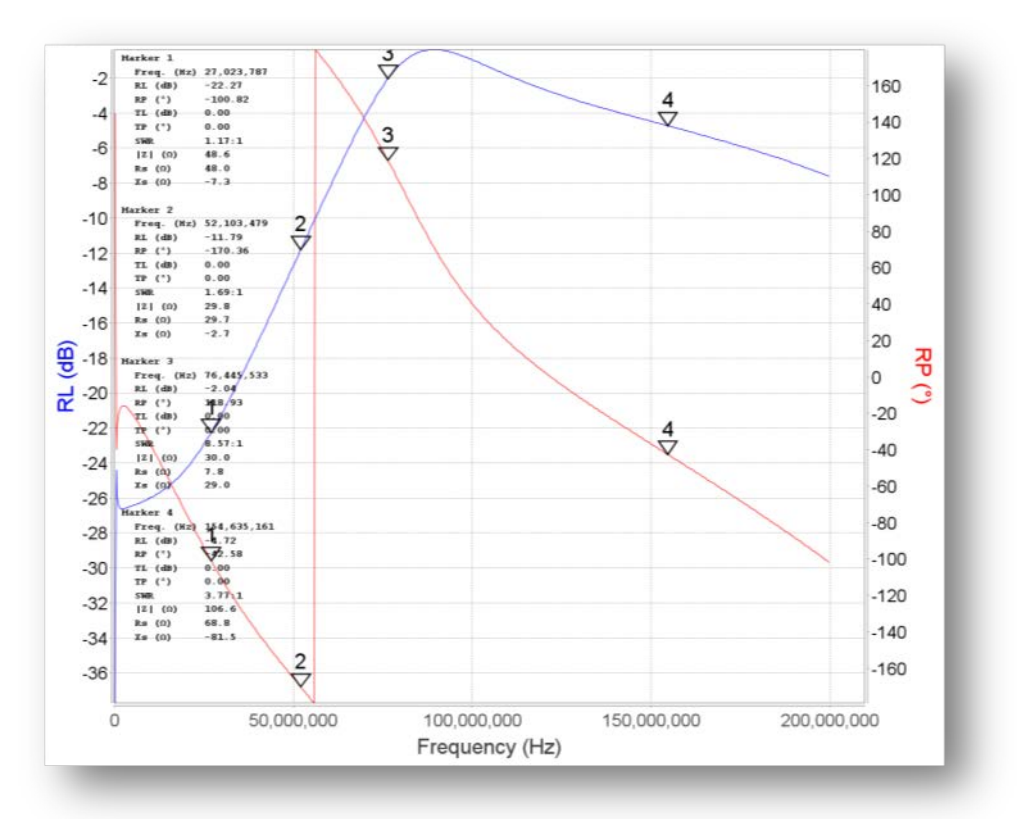

左の場合

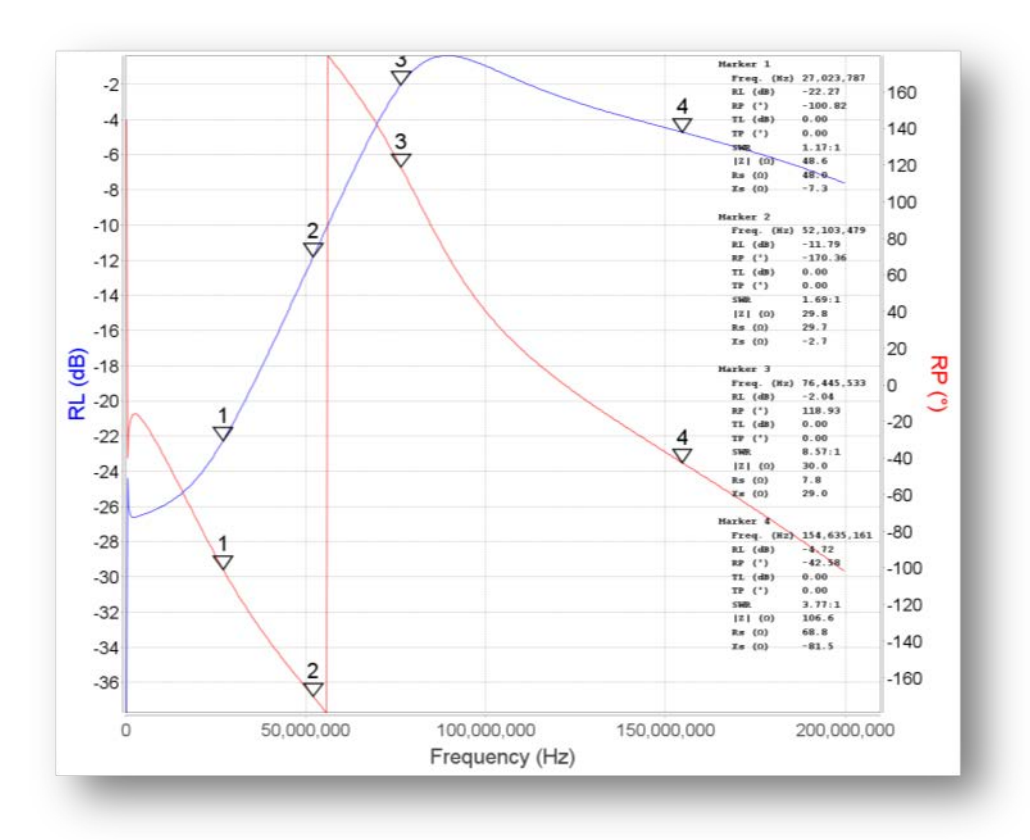

### 右の場合

© Dietmar Krause, DL2SBA 2014 Japanese Translation T.Urakami, JP1PZE 2015

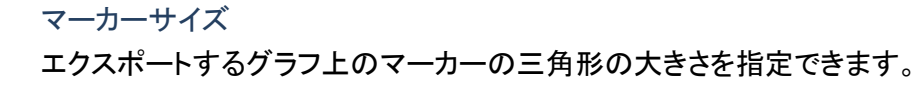

小

中

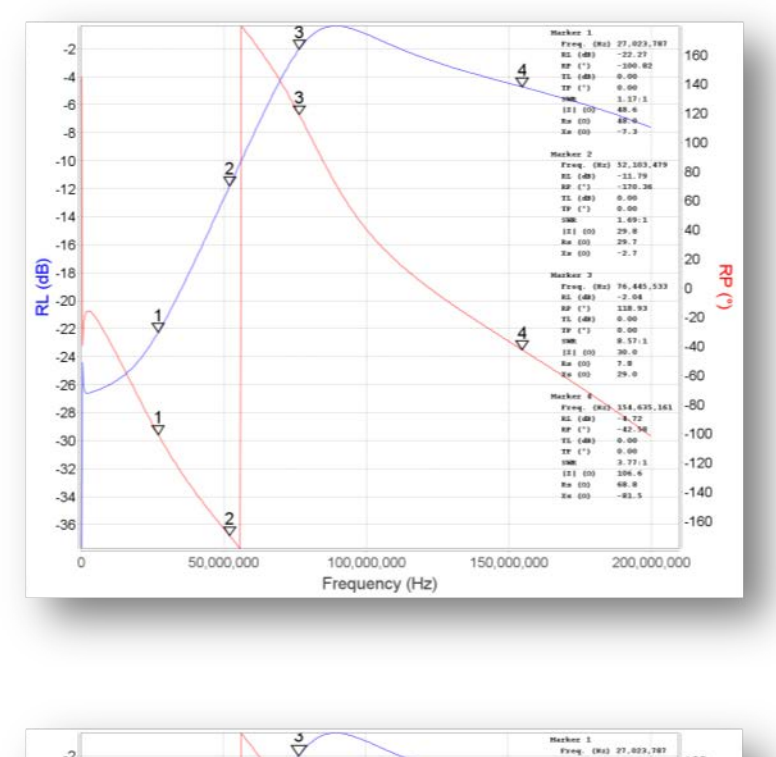

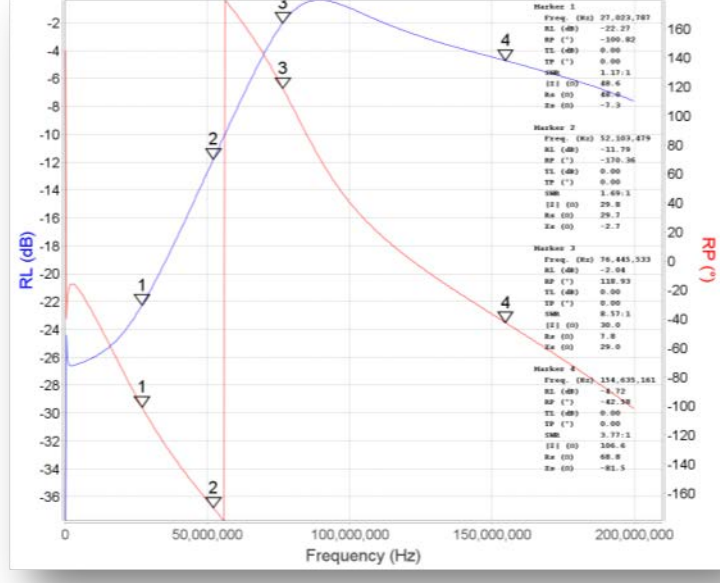

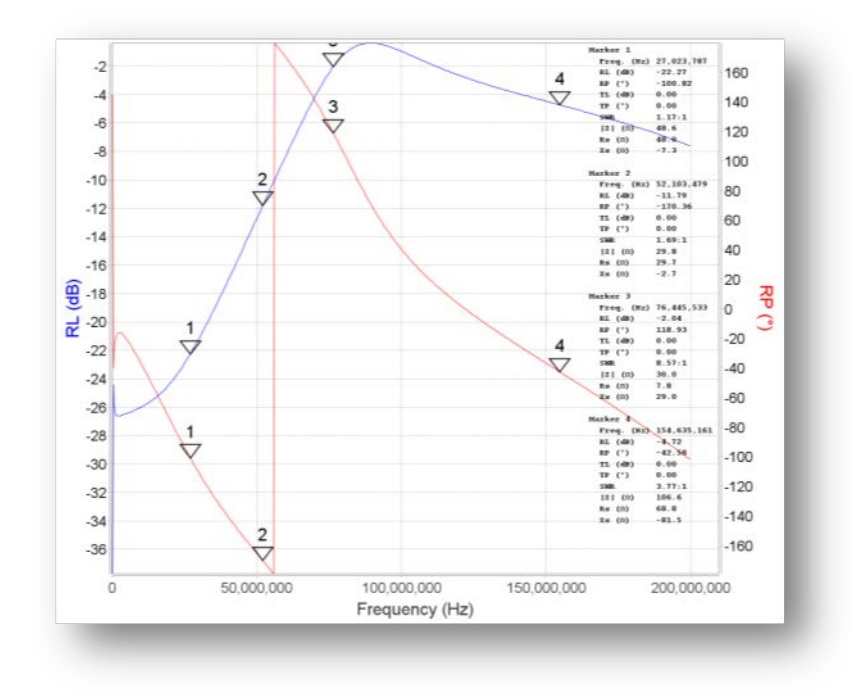

大

エクスポートするイメージファイルの画素数 エクスポートするイメージファイル(JPEG)の画素数を指定できます。

### 注記

エクスポートするグラフに、どの注記を付与するか選択できます。

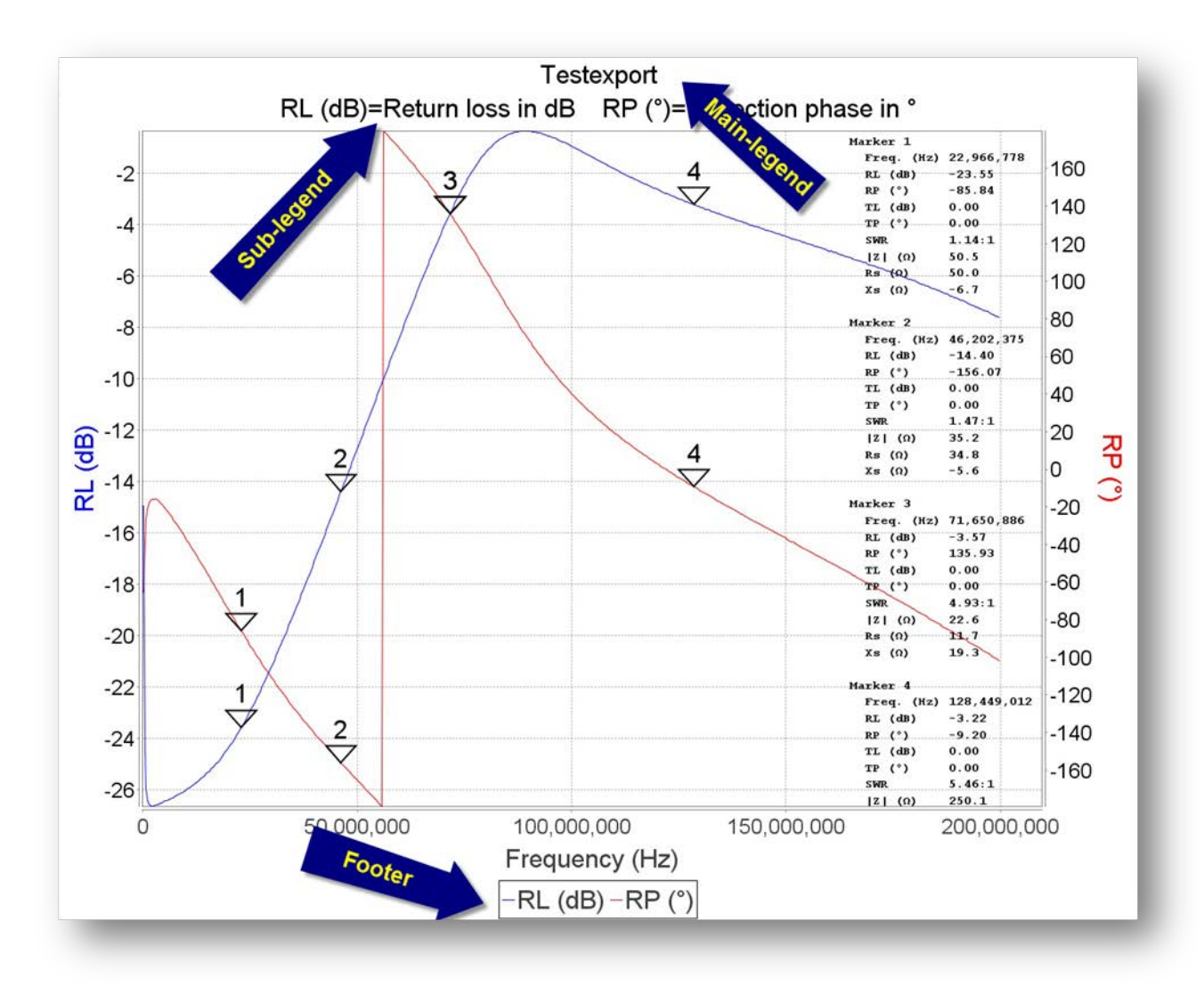

# csv エクスポート

現在、CSV フォーマットでのエクスポートが可能な項目は

- 周波数
- 位相
- 損失

だけです。

英語版では、カンマがセパレーターとして用いられま す。ドットは小数点として用いられます。

|                                                       | 9                                                                                                    |
|-------------------------------------------------------|----------------------------------------------------------------------------------------------------|
| 1                                                     | Frequency; Phase; Returnloss                                                                                                    |
| 2                                                     | 100;120,7;9,5                                                                                                    |
| 3                                                     | 733433;122,6;3,9                                                                                                    |
| 4                                                     | 1466766;124,0;0,6                                                                                                    |
| 5                                                     | 2200099;124,8;-3,1                                                                                                    |
| 6                                                     | 2933432;124,8;-4,4                                                                                                    |
| 7                                                     | 3666765;123,9;-4,6                                                                                                    |
| 8                                                     | 4400098;122,5;-3,3                                                                                                    |
| 9                                                     | 5133431;120,0;-1,1                                                                                                    |
| 10                                                    | 5866764;117,0;2,0                                                                                                    |
| 11                                                    | 6600097;113,1;6,7                                                                                                    |
| 12                                                    | 7333430;108,6;10,4                                                                                                    |
|                                                       |                                                                                                    |
|                                                       |                                                                                                    |
|                                                       | Φ                                                                                                    |
| 1                                                     | 0                                                                                                    |
| 1 2                                                   | <pre>0</pre>                                                                                                    |
| 1<br>2<br>3                                           | <pre> Frequency; Phase; Returnloss 100000; 116, 3; 0, 5 399833; 5, 1; 0, 0 </pre>                                                                                                    |
| 1<br>2<br>3<br>4                                      | <pre></pre>                                                                                                    |
| 1<br>2<br>3<br>4<br>5                                 | <pre> 0</pre>                                                                                                    |
| 1<br>2<br>3<br>4<br>5<br>6                            | <pre> prequency; Phase; Returnloss frequency; Phase; Returnloss 100000;116,3;0,5 399833;5,1;0,0 699666;5,1;0,1 999499;7,2;0,1 1299332;9,9;0,1</pre>                                                                                                    |
| 1<br>2<br>3<br>4<br>5<br>6<br>7                       | <pre> prequency; Phase; Returnloss  frequency; Phase; Returnloss 100000;116,3;0,5 399833;5,1;0,0 699666;5,1;0,1 999499;7,2;0,1 1299332;9,9;0,1 1599165;12,5;0,2 </pre>                                                                                                    |
| 1<br>2<br>3<br>4<br>5<br>6<br>7<br>8                  | <pre></pre>                                                                                                    |
| 1<br>2<br>3<br>4<br>5<br>6<br>7<br>8<br>9             | <pre></pre>                                                                                                    |
| 1<br>2<br>3<br>4<br>5<br>6<br>7<br>8<br>9<br>10       | <pre>Image: The set of the set of the set of</pre> |
| 1<br>2<br>3<br>4<br>5<br>6<br>7<br>8<br>9<br>10<br>11 | <pre>Interpretation 10 20 20 20 20 20 20 20 20 20 20 20 20 20</pre>                                                                                                    |

ドイツ語版では、セミコロンがセパレーターとして用いられます。カンマが小数点として用いられます。

# Microsoft<sup>®</sup> Excel エクスポート

現在、以下に示す項目が XLS フォーマットでエクスポート可能です。

- 周波数(Frequency)
- 反射損失(Return loss)
- 反射波位相(Return phase)
- 通過損失(Transmission loss)
- 通過波位相(Transmission phase)
- 純抵抗(Rs)
- リアクタンス(Xs)
- インピーダンス | Z |
- 振幅(Magnitude)
- SWR

| $\diamond$ | A         | В            | C           | D                | E                 | F        | G        | Н        |           | J        |
|------------|-----------|--------------|-------------|------------------|-------------------|----------|----------|----------|-----------|----------|
| 1          |           |              |             |                  |                   |          |          |          |           |          |
| 2          | Frequency | Returnloss   | Returnphase | Transmissionloss | Transmissionphase | Rs       | Xs       | Z        | Magnitude | SWR      |
| 3          | 100       | -6,744868035 | 113,1378299 | 6,744868035      | 0                 | 25,05873 | 26,88931 | 36,75561 | 2,173919  | 2,703695 |
| 4          | 12722746  | -6,627565982 | 113,4897361 | 6,627565982      | 0                 | 24,62465 | 26,90971 | 36,4761  | 2,144758  | 2,747094 |
| 5          | 25445392  | -6,568914956 | 113,6656891 | 6,568914956      | 0                 | 24,40698 | 26,91826 | 36,33584 | 2,130324  | 2,769403 |
| 6          | 38168038  | -6,451612903 | 114,0175953 | 6,451612903      | 0                 | 23,97047 | 26,93203 | 36,05437 | 2,101748  | 2,815297 |
| 7          | 50890684  | -6,33431085  | 114,1935484 | 6,33431085       | 0                 | 23,57148 | 27,02347 | 35,85921 | 2,073555  | 2,862969 |
| 8          | 63613330  | -6,275659824 | 114,3695015 | 6,275659824      | 0                 | 23,35158 | 27,0268  | 35,71756 | 2,059601  | 2,887504 |
| 9          | 76335976  | -6,217008798 | 114,7214076 | 6,217008798      | 0                 | 23,09302 | 26,94628 | 35,48788 | 2,04574   | 2,912521 |
| 10         | 89058622  | -6,041055718 | 114,8973607 | 6,041055718      | 0                 | 22,50604 | 27,11272 | 35,23665 | 2,004716  | 2,990613 |

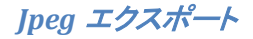

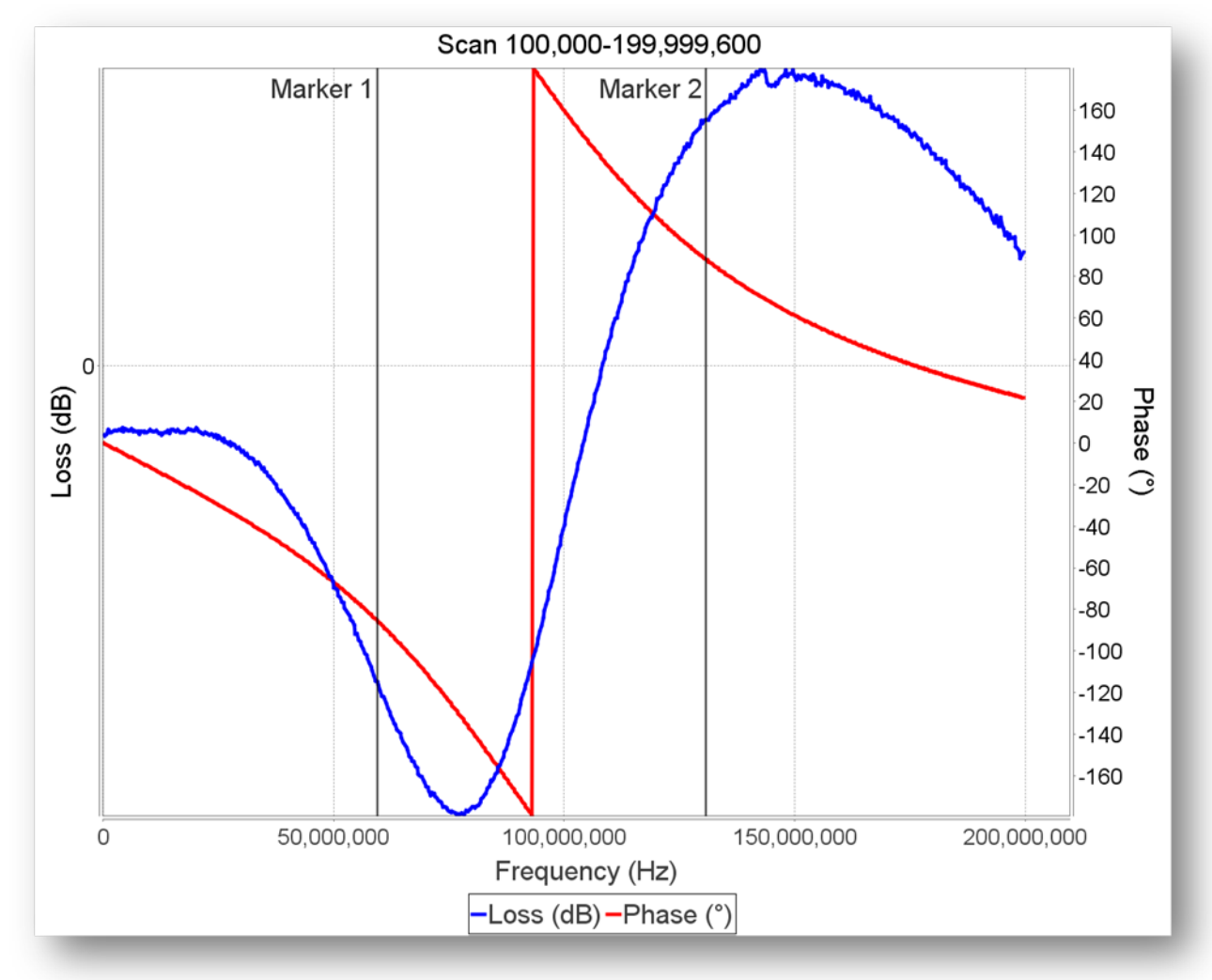

メニューもしくは、ツールバー上のボタンでこの機能を選んだ場合、グラフが JPEG フォーマットで外部ファイルに保存されます。

Hint: Shift キーを押しながらツールバーのボタンをマウスで左クリックした場合、画面イメージがクリップボードに保存されます。このイメージは Word 文書など様々なアプリケーションで利用できます。

このマニュアルのスクリーンショットはこの方法で作っています。

## PDF エクスポート

ツールバーの <sup>「」</sup>ボタンを押すか、メニューの EXPORT/PDF を選択することにより、現在表示されて いるデータが PDF ドキュメントとしてエクスポートされます。

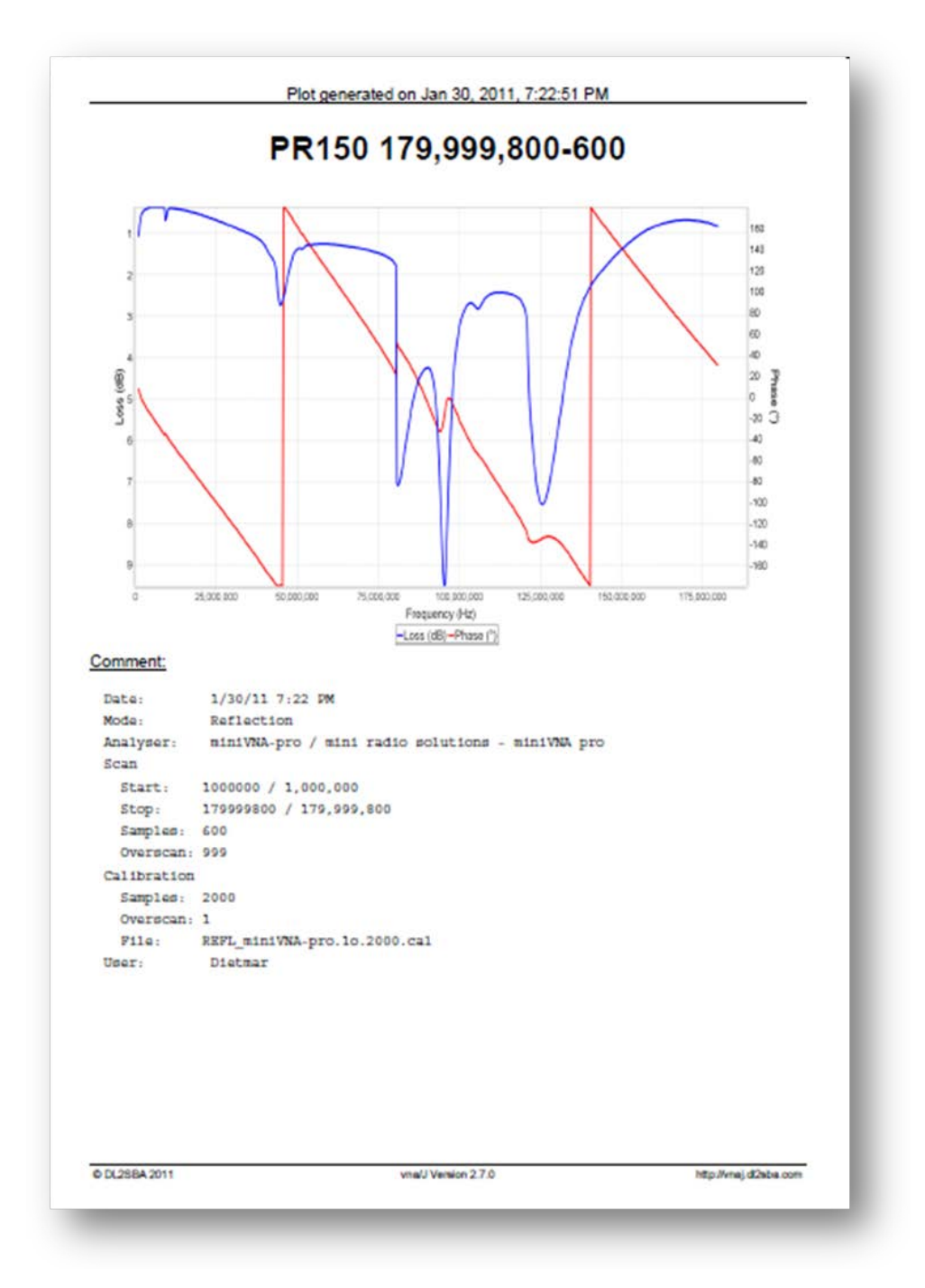

Options

Shift キーを押しながら、ツールバーのボタンを押すと、エクスポートの設定に従った PDF ドキュメントが作成されるとともに、PDF リーダーが起動します。

Ctrl キーを押しながら、ツールバーのボタンを押すと、編集ダイアログが開き、エクスポートされるテキストが表示されます。

| PR150 (6)-{7} |           |      |  |  |
|---------------|-----------|------|--|--|
|               |           |      |  |  |
| Comment       |           |      |  |  |
| Edit von mir  |           |      |  |  |
|               |           | <br> |  |  |
| Date:         | {0}       |      |  |  |
| Mode:         | {1}       |      |  |  |
| Analyser:     | {2} / {3} |      |  |  |
| Start         | (4) / (5) |      |  |  |
| Stop:         | [4] / [0] |      |  |  |
| Samples:      | 191 / 1/1 |      |  |  |
| Overscan:     | 191       |      |  |  |
| Calibration   | 151       |      |  |  |
| Samples:      | (10)      |      |  |  |
| Overscan:     | {11}      |      |  |  |
| File:         | {12}      |      |  |  |
| User:         | {13}      |      |  |  |
|               |           |      |  |  |
|               |           |      |  |  |
|               |           |      |  |  |
| <u>.</u>      |           |      |  |  |
|               |           |      |  |  |
|               |           |      |  |  |

ここでヘッドラインとコメントを編集できます。"Cancel"ボタンを押すとエクスポートを終了しま す。"Save"ボタンを押すと、PDFドキュメントが作成されます。まとめると以下のようになっています。

| クリック     | Shift キー | Ctrl キー | 動作                                 |
|----------|----------|---------|------------------------------------|
| PDF-Icon | -        | -       | PDFドキュメントを作成します。                   |
|          |          |         | PDF ドキュメントが作成されると、その旨と作成されたファイル    |
|          |          |         | 名が表示されたダイアログが表示されます。               |
| PDF-Icon | 押下       | -       | PDFドキュメントを作成します。                   |
|          |          |         | 作成された PDF ドキュメントが PDF リーダーにより開かれま  |
|          |          |         | す。                                 |
| PDF-Icon | -        | 押下      | 編集ダイアログが開きます。                      |
|          |          |         | "Cancel "でエクスポートを中止できます。           |
|          |          |         | "Save"ボタンを押すことにより、編集ダイアログでの変更が反    |
|          |          |         | 映され、PDF ドキュメントが作成されます。その旨と作成された    |
|          |          |         | ファイル名が表示されたダイアログが表示されます。           |
| PDF-Icon | 押下       | 押下      | 編集ダイアログが開きます。                      |
|          |          |         | "Cancel "でエクスポートを中止できます。           |
|          |          |         | 作成された PDF ドキュメントを保存するとともに、PDF リーダー |
|          |          |         | により、そのドキュメントが開かれます。                |

© Dietmar Krause, DL2SBA 2014 Japanese Translation T.Urakami, JP1PZE 2015

#### Sample

コメントは48ページにある"Settings"で与えられた内容にしたがってフォーマットされます。

#### Comment:

```
Date:
           3/2/11 4:02 PM
Mode:
          Reflection
Analyser: miniVNA / mini radio solutions - miniVNA
Scan
         100000 / 100,000
 Start:
 Stop: 179999882 / 179,999,882
 Samples: 527
 Overscan: 999
Calibration
 Samples: 2000
 Overscan: 1
 File: REFL_miniVNA_10_2000s.cal
          Dietmar
User:
```

#### 上の例は下記のように入力することで得られます。

```
Date: {0}
Mode:
           \{1\}
Analyser: {2} / {3}
Scan
          {4} / {6}
  Start:
  Stop: {5} / {7}
  Samples: {8}
  Overscan: {9}
Calibration
  Samples: {10}
  Overscan: {11}
  File: {12}
     {13}
User:
```

S-パラメーターエクスポート

測定結果を、Touchstone®ファイルフォーマットを使う他のアプリケーションで使えるようにエクスポートする機能です。

Agilent が 2002 年に発表したフォーマットで詳細は以下の URL を参照ください。

http://www.eda.org/pub/ibis/connector/touchstone\_spec11.pdf

パラメーターは以下の定義に従います。

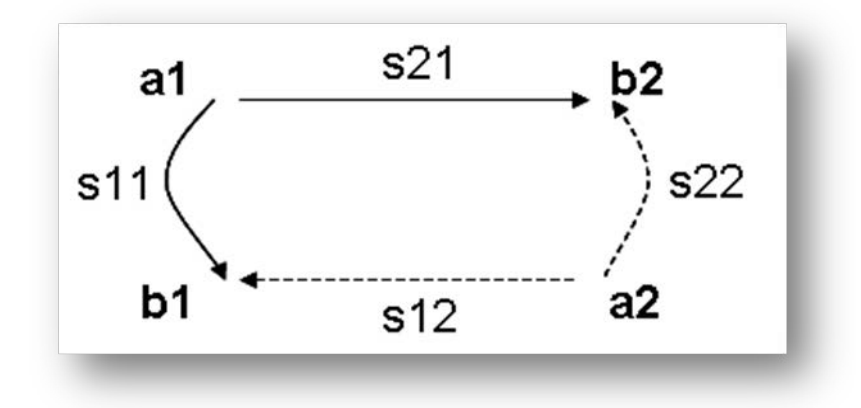

現在、miniVNA は反射特性の測定モードにおいて S11、伝達特性の測定モードにおいて S21 が測定できます。他のパラメーターは DUT/DET 端子を逆にして接続することによってのみ測定できます。

Remark: S-Parameter で使われる小数点は OS で定 まりませんが、Export Setting Dialog のラジ オボタンで設定できます。48 ページ の"Settings"をご覧ください。 Decimal separator for SnP-export

Comma ODot

S1P パラメーターエクスポート

| ! created  | by Dietmar a  | at Sun Jan | 09 14:04:29 | CET 2011 |
|------------|---------------|------------|-------------|----------|
| ! generate | ed using vna/ | J Version  | 2.6.13a     |          |
| # Hz S DB  | R 50          |            |             |          |
| 000100000  | -9.49989937   | 179.896384 | 52          |          |
| 000281727  | -9.53339600   | -178.05930 | 305         |          |
| 000463454  | -9.51310366   | -178.62377 | 450         |          |
| 000645181  | -9.50860638   | -178.98732 | 835         |          |
| 000826908  | -9.51054483   | -179.21463 | 248         |          |
| 001008635  | -9.51286286   | -179.37451 | 796         |          |
| 001190362  | -9.49335249   | 179.619613 | 35          |          |
| 001372089  | -9.49579097   | 179.683769 | 76          |          |
| 001553816  | -9.49995498   | 179.693809 | 40          |          |
| 001735543  | -9.50188852   | 179.701427 | 05          |          |
| 001917270  | -9.50428947   | 179.692312 | 05          |          |
| 002098997  | -9.49179148   | 179.206460 | 62          |          |
| 002280724  | -9.49825286   | 179.225795 | 96          |          |
| 000460454  | 0 40700475    | 170 224100 | 0.0         |          |

反射特性の測定モードでは、S1P パラメーターが上のようなフォーマットで出力されます。

S2P パラメーターエクスポート

伝達特性の測定モードでは、S2P パラメーターが以下のようなフォーマットで出力されます。

| ! created  | by Dietmar   | at Sat Jan  | 15 18:25:27 0 | CET 2011     |             |             |             |            |
|------------|--------------|-------------|---------------|--------------|-------------|-------------|-------------|------------|
| ! generate | ed using vna | a/J Version | 2.6.14        |              |             |             |             |            |
| # Hz S DB  | R 50         |             |               |              |             |             |             |            |
| 000100000  | 0,0000000    | 0,00000000  | -80,23578137  | 57,12928109  | 0,0000000   | 0,00000000  | 0,0000000   | 0,00000000 |
| 000433166  | 0,00000000   | 0,00000000  | -95,32855265  | 1,43052530 0 | ,00000000 ( | ,00000000 0 | ,00000000 0 | ,00000000  |
| 000766332  | 0,0000000    | 0,0000000   | -94,86099094  | 35,38237030  | 0,0000000   | 0,0000000   | 0,0000000   | 0,00000000 |
| 001099498  | 0,0000000    | 0,00000000  | -92,97648596  | 37,04807005  | 0,0000000   | 0,0000000   | 0,0000000   | 0,00000000 |
| 001432664  | 0,0000000    | 0,0000000   | -89,57465163  | 41,86639735  | 0,0000000   | 0,0000000   | 0,0000000   | 0,00000000 |
| 001765830  | 0,0000000    | 0,00000000  | -87,99524294  | 50,89351500  | 0,00000000  | 0,00000000  | 0,00000000  | 0,00000000 |
| 002098996  | 0,0000000    | 0,0000000   | -87,16774724  | 56,23363292  | 0,0000000   | 0,0000000   | 0,0000000   | 0,00000000 |
| 002432162  | 0,00000000   | 0,00000000  | -85,34411694  | 60,74176424  | 0,00000000  | 0,00000000  | 0,00000000  | 0,00000000 |
| 002765328  | 0,0000000    | 0,0000000   | -84,43999756  | 62,55547269  | 0,0000000   | 0,0000000   | 0,0000000   | 0,00000000 |
| 003098494  | 0,0000000    | 0,00000000  | -83,27488260  | 66,38424641  | 0,00000000  | 0,00000000  | 0,00000000  | 0,00000000 |
| 003431660  | 0,0000000    | 0,0000000   | -82,38957639  | 68,21135108  | 0,0000000   | 0,0000000   | 0,0000000   | 0,00000000 |
| 003764826  | 0,00000000   | 0,00000000  | -81,33380965  | 70,68546654  | 0,00000000  | 0,00000000  | 0,00000000  | 0,00000000 |
| 004097992  | 0,0000000    | 0,0000000   | -81,00615524  | 71,73744515  | 0,0000000   | 0,00000000  | 0,00000000  | 0,00000000 |
| 004431158  | 0,0000000    | 0,0000000   | -80,10638941  | 73,33220381  | 0,0000000   | 0,0000000   | 0,0000000   | 0,00000000 |
| 004764324  | 0,00000000   | 0,00000000  | -79,50912750  | 75,37084967  | 0,00000000  | 0,00000000  | 0,00000000  | 0,00000000 |
| 005097490  | 0,00000000   | 0,00000000  | -78,89885552  | 74,90592187  | 0,00000000  | 0,00000000  | 0,00000000  | 0,00000000 |
| 005430656  | 0,0000000    | 0,0000000   | -78,21486462  | 75,70425552  | 0,0000000   | 0,0000000   | 0,0000000   | 0,00000000 |
| 005763822  | 0,00000000   | 0,00000000  | -77,68663682  | 76,72801637  | 0,00000000  | 0,00000000  | 0,00000000  | 0,00000000 |
| 006096988  | 0,00000000   | 0,00000000  | -77,04692131  | 76,86682799  | 0,00000000  | 0,00000000  | 0,00000000  | 0,00000000 |
| 006430154  | 0,0000000    | 0,0000000   | -76,76901577  | 79,19230128  | 0,0000000   | 0,0000000   | 0,0000000   | 0,00000000 |
| 006763320  | 0,0000000    | 0,0000000   | -76,50695369  | 78,63688039  | 0,0000000   | 0,0000000   | 0,0000000   | 0,00000000 |
| 007096486  | 0,0000000    | 0,0000000   | -76,08058443  | 77,89209831  | 0,0000000   | 0,0000000   | 0,0000000   | 0,00000000 |
| 007429652  | 0,0000000    | 0,0000000   | -75,48116332  | 79,30219448  | 0,0000000   | 0,0000000   | 0,0000000   | 0,00000000 |
| 007762818  | 0,0000000    | 0,00000000  | -75,09469369  | 79,31937869  | 0,0000000   | 0,0000000   | 0,0000000   | 0,0000000  |

S21 パラメーターのみがファイルに出力されます。他のパラメーターにはダミー値(ここでは 0)が設定されます。

ZPlots エクスポート

ここでは、測定結果を AC6LA,Dan によって開発された Zplots-Excel-Spreadsheet (<u>http://www.ac6la.com/zplots.html</u>) で使うことのできるファイルフォーマットでエクスポートできます。 スプレッドシートでは、スミスチャートと同様に位相の極性が正しく表示されます。

エクスポートされたファイルは CSV の拡張子を持つので、そのまま Excel で読み込むことができます。

Zplots にデータをインポートすることによってシリアルポートがサポートされないような環境において も Zplots-Spreadsheet の機能を使うことができます。

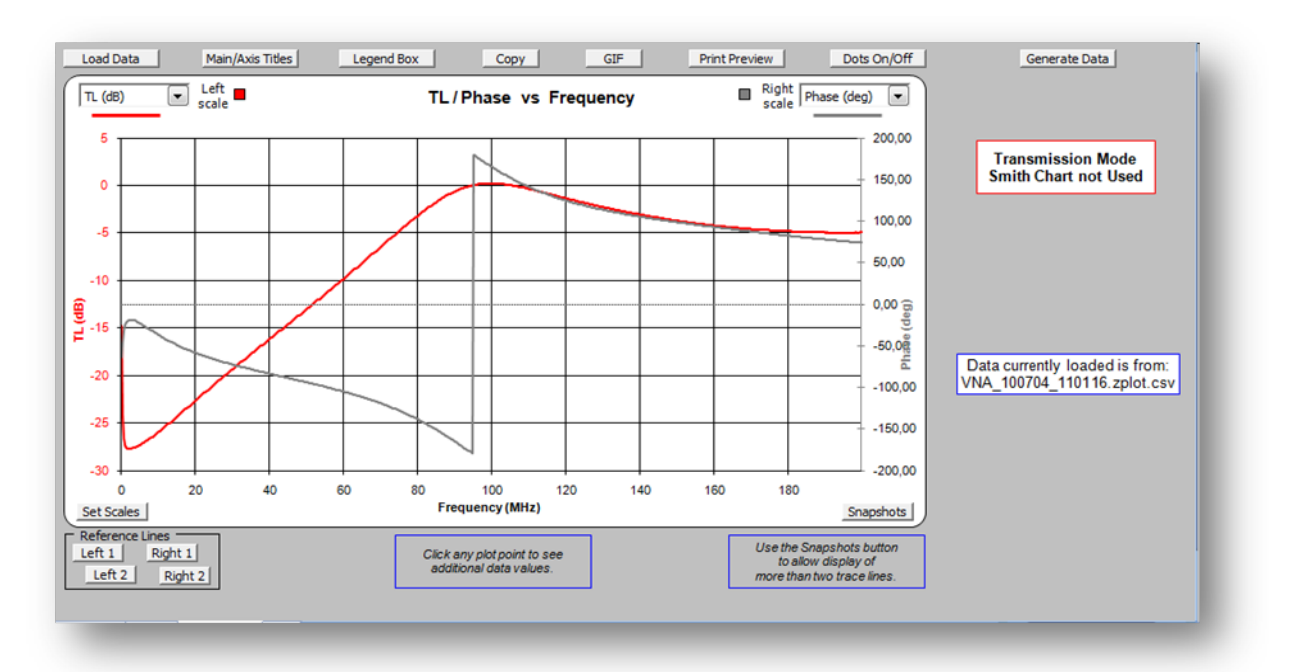

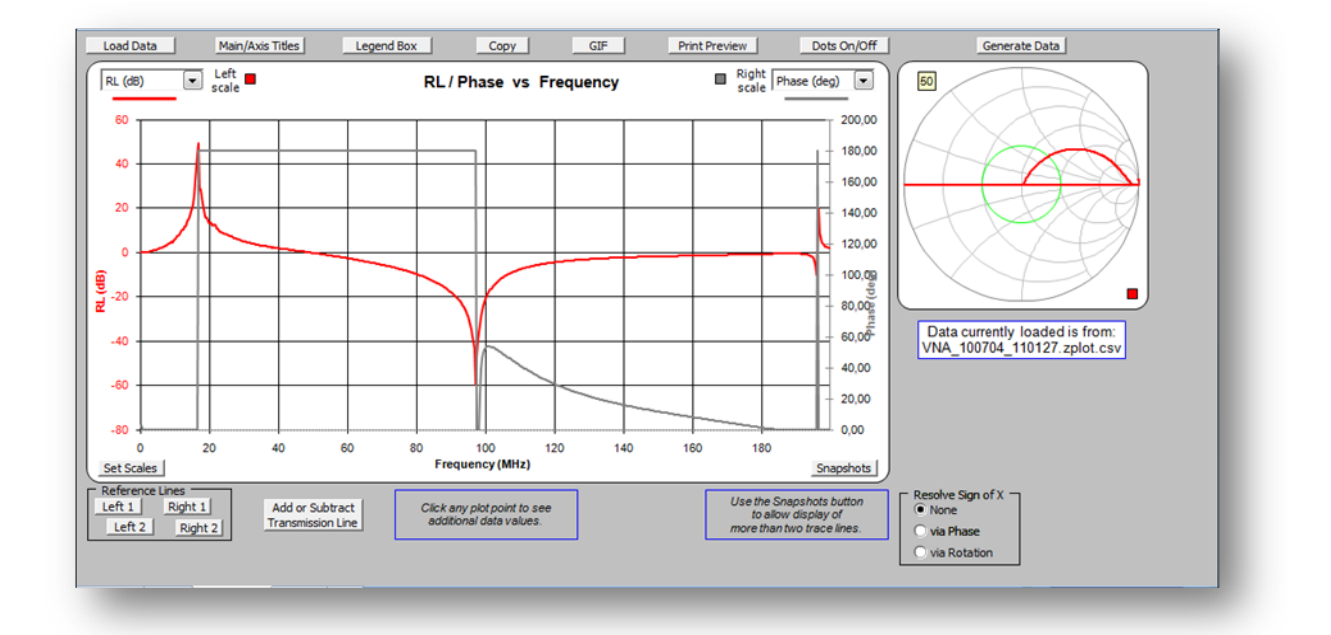

ツール

現在、5つのツールが利用可能です。

- 種類が既知のケーブルの長さを求める。
- ケーブルの損失を求める。
- VNA を HF 帯信号発生器として用いる。
- 測定のスケジューラ。
- 過去に保存したデータの表示と比較。

これらの機能は TOOLS メニュー、もしくは関係するツールバーボタンから利用可能です。

# ケーブル長の測定

このツールによって以下のことができます。

- 速度係数("velocity factor"、あるいは波長短縮率)がわかっているケーブルの長さを求める。
- 長さがわかっているケーブルの速度係数を求める。

| Aircell5       0.82       50.0         Aircell7       0.83       50.0         Aircom Plus       0.83       50.0         Ecoflex10 Std.       0.83       50.0         Ecoflex15 Std       0.83       50.0         Belden 8240       0.66       50.0         Belden 8267       0.66       50.0         Belden 8208       0.66       50.0         Belden 9258       0.78       50.0         Belden 9258       0.78       50.0         Aeasured length    |                                  | Type                | vf   | Zo (Ohm) |
|----------------------------------------------------------------------------------------------------|----------------------------------|---------------------|------|----------|
| Aircell7       0.83       50.0         Aircom Plus       0.83       50.0         Ecoflex10 Std.       0.83       50.0         Ecoflex15 Std       0.83       50.0         Belden 8240       0.66       50.0         Belden 8267       0.66       50.0         Belden 8208       0.66       50.0         Belden 9258       0.78       50.0         Belden 9258       0.78       50.0         Belden 9013       0.82       50.0         Measured length |                                  | Aircell5            | 0.82 | 50.0 🔺   |
| Aircom Plus       0.83       50.0         Ecoflex10 Std.       0.83       50.0         Ecoflex15 Std       0.83       50.0         Belden 8240       0.66       50.0         Belden 8267       0.66       50.0         Belden 8208       0.66       50.0         Belden 9258       0.78       50.0         Belden 9880       0.82       50.0         Relden 9013       0.82       50.0         Measured length                                        |                                  | Aircell7            | 0.83 | 50.0     |
| Ecoflex10 Std.       0.83       50.0         Ecoflex15 Std       0.83       50.0         Belden 8240       0.66       50.0         Belden 8267       0.66       50.0         Belden 8208       0.66       50.0         Belden 9258       0.78       50.0         Belden 9880       0.82       50.0         Reiden 9913       0.82       50.0         Measured length                                                                                  |                                  | Aircom Plus         | 0.83 | 50.0     |
| Ecoflex15 Std       0.83       50.0         Belden 8240       0.66       50.0         Belden 8267       0.66       50.0         Belden 8208       0.66       50.0         Belden 9258       0.78       50.0         Belden 9800       0.82       50.0         Reiden 9913       0.82       50.0         Measured length                                                                                                    |                                  | Ecoflex10 Std.      | 0.83 | 50.0     |
| Belden 8240       0.66       50.0         Belden 8267       0.66       50.0         Belden 8208       0.66       50.0         Belden 9258       0.78       50.0         Belden 9880       0.82       50.0         Relden 9913       0.82       50.0         Measured length                                                                                                    |                                  | Ecoflex15 Std       | 0.83 | 50.0     |
| Belden 8267       0.66       50.0         Belden 8208       0.66       50.0         Belden 9258       0.78       50.0         Belden 9880       0.82       50.0         Reiden 9913       0.82       50.0         Measured length                                                                                                    |                                  | Belden 8240         | 0.66 | 50.0     |
| Belden 8208       0.66       50.0         Belden 9258       0.78       50.0         Belden 9880       0.82       50.0         Relden 9913       0.82       50.0         Measured length                                                                                                    |                                  | Belden 8267         | 0.66 | 50.0     |
| Belden 9258     0.78     50.0       Belden 9880     0.82     50.0       Relden 9913     0.82     50.0       Measured length                                                                                                    |                                  | Belden 8208         | 0.66 | 50.0     |
| Belden 9880     0.82     50.0       Reiden 9913     0.82     50.0       Measured length                                                                                                    |                                  | Belden 9258         | 0.78 | 50.0     |
| Reiden 9913     0.82     50 nl        Measured length       Inown cable length       Measured length       Velocity factor       Variable velocity factor       Velocity factor                                                                                                    |                                  | Belden 9880         | 0.82 | 50.0     |
| Measured length  Inown cable length  Measured length  Velocity factor  Velocity factor  Velocity factor                                                                                                    |                                  | Relden 0013         | 0.82 | 50.0     |
| /ariable velocity factor<br>/elocity factor Measured length                                                                                                    | Known cable le<br>Measured lengt | ngthVelocity factor |      |          |
|                                                                                                    |                                  | v factor            |      |          |
|                                                                                                    | (anishin such sit                | VIACIO              |      |          |

VNA を反射特性測定モードにして、ケーブルを接続、その後"Measure"ボタンを押すことによってスキャンが始まります。

ユーザが指示した値に従って結果(ケーブルの長さ、もしくは速度係数)が求まります。

ケーブルの長さの単位は m か ft(フィート)を選ぶことができます。

# ケーブル損失の測定

VNAのDUTとDET端子の間にケーブルを接続し、伝達特性測定モードにてケーブルの損失を測定することができます。この方法では、任意の周波数における損失を精密に測定することができます。

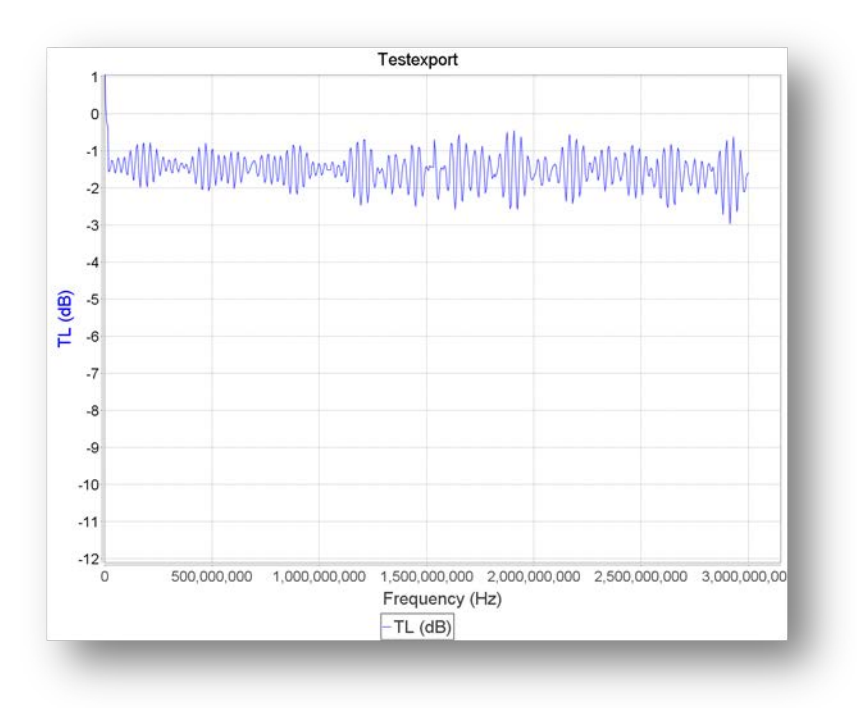

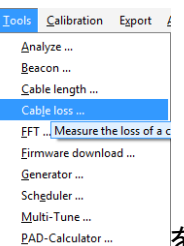

しかし、ケーブルの両端を VNA に接続することができない場合、 PAD-Calculator... を使用することによってケーブルの損失を測定することができます。

ケーブルの片端を DUT 端子に接続し、反対側を開放状態にして Measure ボタンを押します。

vna/J – ユーザーズガイド - V 3.1.4

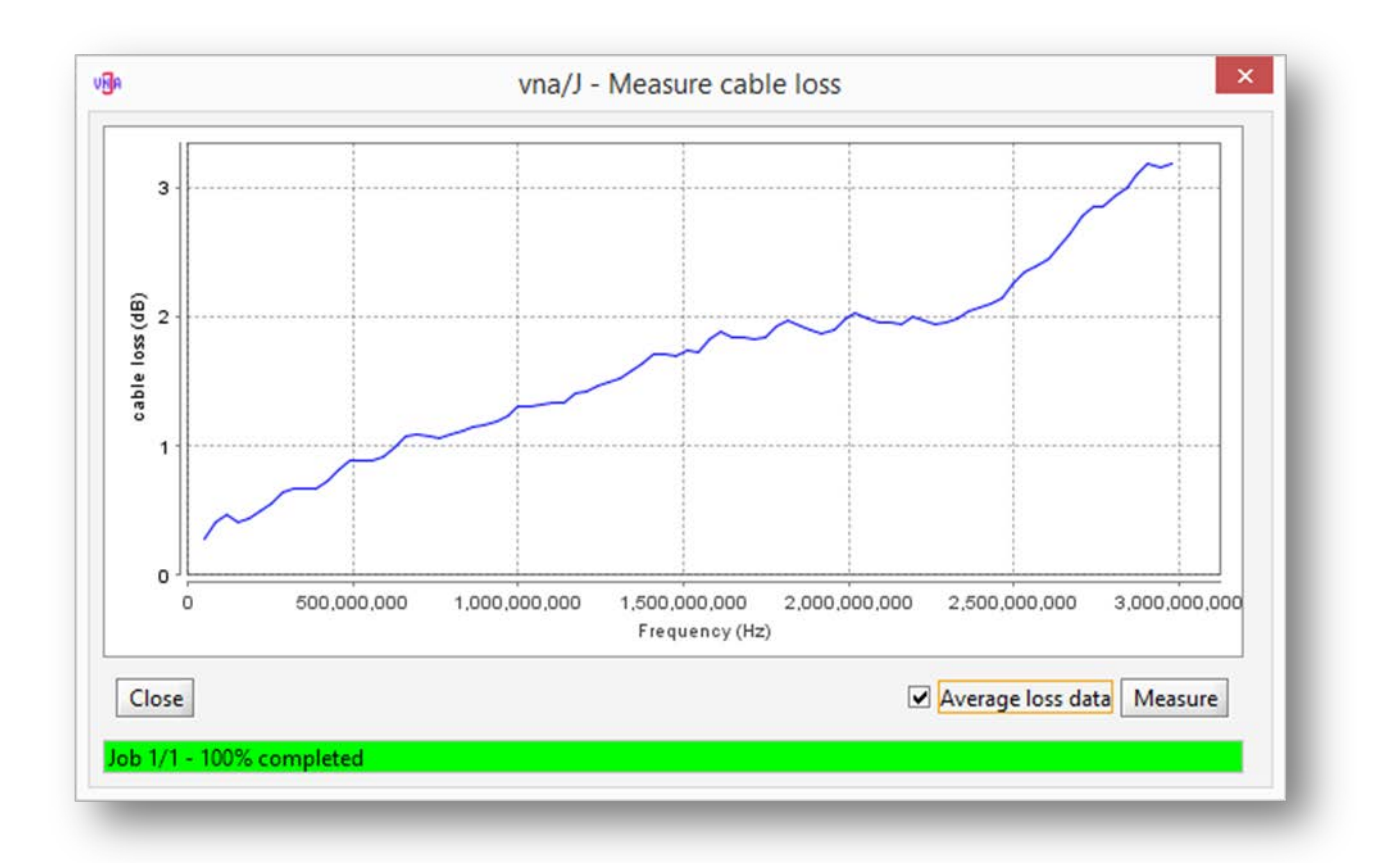

✓ Average loss data をクリックすると滑らかなグラフが得られます。

# ジェネレータ

Generator dialogの画面の指示に従ってください。

訳者注: ジェネレータ(信号発生器)の使用方法については、miniVNA Pro、miniVNA Tiny、そ れぞれのドライバガイドの信号発生器の章をご覧ください。

# スケジューラ

| utput format                  |    |
|-------------------------------|----|
| V XLS V CSV V PDF V JPG V XML |    |
| cheduler                      |    |
| RON-String: ****              |    |
| executed actions              |    |
|                               |    |
|                               |    |
|                               |    |
|                               |    |
|                               |    |
|                               |    |
|                               |    |
|                               |    |
|                               |    |
|                               |    |
|                               |    |
|                               |    |
|                               |    |
| Ctart Stan                    | OK |

### 概要

スケジューラは VNA のスキャンを定期的に行うようにするものです。このため、ユーザはスキャンを 行う時間帯を定義する必要があります。詳細は 72 ページの"時間設定"を参照してください。

意味あるファイル名をつけるために、エクスポート機能と同様にファイル名を以下のように設定できます。

### VNA\_{0,date,yyMMdd}\_{0,time,HHmmss}

詳細は 49 ページの"Outputfile ⇔Filename"を参照してください。

このスケジューラは Linux の CRON デーモンと似ています。さらに知りたい方は Linux 関係の文書類 を参考にしてください。 出力フォーマット

Output format

🗹 XLS 🔽 CSV 🖉 PDF 🖉 JPG 🖉 XML

ツールバーからの出力と同様にスケジューリングされた測定から出力可能です。

各出力フォーマットにおいて、エクスポート機能と同様にファイルが作成されます。

チェックボックスで選択、および前述と同様のパラメーターを使用することによって以下のようなファ イル名が作成されます。

> Feb 28, 2010 11:21:01 AM c:\temp\VNA\_100228\_112101.xls Feb 28, 2010 11:21:01 AM c:\temp\VNA\_100228\_112100.pdf Feb 28, 2010 11:21:00 AM c:\temp\VNA\_100228\_112100.csv Feb 28, 2010 11:21:00 AM c:\temp\VNA\_100228\_112100.jpg Feb 28, 2010 11:21:00 AM c:\temp\VNA\_100228\_112100.xml

#### 時間設定

時間設定は CRON-String フィールドに入力します。

Scheduler
CRON-String: \*\*\*\*

時間設定は5つのパターンから構成されます。

| Order | パターン名  | コメント                 | 範囲                           |
|-------|--------|----------------------|------------------------------|
| 1     | 分パターン  | タスクを各時間のどの分に起動するか?   | 0 59                         |
| 2     | 時パターン  | タスクを一日の間のどの時間に起動するか? | 023                          |
| 3     | 日パターン  | タスクを一ヶ月の間のどの日に起動するか? | 131<br>L はその月の最終日<br>を意味します。 |
| 4     | 月パターン  | タクスを一年の間のどの月に起動するか?  | 112                          |
| 5     | 曜日パターン | タクスを一週間の間のどの日に起動するか? | 0 == 日曜日<br>6==土曜日           |

© Dietmar Krause, DL2SBA 2014 Japanese Translation T.Urakami, JP1PZE 2015
以下のようにワイルドカード"\*"が使用できます。

- 毎分
- 毎時
- 毎日
- 毎月
- 毎曜日

カンマで区切ることにより、別々の値をリストとして設定できます。例:"\* 0,12 \* \* \*"は正午と午前 0 時に起動されることを意味します。

ハイフォンでつなぐことにより、期間を設定できます。例:"0-4\*\*\*\*"は各時間の最初の5分間に起動されることを意味します。

スラッシュを使うことにより、反復を設定することができます。例:\*/5\*\*\*\*は、その時点から5分ごと に繰り返すことを意味します。

詳細は次のウェッブサイトをご覧ください。 <u>http://en.wikipedia.org/wiki/Cron</u>

## 実行ログ

スケジューラーによって起動された各動作は、リストボックスに記録されます。

| Executed actions                                   |   |
|----------------------------------------------------|---|
| 28.02.2010 10:04:03 c:\temp\VNA_100228_100403.xls  | - |
| 28.02.2010 10:04:03 c:\temp\VNA_100228_100403.pdf  | = |
| 28.02.2010 10:04:03 c:\temp\VNA_100228_100403.csv  |   |
| 28.02.2010 10:04:03 c:\temp\VNA_100228_100402.jpg  |   |
| 28.02.2010 10:04:02 c:\temp\VNA_100228_100402.xml  |   |
| 28.02.2010 10:03:03 c:\temp\VNA_100228_100303.xls  |   |
| 28.02.2010 10:03:03 c:\temp\VNA_100228_100303.pdf  |   |
| 28.02.2010 10:03:03 c:\temp\VNA_100228_100303.csv  |   |
| 28.02.2010 10:03:03 c:\temp\VNA_100228_100302.jpg  |   |
| 28.02.2010 10:03:02 c:\temp\VNA_100228_100302.xml  |   |
| 28.02.2010 10:02:03 c:\temp\VNA_100228_100203.xls  |   |
| 28.02.2010 10:02:03 c:\temp\VNA_100228_100203.pdf  |   |
| 28.02.2010 10:02:03 c:\temp\VNA_100228_100203.csv  |   |
| 28.02.2010 10:02:03 c:\temp\VNA_100228_100202.jpg  |   |
| 28.02.2010 10:02:02 c:\temp\VNA_100228_100202.xml  |   |
| 28.02.2010 10:01:03 c:\temp\VNA_100228_100103.xls  | _ |
| 20.02.2040.40004.02 oiltompil/NA_400220_400402.ndf | 2 |

# データ分析

以前保存したデータを、後からデータ分析ダイアログで表示することができます。

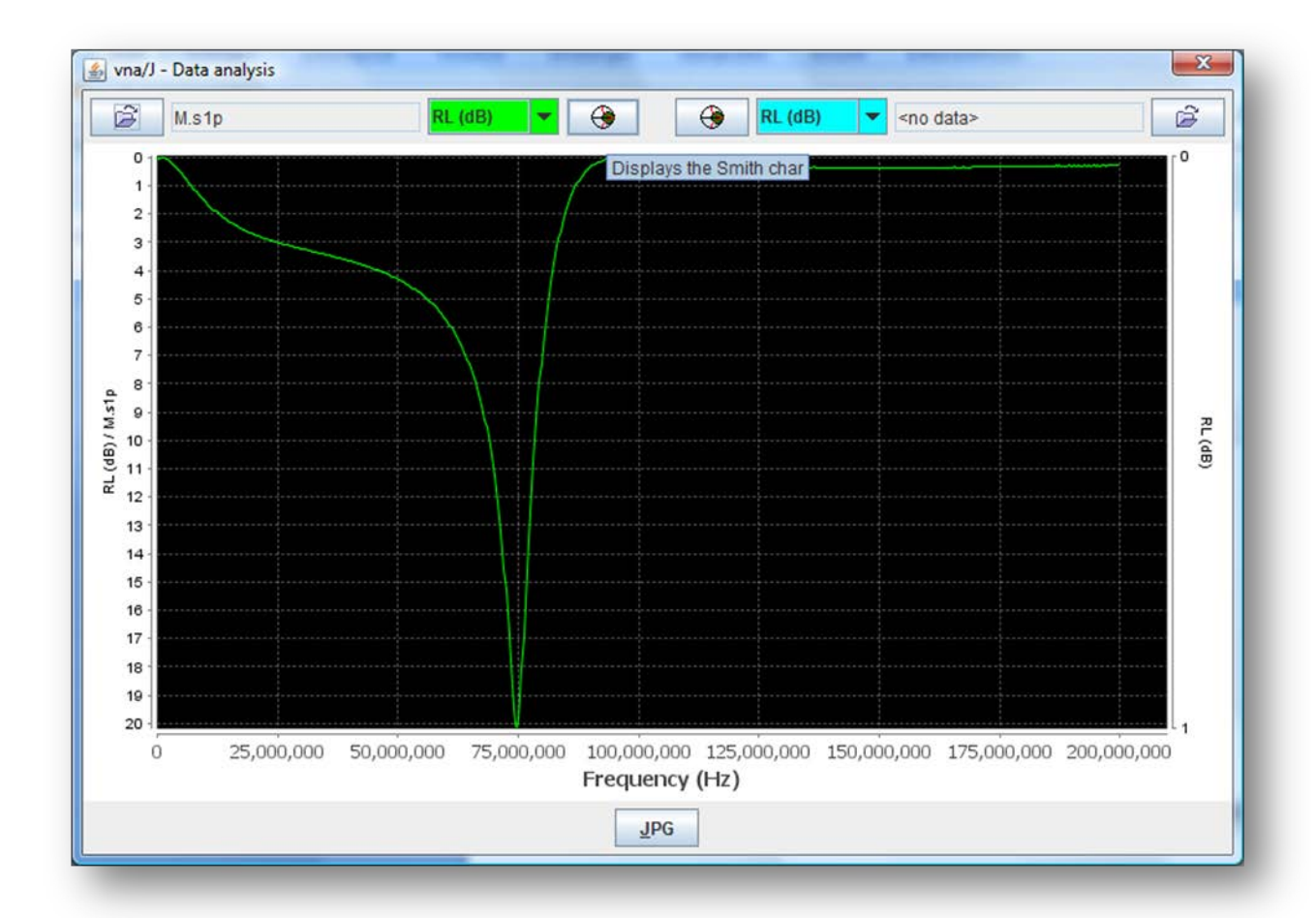

データを2つまで呼び出すことができます。ここで可能な操作は

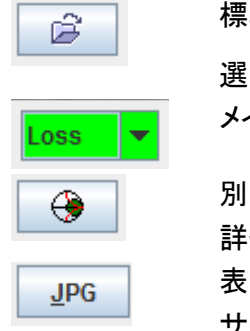

標準の OPEN ダイアログを開き、以前に保存したデータを選ぶことができます。 選ばれたデータのファイル名がこのアイコンのそばに表示されます。 メインダイアグラムと同様のスケールが表示されます。 別のダイアログにスミスチャートの形式で表示されます。

詳細は 23 ページの"スミスチャートの表示"の章をご覧ください。 表示されているグラフを JPEG ファイル形式でエクスポートします。 サイズは 1000x800 ピクセルです。

## データ呼び出し

データ分析ダイアログの両肩合わせて 2 つある Open ボタンのどちらかを選ぶと、ファイルを呼び出 すための Open ダイアログが開きます。

| Look In:                                                                                                    | M2                                                   |                                                                     | - 66                                               |        |
|----------------------------------------------------------------------------------------------------|------------------------------------------------------|---------------------------------------------------------------------|----------------------------------------------------|--------|
| <ul> <li>FalschesF</li> <li>M.s1p</li> <li>M.s2p</li> <li>M_miniVN</li> <li>M_miniVN</li> <li>s1_1.s1p</li> <li>s1_2.s1p</li> </ul> | Format.s1p<br>IA-pro_110318_213<br>IA_110318_212505. | T1.vjraw<br>VNA_110<br>VNA_110<br>VNA_110<br>850.s1p VNA_110<br>s1p | 318_113054.s2p<br>318_113447.s2p<br>318_113715.s2p |        |
| File <u>N</u> ame:<br>Files of <u>T</u> ype:                                                                                        | T1.vjraw<br>vna/J Import files                       |                                                                     | Open                                               | Cancel |

現在、RAW ファイル(\*.vjraw)とS パラメーターファイルのみサポートしています。

vjraw フォーマット

RAW ファイルはその時点で測定可能なすべての情報を含んでいます。22 ページの"測定結果の保存"を参照してください。ファイルを選択すると、そのデータが表示されます。

#### s パラメーター

本アプリケーションは適切なフォーマットで作成されている S パラメーターファイルのみサポートします。(詳細は <u>http://www.eda.org/pub/ibis/connector/touchstone\_spec11.pdf</u> を参照ください。)

このフォーマットのサブセットもサポートしています。

Parameter S Format DB

選択したファイルのデータが適正であれば、データが表示されます。

|                     | 70501570100               |                  |                 | 10_100.0000 | ·P         |      |          |     |   |
|---------------------|---------------------------|------------------|-----------------|-------------|------------|------|----------|-----|---|
| ormat:              | DB                        | Referer          | nce: 50.0       | Pa          | rameter: S |      |          |     |   |
| Freq                | \$11                      | 1 (dB) (∞)       | S21 (d          | B) (∞)      | S12 (dB)   | (∞)  | S22 (dB) | (∞) |   |
|                     | 100                       | 8.45             | 131.61          | -           | -          | -    | -        | -   | - |
| 1                   | 5,600,723                 | 7.33             | 128.45          | -           | -          | -    | -        | -   | - |
| 3.                  | 1,201,346                 | 5.92             | 124.22          | -           | -          | -    | -        | -   | - |
| 46                  | 5,801,969                 | 4.34             | 119.30          | -           | -          | -    | -        | -   | - |
| 62                  | 2,402,592                 | 2.40             | 113.49          | -           | -          | -    | -        | -   | - |
| 78                  | 8,003,215                 | 0.41             | 107.16          | -           | -          | -    | -        | -   | - |
| 93                  | 3,603,838                 | -1.82            | 100.47          | -           | -          | -    | -        | -   | - |
| 109                 | 9,204,461                 | -4.05            | 93.43           | -           | -          | -    | -        | -   | - |
| 124                 | 4,805,084                 | -6.33            | 86.57           | -           | -          | -    | -        | -   | - |
| 140                 | 0,405,707                 | -8.56            | 79.53           | -           | -          | -    | -        | -   | - |
| 156                 | 5,006,330                 | -10.79           | 72.84           | -           | -          | -    | -        | -   | - |
| 17                  | 1,606,953                 | -12.79           | 66.51           | -           | -          | -    | -        | -   | - |
| 183                 | 7,207,576                 | -14.66           | 60.70           | -           | -          | -    | -        | -   | - |
| 202                 | 2,808,199                 | -16.30           | 55.78           | -           | -          | -    | -        | -   | - |
| 218                 | 8,408,822                 | -17.71           | 51.55           | -           | -          | -    | -        | -   | - |
| 234                 | 4,009,445                 | -18.71           | 48.39           | -           | -          | -    | -        | -   | - |
| 249                 | 9,610,068                 | -19.47           | 46.28           | -           | -          | -    | -        | -   | - |
| 26                  | 5,210,691                 | -19.88           | 45.22           | -           | -          | -    | -        | -   | - |
| 280                 | 0,811,314                 | -20.00           | 45.22           | -           | -          | -    | -        | -   | - |
| 296                 | 5 411 937                 | -19 71           | 46 45           | _           | -          | -    | _        | _   | - |
| Assign pa<br>Assign | arameters<br>these S-para | meters to select | ed fields: RL – | S11 ‡ R     | P - S11 +  | TL - | ‡ TP -   | \$  |   |

ここでは、読み込まれたファイルのデータが、本アプリケーションにおけるどの S パラメーターに該当 するのか、指定する必要があります。

例えば、上図において、"Assign parameters"に3つのドロップダウンボックスがあり、ここで、どのS パラメーターを本アプリケーションのパラメーターに指定するか選択します。 S パラメーターファイルにおいて

- S11 のみの場合 損失に関するデータが RL に、位相に関するデータが PHASE に割り当てら れます。
- S21 のみの場合 損失に関するデータが TL に、位相に関するデータが PHASE に割り当てら れます。
- S11とS21の場合 S11の損失に関するデータが RL に、位相に関するデータが RP に、

また、S21 の損失に関するデータが TL に、位相に関するデータが TP に、 それぞれ割り当てられます。

データの下にあるコンボボックスを用いて指定を変更できます。

Load ボタンを押すことによってファイルからデータが読み込まれます。そして従属変数である、Rs, Xs, |Z| および SWR が計算されます。

 Note:
 VNA の種類 (mini VNA, MAX6) によっては位相の符号が正しく指定されないことにより、

 Rs の計算が正しく行われないことがあります。スミスチャートにおいても、奇妙な軌跡になることがあります。後のバージョンで修正される予定です。

ファイルフォーマット上のエラー ファイルにデータが存在しない、あるいはヘッダ情報が不適切な場合、メッセージが表示されます。

| The selected file contains no data. Maybe the required header is missing in the file |
|--------------------------------------------------------------------------------------|
| A header like this is required: # Hz S DB R 50                                       |
| OK                                                                                   |

データやヘッダが正しいか、汎用のテキストエディタでチェックしてみてください。

#### 不適切なデータ

ファイルのデータが適切なSパラメーターフォーマットでない場合、メッセージが表示されます。

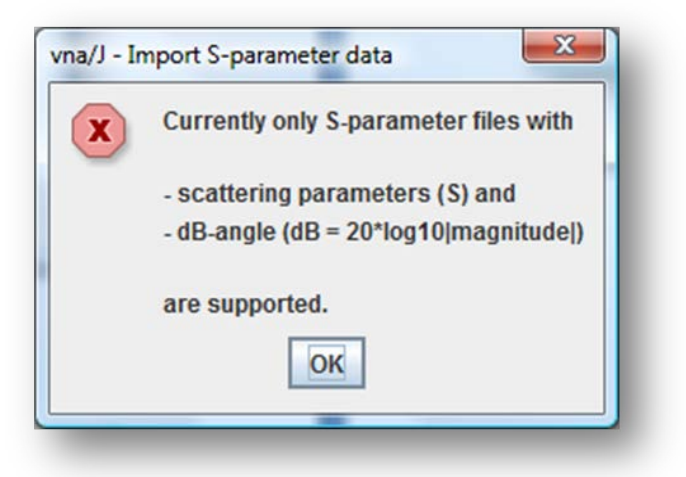

違うファイルで試してみてください。

マルチチューン

マルチチューンはマルチバンドアンテナやマルチバンドフィルターの調整をおこなうためのものです。 それぞれ周波数帯の違うスキャンウィンドウをいくつか作ります。

ウィンドウはメニューバーの TOOLS-MULTI TUNE、もしくはツールバーの たます。

モード(反射測定測定、あるいは伝達特性測定)はメインウィンドウで選ばれたモードになります。

縦軸はメインウィンドウの左の縦軸と同じものが設定されます

ウィンドウはメインウィンドウと同じような形で、右上のクローズアイコンを押すことにより、閉じます。

マルチチューンの開始にあたって、メインウィンドウと同じデフォルト値で周波数リストが表示されます。

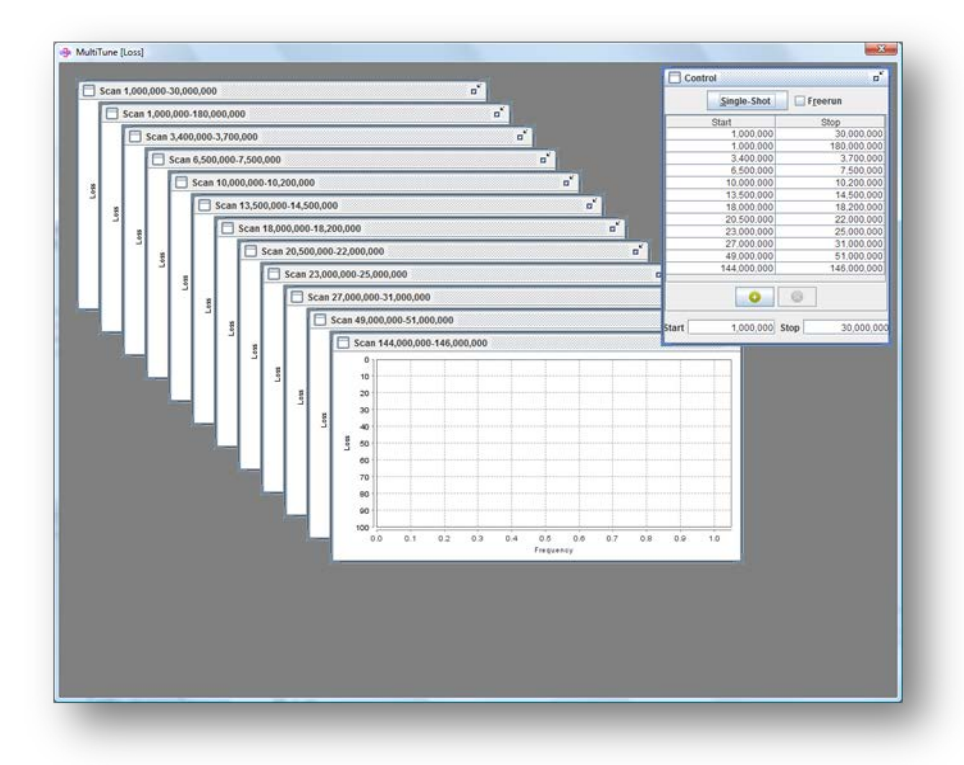

*Remark*: Port Extension が設定されている場合、その設定はマルチチューンの各ウィンドウでも適用されます。

## コントロールウィンドウ

"Control"と題されたウィンドウには、 Single-Shot ボタンが押された際にスキャンする周波数 帯が含まれています。

|      | Single-Shot | F <u>r</u> eerun |
|------|-------------|------------------|
| Star | t           | Stop             |
|      | 1,000,000   | 180,000,00       |
|      | 90.000.000  | 100.000.00       |
|      |             |                  |
|      | •           |                  |

Freerun をチェックするとメインウィンドウでの場合と同様、フリーランモードとなります。
ボタンを押すことにより、新しい周波数帯を入力することができます。
入力済みの周波数帯を削除するには ボタンを押します。

## スキャンウィンドウ

それぞれのスキャンウィンドウには与えられたスキャン範囲で値が表示されます。測定項目(Loss, Phase, SWR, Xs, Rs, |Z|)はメインウィンドウの左側の測定項目となります。

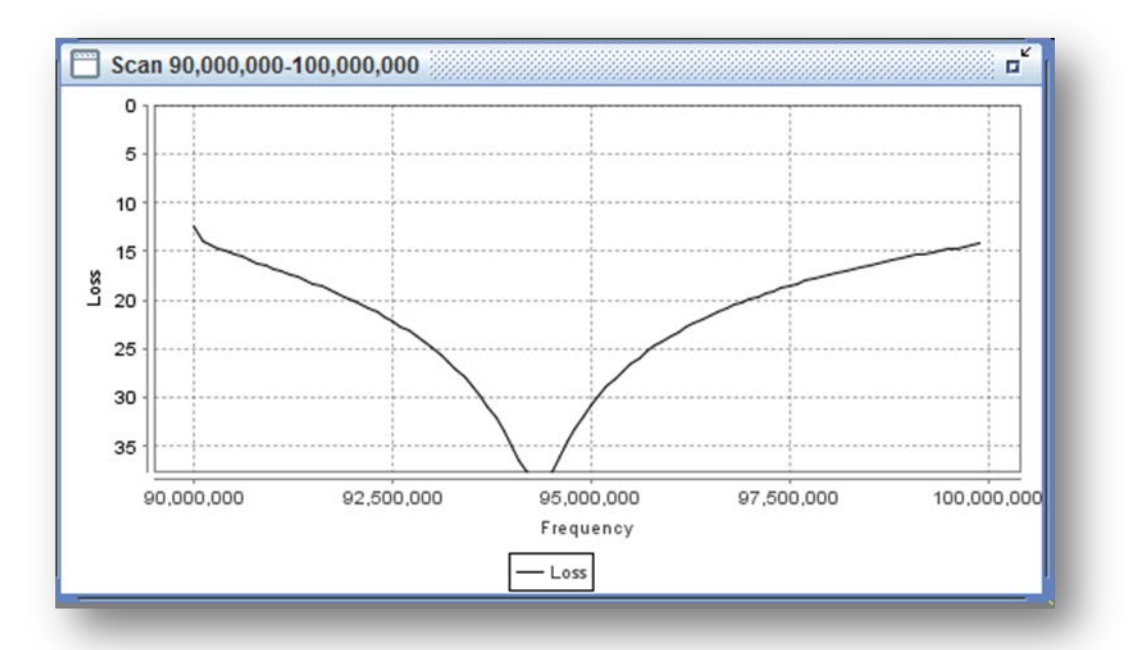

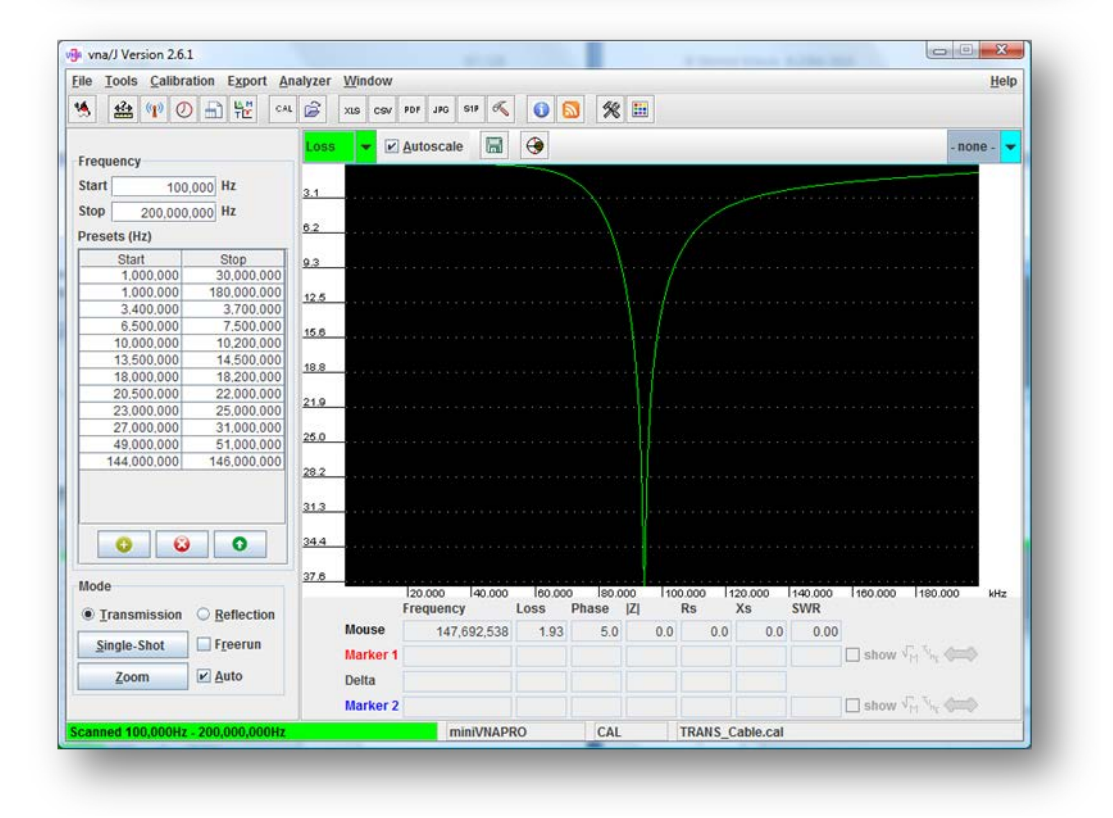

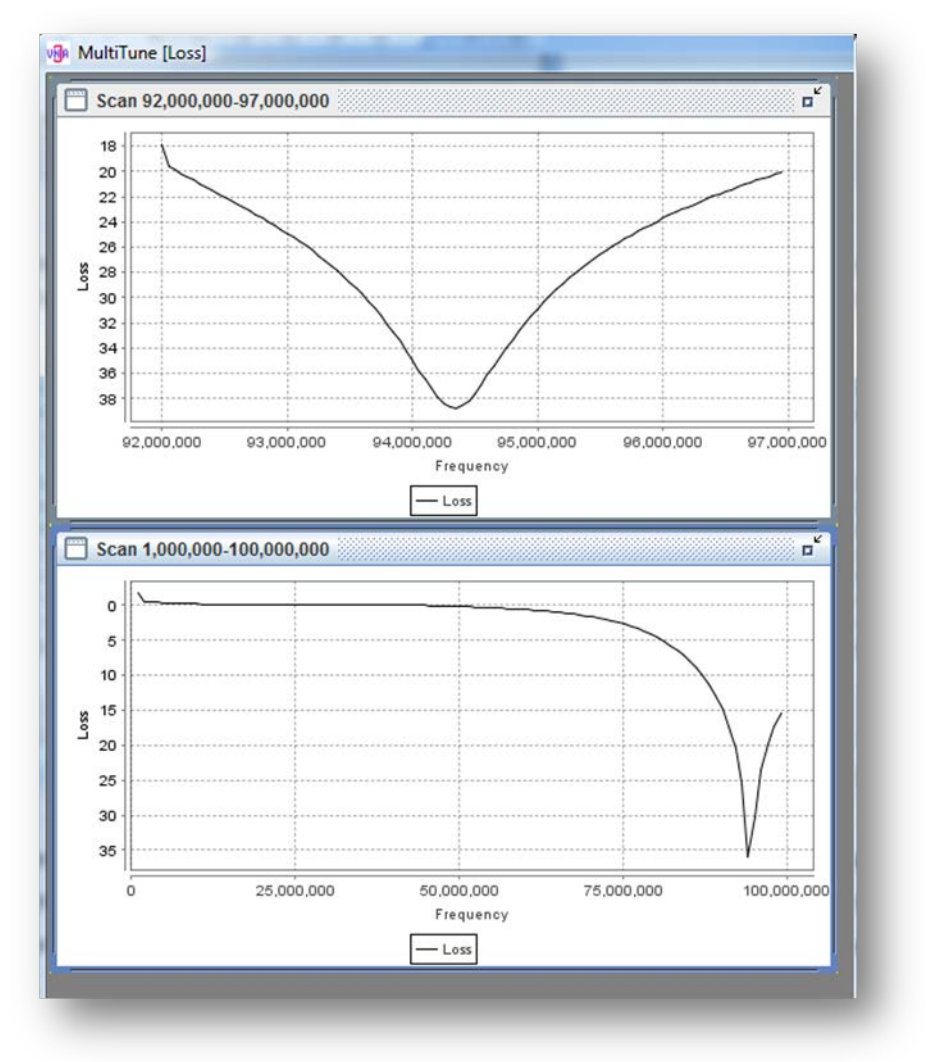

各ウィンドウにはそれぞれの状況に応じたスケールが設定されます。

各グラフには軸の設定、印刷、エクスポートなどの機能があります。

グラフの表示域をマウスの右ボタンでクリックして行いたい操作を選べます。

各グラフには、それぞれのオプションがありますが、画面を閉じた場合にはそれらは保持されません。

## パッド計算

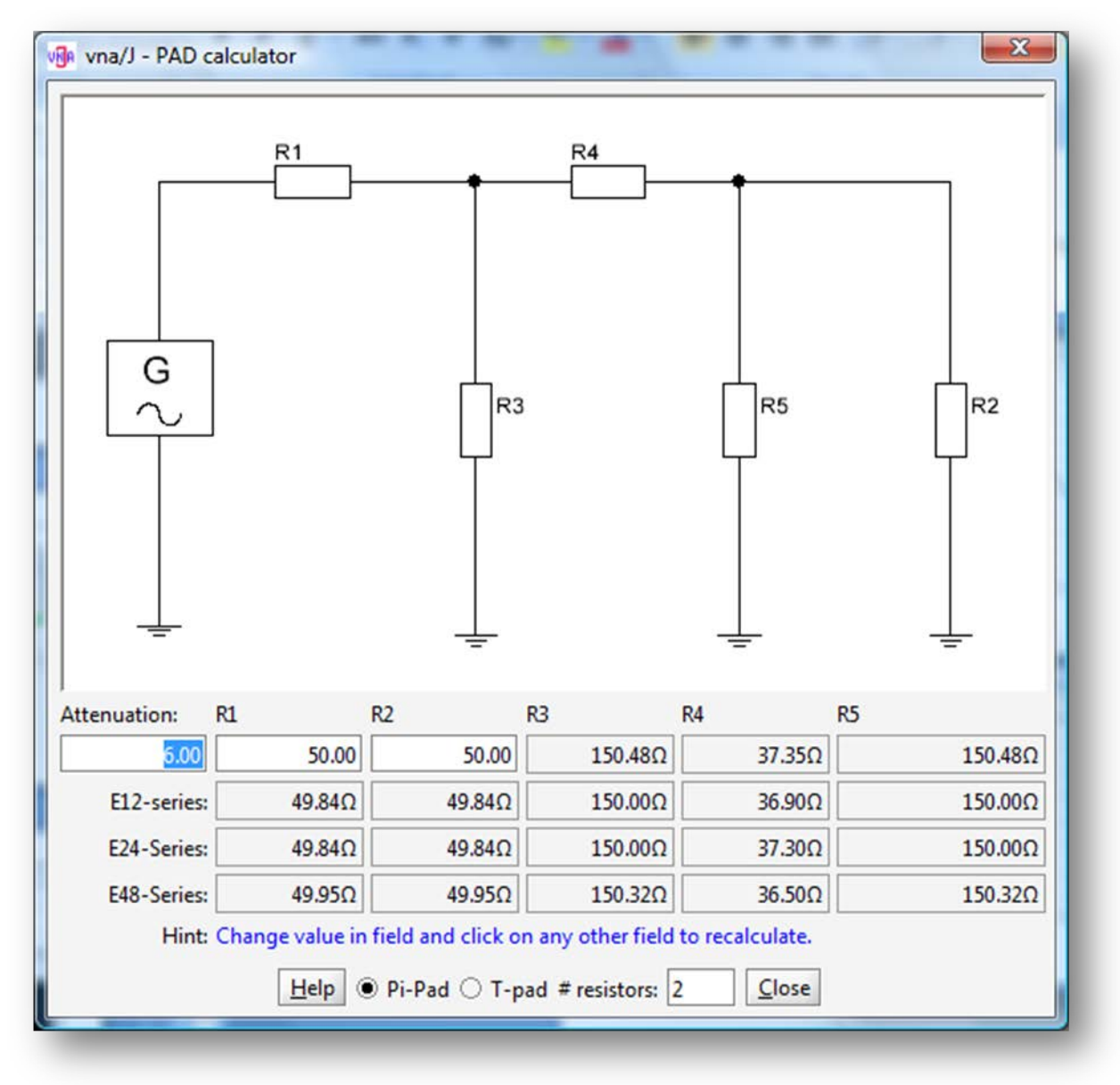

#### 使用方法

- Attenuation に欲しい減衰量を入力します。
- R1 に必要となる入力抵抗の値を入力します。
- R2 に必要となる出力抵抗の値を入力します。
- 正確な抵抗値にするために、用いる抵抗の数を#resistors に入力します。
- Pi タイプ か T タイプかのどちらかをラジオボタンで選択します。

#### 結果

- R3、R4、R5の正確な計算結果が入力した R1、R2の右に表示されます。
- E12 シリーズを用いた場合に使用する抵抗の値が E12-Series の欄に表示されます。
- © Dietmar Krause, DL2SBA 2014

Japanese Translation T.Urakami, JP1PZE 2015

- E24 シリーズを用いた場合に使用する抵抗の値が E24-Series の欄に表示されます。
- E48 シリーズを用いた場合に使用する抵抗の値が E48-Series の欄に表示されます。
- それぞれの場合における R1、R2 の値も表示されます。

#### 抵抗値の計算

各シリーズの R3,R4,R5 のそれぞれの欄において、1 から n 個の抵抗による合成抵抗が表示されます。

例を挙げると: Pi パッド、Attenuation=18dB, R1=400 オーム, R2=50 オーム, #resistors=2

- R4の正確な値は 552.77 オーム.
- E12 シリースを用いた場合、470 オームと82 オームを直列にします。
- E24 シリースを用いた場合、510 オームと43 オームを直列にします。
- E48 シリースを用いた場合、536 オームと 16.2 オームを直列にします。

#### 制限

すべての減衰量、入出カインピーダンスの組み合わせを計算できるわけではありません。 計算ができない場合、マイナスの抵抗値が表示されます。

## サンプル

# Pi タイプパッド

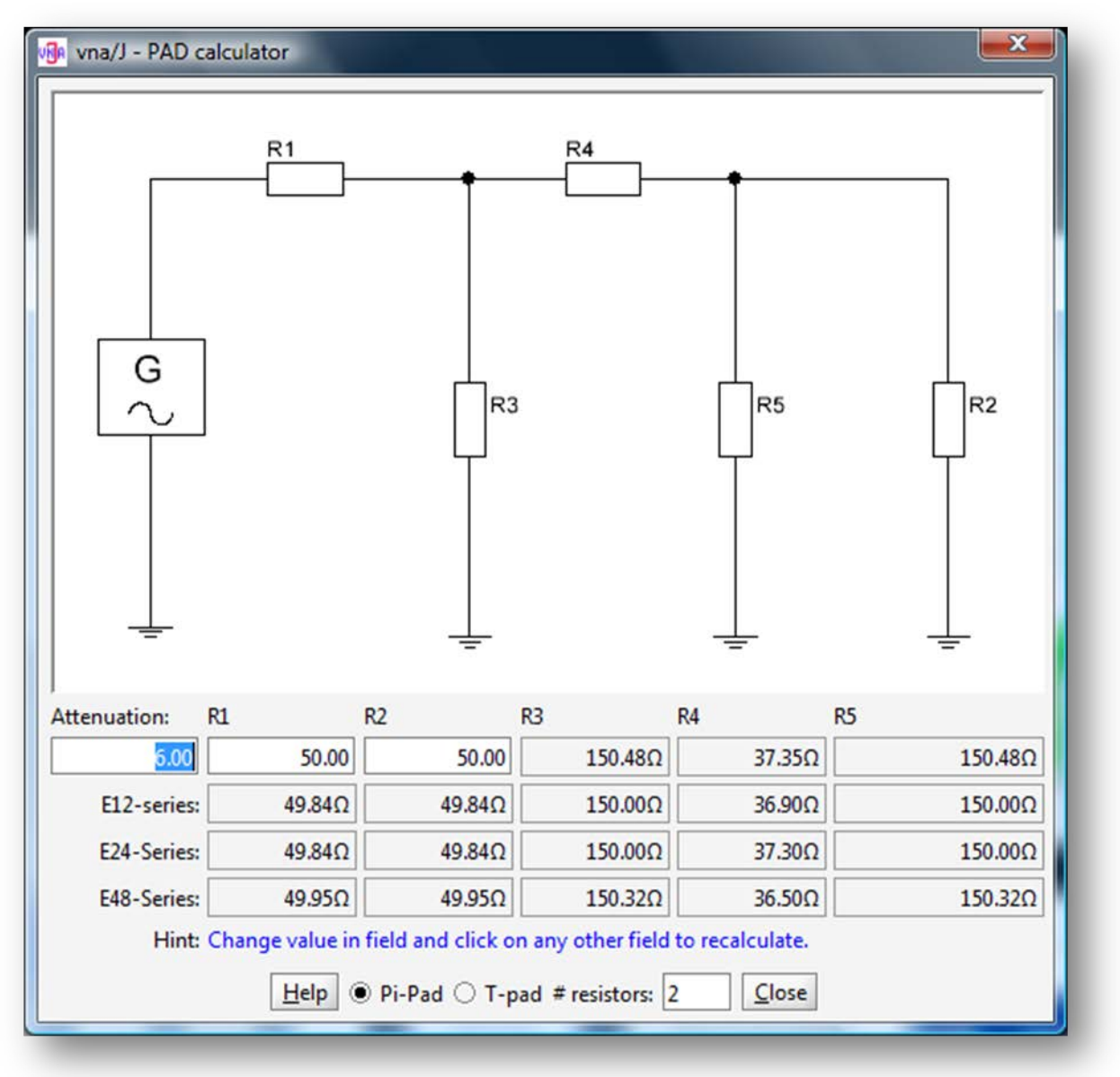

## T タイプパッド

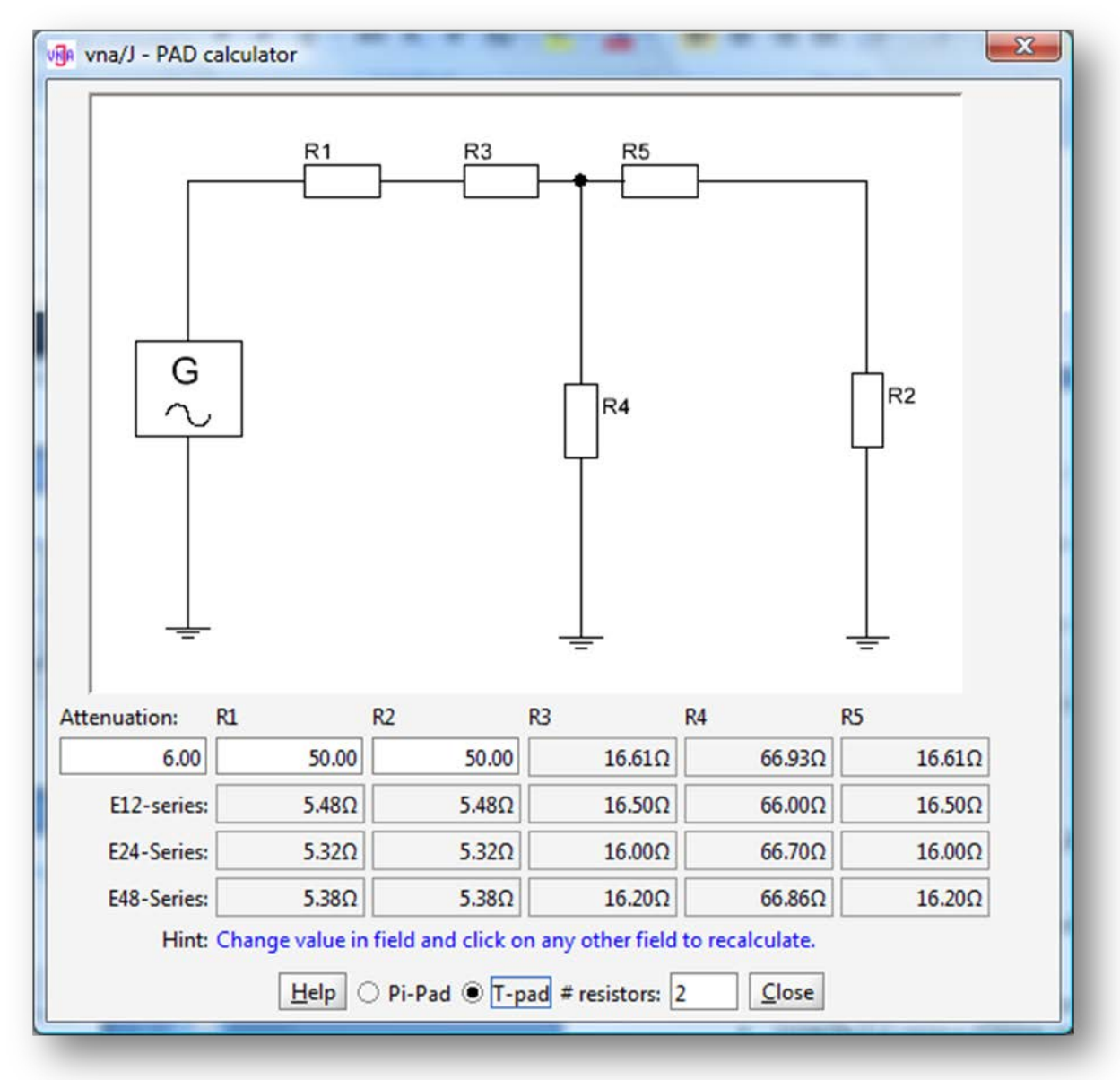

## 謝辞

この計算の仕組みは、Ulrich Fleischmann, DL9LX の優れた記事(CQ DL 2011 pp.115)に基づいています。

S パラメーターコレクタ

現在の mini VNA (pro)の仕様では、いっときに測定できる S パラメーターは一つです。よって S パラ メーターのファイルを1回の測定でつくることはできません。1 ポート回路においては十分ですが、2 ポート回路では、あと 3 パラメーターを書き出すことができません (64 ページの"S-パラメーターエク スポート"を参照 してください)。

これを解決するために S パラメーターコレクションの仕組みを作りました。これにより、最大 4 つまでの S パラメーターを収めたファイルを作ることができます。以下のような仕組みです。

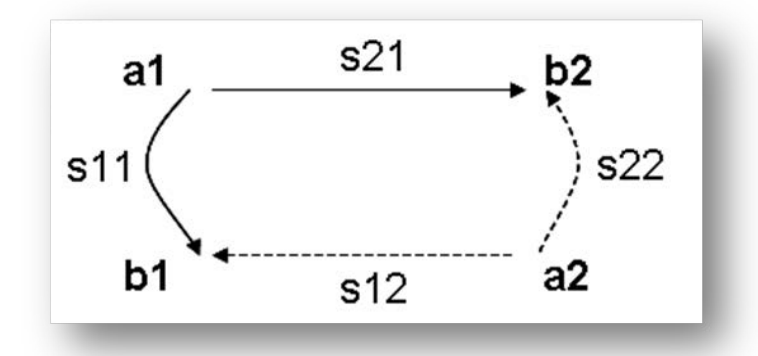

S パラメーターコレクションは、メニューの EXPORT/S-PARAMETER COLLECTOR から使用できます。

個々の S パラメーターを集めるために、S パラメーターの種類にしたがって VNA を 2 ポート回路に 接続し、スキャンを行います。

- 伝達特性測定モード (S21とS12) あるいは
- 反射特性測定モード (S11とS22).

vna/J – ユーザーズガイド - V 3.1.4

スキャンの終了後、中央の図 の廻りにあるそれぞれの S パラメーターに対応する add ボタン・を押します。

上書きしたい場合、もう一度 add ボタン ・を押します。

| Scan paramo  | eters-                                                                 |          |
|--------------|------------------------------------------------------------------------|----------|
| Start freque | ncy (Hz):                                                              |          |
| Stop freque  | ncy (Hz):                                                              |          |
| #            | of steps:                                                              |          |
| 0            | $ \begin{array}{c} a_1 \\ s_{11} \\ b_1 \\ s_{12} \\ a_2 \end{array} $ | <b>3</b> |
|              | Save Help Close                                                        |          |

スキャン結果がコレクタに収められた後、削除ボタン ジボアクティブになるとともに、パラメーターがダイアログ上部に表示されます。

| Start frequency (Hz): | 100,000     |
|-----------------------|-------------|
| Stop frequency (Hz):  | 199,676,302 |
| # of steps:           | 619         |

その後のスキャンでは、ベースパラメーターが 最初に行ったスキャンと同じでなければなりま せん。さもなくば、エラーが表示され、データは 収集されません。

ベースパラメーターを変更したければ、アクティ ブになっているすべての削除ボタン してすべてのスキャンを削除してください。

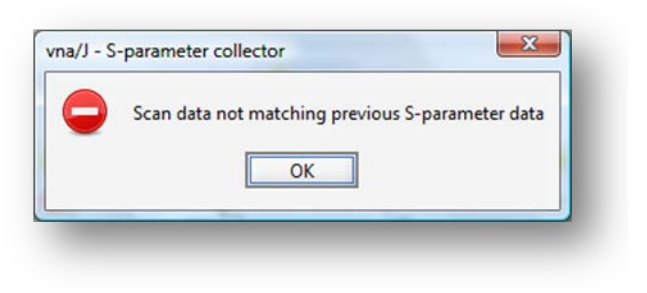

すべてのデータを収集したら、"Save"ボタンを押してください。Overview ダイアログに収集されたデータが表示され、確認することができます。

| ata will be exporte | d to an SZP-file |        |          |      |          |      |          |     |
|---------------------|------------------|--------|----------|------|----------|------|----------|-----|
| Freq                | S11 (dB)         | (°)    | S21 (dB) | (*)  | S12 (dB) | (°)  | S22 (dB) | (°) |
| 100,000             | -65.00           | 123.38 | -90.00   | 0.00 | 0.00     | 0.00 | 0.00     | 0.0 |
| 412,342             | -42.55           | -73.66 | -79.72   | 0.00 | 0.00     | 0.00 | 0.00     | 0.0 |
| 724,684             | -48.62           | -80.41 | -90.00   | 0.00 | 0.00     | 0.00 | 0.00     | 0.0 |
| 1.037.026           | -49.14           | -84.62 | -90.00   | 0.00 | 0.00     | 0.00 | 0.00     | 0.0 |
| 1,349,368           | -47.75           | -87.34 | -90.00   | 0.00 | 0.00     | 0.00 | 0.00     | 0.0 |
| 1,661,710           | -46.17           | -87.89 | -90.00   | 0.00 | 0.00     | 0.00 | 0.00     | 0.0 |
| 1,974,052           | -44.93           | -88.08 | -83.04   | 0.00 | 0.00     | 0.00 | 0.00     | 0.0 |
| 2,286,394           | -43.66           | -87.69 | -90.00   | 0.00 | 0.00     | 0.00 | 0.00     | 0.0 |
| 2,598,736           | -42.50           | -87.30 | -83.12   | 0.00 | 0.00     | 0.00 | 0.00     | 0.0 |
| 2,911,078           | -41.48           | -89.26 | -90.00   | 0.00 | 0.00     | 0.00 | 0.00     | 0.0 |
| 3,223,420           | -40.62           | -88.56 | -90.00   | 0.00 | 0.00     | 0.00 | 0.00     | 0.0 |
| 3,535,762           | -39.83           | -88.64 | -90.00   | 0.00 | 0.00     | 0.00 | 0.00     | 0.0 |
| 3,848,104           | -38.99           | -89.92 | -83.21   | 0.00 | 0.00     | 0.00 | 0.00     | 0.0 |
| 4,160,446           | -38.32           | -89.74 | -90.00   | 0.00 | 0.00     | 0.00 | 0.00     | 0.0 |
| 4,472,788           | -37.75           | -89.54 | -83.22   | 0.00 | 0.00     | 0.00 | 0.00     | 0.0 |
| 4,785,130           | -37.00           | -89.73 | -90.00   | 0.00 | 0.00     | 0.00 | 0.00     | 0.0 |
| 5.097.472           | -36.49           | -89.92 | -90.00   | 0.00 | 0.00     | 0.00 | 0.00     | 0.0 |
| 5,409,814           | -36.01           | -90.11 | -90.00   | 0.00 | 0.00     | 0.00 | 0.00     | 0.0 |
| 5,722,156           | -35.50           | -89.69 | -83.25   | 0.00 | 0.00     | 0.00 | 0.00     | 0.0 |
| 6.034,498           | -35.05           | -90.98 | -90.00   | 0.00 | 0.00     | 0.00 | 0.00     | 0.0 |
| 6,346,840           | -34.61           | -90.50 | -90.00   | 0.00 | 0.00     | 0.00 | 0.00     | 0.0 |
| 6,659,182           | -34.19           | -90.58 | -90.00   | 0.00 | 0.00     | 0.00 | 0.00     | 0.0 |
| 6,971,524           | -33.69           | -90.88 | -90.00   | 0.00 | 0.00     | 0.00 | 0.00     | 0.0 |

データ内容が問題なければ、"Save"ボタンを押して、Save ダイアログを開き、保存する S パラメータ ーファイルの名前を入力します。

| Save In:               | export    | <br>A      A     A  A     A     A |   |
|------------------------|-----------|----------------------------------------------------------------------------------------------------|---|
|                        |           |                                                                                                    |   |
| File <u>N</u> ame:     |           |                                                                                                    |   |
| Files of <u>T</u> ype: | S2P files |                                                                                                    | • |

## 測定の仕組み

信頼できるデータを得るために、VNAから得た生の測定データを元に校正済みの測定データを計 算する過程で、校正データが必要となります。

下図は vna/Jの中で生の測定データから校正済みの測定データを作成する過程を大まかに描いたものです。

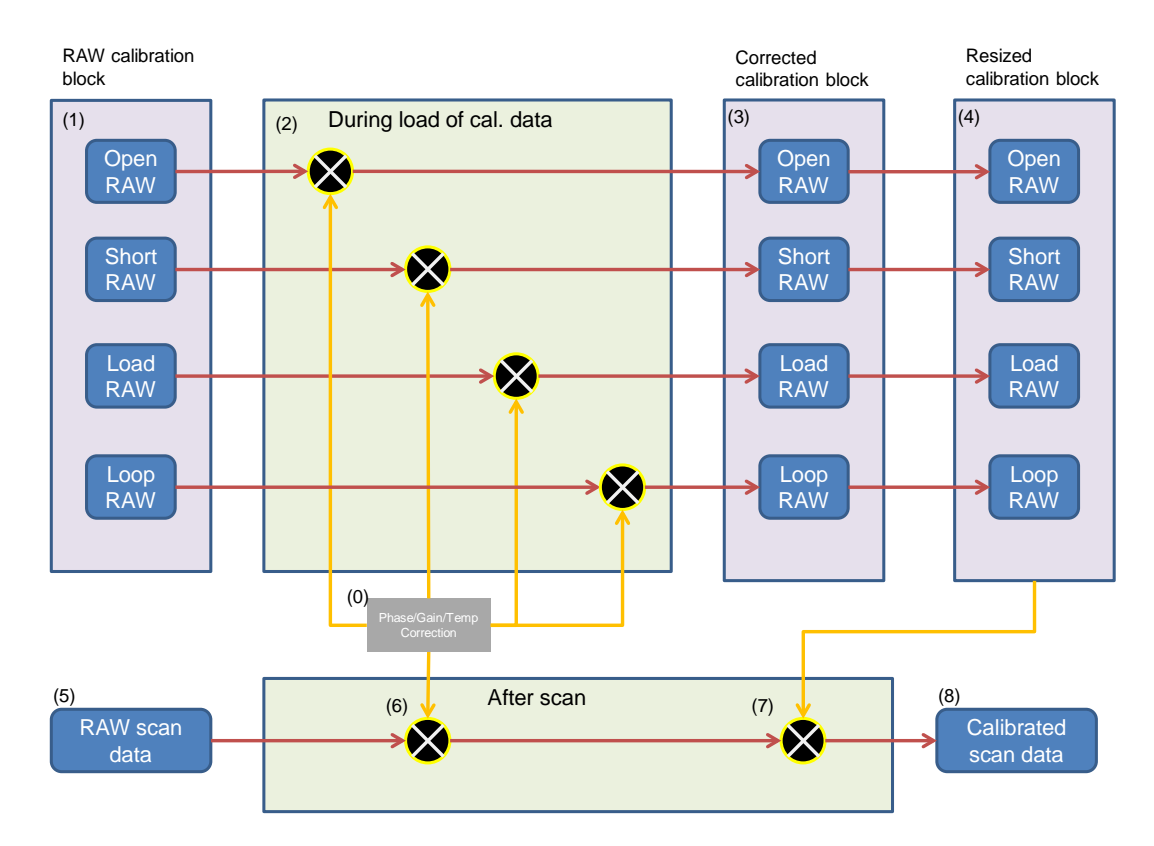

測定の前に、生の校正データ(1)がキャリブレーションデータフォルダから読み込まれます。若干の システム上の補正(0)を用いた計算(2)により修正済みの校正データ(3)が作成されます。

生(1)、および修正済(3)みの校正データは、VNAの利用可能な周波数範囲全域をカバーし、どのようにして校正データを作成するかにもよりますが、数千ポイントの校正ポイントを有しています。

vna/Jのイメージパネルが最初に開かれたとき(あるいは画面サイズが変更された時)、修正済み校 正データ(3)からサイズ修正済みの校正データ(4)が生成されます。このサイズ修正済み校正データ はイメージパネルの画素数に応じた校正ポイントを有します。このため、VNA からの生の測定デー タ(5)に対する校正がイメージパネルの画素ごとに可能になります。

測定後、VNA からの生の測定データ(5)には若干の補正が施されます(6)。その後、サンプリングデ ータが計算され(7)、校正済みの測定データとして保存されます。この校正済み測定データがディス プレイに表示、または外部にエクスポートされます。 これまで見てきたように、校正データは VNA の機種ごとに適合させる必要があり、VNA の個体ごとに存在します。これが、校正データをダウンロードにより提供しない理由です。すべての人間が同じでないことが、VNA についてもいえます。;-)

VNA の種類と測定モードによっていくつかの校正データが必要になってきます。

| VNA        | 測定モード | OPEN         | SHORT        | LOAD         | Loop         |
|------------|-------|--------------|--------------|--------------|--------------|
| miniVNA    | 伝達特性  | -            | -            | -            | $\checkmark$ |
|            | 反射特性  | $\checkmark$ | -            | -            | -            |
| miniVNApro | 伝達特性  | $\checkmark$ | -            | -            | $\checkmark$ |
|            | 反射特性  | $\checkmark$ | $\checkmark$ | $\checkmark$ | -            |

次に、修正済み校正データからサイズ修正済みの校正データを作成するアルゴリズムについて説明します。ここでは、VNAの周波数範囲が1~200Mhz、生の校正データが、キャリブレーションモード1で5つの周波数帯にわたって作成されたと仮定します。

| # | Frequency from | Frequency to  | Steps |
|---|----------------|---------------|-------|
| 1 | 1.000.000Hz    | 9.999.999Hz   | 10    |
| 2 | 10.000.000Hz   | 69.999.999Hz  | 8     |
| 3 | 70.000.000Hz   | 79.999.999Hz  | 9     |
| 4 | 80.000.000Hz   | 169.999.999Hz | 9     |
| 5 | 170.000.000Hz  | 200.000.000Hz | 20    |

絵で書くと以下のような形です。

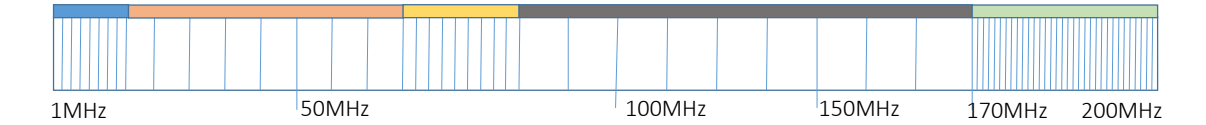

生の校正データと修正済校正データは、同じ数のキャリブレーションポイントを含んでいます。

ユーザが 50Mhz から 100Mhz の間にわたって測定したいと仮定します。イメージパネルの画素数 が 50 ピクセルとします(下図において、垂直線がたくさんある部分です)。

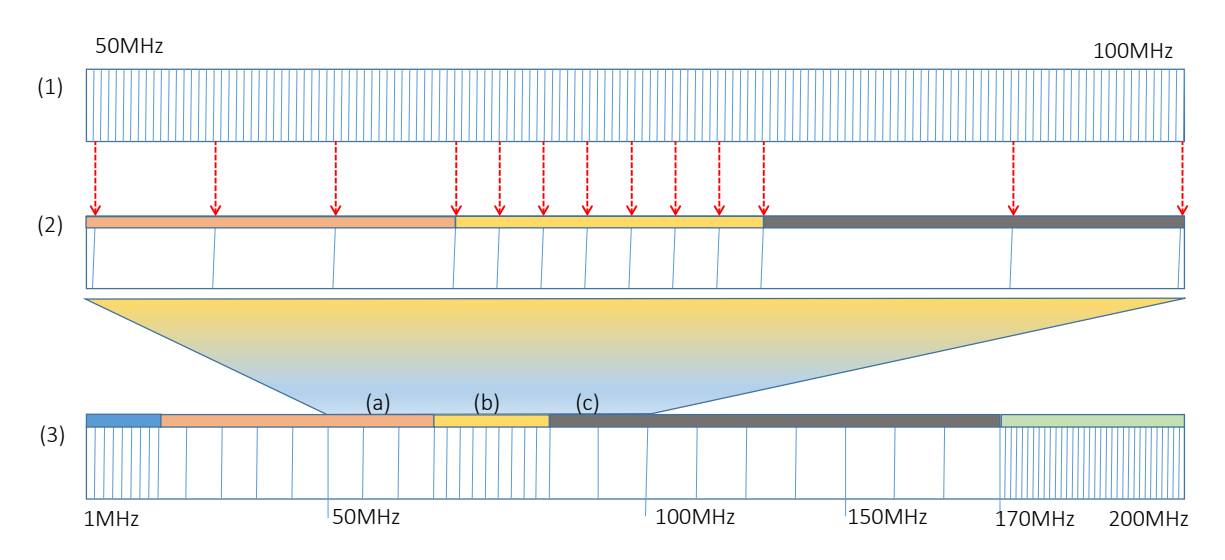

生の測定データ(1)を読み込んだ後に、修正済み校正データ(3)からサイズ修正済みの校正データ (4)が作成されます。図を見てわかるとおり、生の測定データに対する修正済み校正データ(3)は、3 つの周波数帯の校正データにまたがっています。

この場合、周波数帯(a)では、校正データの間隔が比較的おおまか、(b)では細かく、(c)ではおおまかとなっています。

周波数上限が 200Mhz の VNA では、校正データのサンプル数が 2000 でも、サンプル間隔は 100Khz となるので、数的には十分です。

しかし、周波数上限が 3Ghz の VNA では、サンプル間隔は 1.5Mhz となってしまいます。

もし、40m バンドのアンテナを測定しようとすると、バンド内にある校正データは1つ以下となり、誤った結果を得ることになります。このため、キャリブレーションモード1を導入しました。モード1の詳細については、105ページの"校正モード1"をご覧ください。

訳者注:上記のカッコ内数字は、上図のためのものではなく、92ページの図のカッコ内数字に対応 しています。なお、上の図の(1)は画面の画素、(3)は修正済校正データ、(2)は測定対象範囲の拡大 図を意味しています。

## 校正データの保存

#### 保存場所

メインの校正データは PC のローカルディスクに保存(100 ページ"校正データの保存"参照)でき、また、検索可能(101 ページ "既存の校正データの読み出し"参照)です。

校正データはローカルディスクの以下の場所に保存されます。

| OS            | 保存場所                                                                       |
|---------------|----------------------------------------------------------------------------|
| Windows XP    | C:\Einstellungen und Dokumente\ <username>\vnaJ.3.1\calibration</username> |
| (上:独語、下:英語)   | C:\documents and settings\ <username>\vnaJ.3.1\calibration</username>      |
| Windows VISTA | C:\Benutzer\ <username>\vnaJ.3.1\calibration</username>                    |
| (同上)          | C:\users\ <username>\vnaJ.3.1\calibration</username>                       |
| Windows7      | C:\Benutzer\ <username>\vnaJ.3.1\calibration</username>                    |
| (同上)          | C:\users\ <username>\vnaJ.3.1\calibration</username>                       |
| Windows8      | C:\Benutzer\ <username>\vnaJ.3.1\calibration</username>                    |
| (同上)          | C:\users\ <username>\vnaJ.3.1\calibration</username>                       |
| Mac OSX       | /Users/ <username> /vnaJ.3.1/calibration</username>                        |
| SUSE Linux 11 | /home/user/ <username>/vnaJ.3.1/calibration</username>                     |

#### フォーマット

校正データはファイルシステムに.calの拡張子でバイナリファイルとして保存されます。

| A                               |
|---------------------------------|
| Name                            |
|                                 |
| REFL_000000_440000_SAMPLE.cal   |
| DEEL 000100 100000 MININ/NA     |
|                                 |
| TRANS 000000 440000 SAMPLE cal  |
|                                 |
| TRANS_000100_180000_MINIVNA.cal |
|                                 |

# 校正の手順

キャリブレーションダイアログはメニューから CALIBRATION/LOSS を選ぶか、ツールバーの関係する ボタンを選ぶことによって開くことができます。キャリブレーションダイアログのタイトルには、現在選 択されている測定モードが表示されます。

| )pen                       |         | Short                              | 10             | Load                                   |               | Loop                 |                  | 12     |
|----------------------------|---------|------------------------------------|----------------|----------------------------------------|---------------|----------------------|------------------|--------|
| \$                         | 1.02    | 1                                  | 1.00           | 1                                      | 1.00          | 1                    |                  | 1.00   |
|                            | - 2.75  |                                    | 10.75          |                                        | -075          |                      |                  | 175    |
|                            | - 850 C | -                                  | 0 (63)         | -                                      | -0.50 0       | -                    |                  | 0.50 C |
|                            | -0.25   |                                    | -125           |                                        | - 0.25        |                      |                  | 0.25   |
| 0<br>0.00 0.25 0.50 0.75 t | . 1.00  | 0.00 0.25 0.50                     | 0.05 1.00      | 0.00 0.25 0.90                         | 175 1.00      | 0.00 0.25            | 8.50 0.75 1.00   | 0.00   |
| Leave DUT and DET open.    |         | Connect the 0 Oh<br>DUT connector. | nm load to the | Connect the 50 Oh<br>the DUT connector | m standard to | Connect DU<br>cable. | F and DET with a |        |
| read OPEN                  |         | read St                            | HORT           | read LO                                | AD            | p                    | ead LOOP         |        |
| O Mode 1                   |         | ] [                                |                | Mode 2                                 |               |                      |                  |        |
| Start frequency (Hz):      | Stop fr | requency (Hz):                     | #Steps         | # of Overscans                         | 1             |                      |                  |        |
| 100,000                    |         | 999,999                            | 4000           | #calibration steps 2,000               |               |                      |                  |        |
| 10.000.000                 |         | 29,999,999                         | 10000          |                                        |               |                      |                  |        |
| 30,000.000                 |         | 200.000.000                        | 10000          |                                        |               |                      |                  |        |
|                            |         |                                    |                |                                        |               |                      |                  |        |
| Help Cancel Load           | Save    | Jpdate                             |                |                                        |               |                      |                  |        |
|                            |         |                                    |                |                                        |               |                      |                  |        |

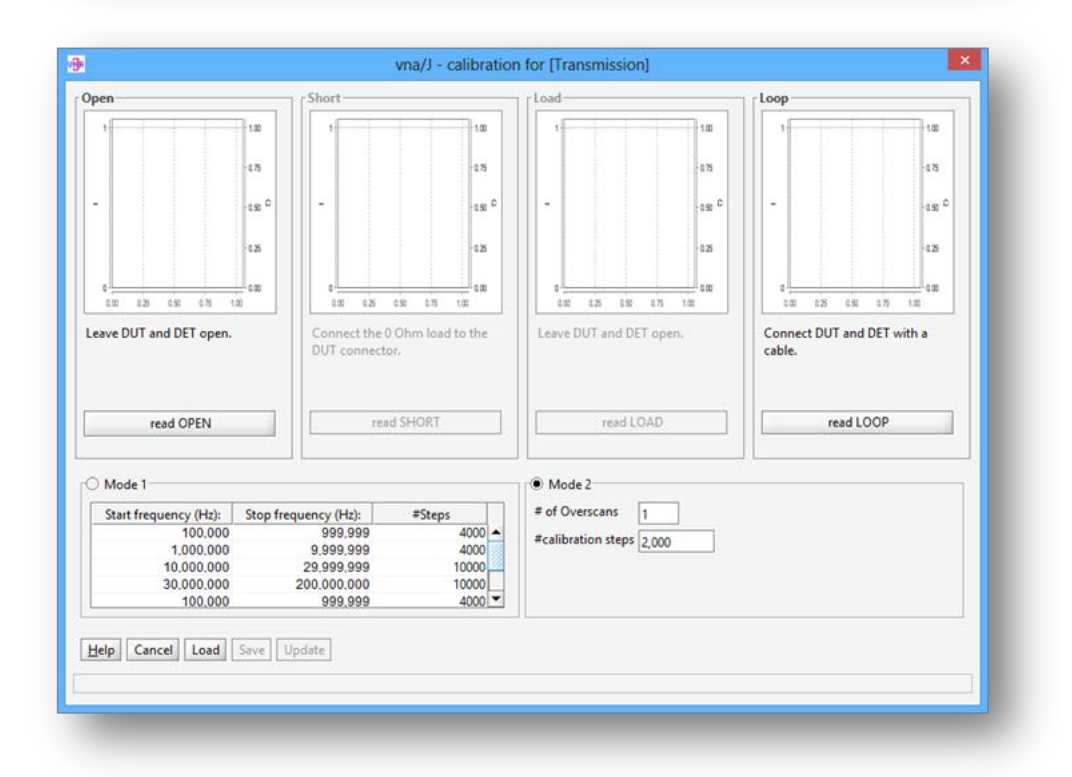

ダイアログには4つのグラフ表示域があります。測定モードとVNAの種類によりますが、1つ以上のグラフが表示されます。

各グラフでは、校正データを作成するための測定を行う必要があります。すべての測定が行われた 後で、"Save"ボタンを押すことができるようになるとともに、"Update"ボタンが緑色になり、校正デー タの記録が終了したことを示しています。

"Update"ボタンを押すことによって作成された校正データがアプリケーションで使用できるようになります。

もし、グラフの曲線が期待したような形でなければ、各グラフの下にあるボタンを押すことによって校 正をやり直すことができます

"Update"ボタンを押すことによってダイアログを閉じると、ステータスバーの校正ステータスがアップ デートされます。 オーバースキャン

測定対象物の抵抗値が基準値に近いような場合(例えば、測定対象物が 50Ωの場合)、オーバー スキャンをおこなうことにより、より緻密にスキャンを行うことができます。

キャリブレーションダイアログにこのような入力フィールド

# of Overscans 1

がありますが、

ここに、スキャン回数を入力することができます。表示された回数のスキャンが、上にある"read XXXX"ボタンを押した際に行われます。校正データはすべてのスキャン結果の数学的平均となります。スキャン回数の数字が大きいほど、より緻密になります。

ここでは、50Ωを DUT 端子に接続して反射特性を測定した結果を表示しています。

2000 校正ポイントと5 回のオーバースキャン

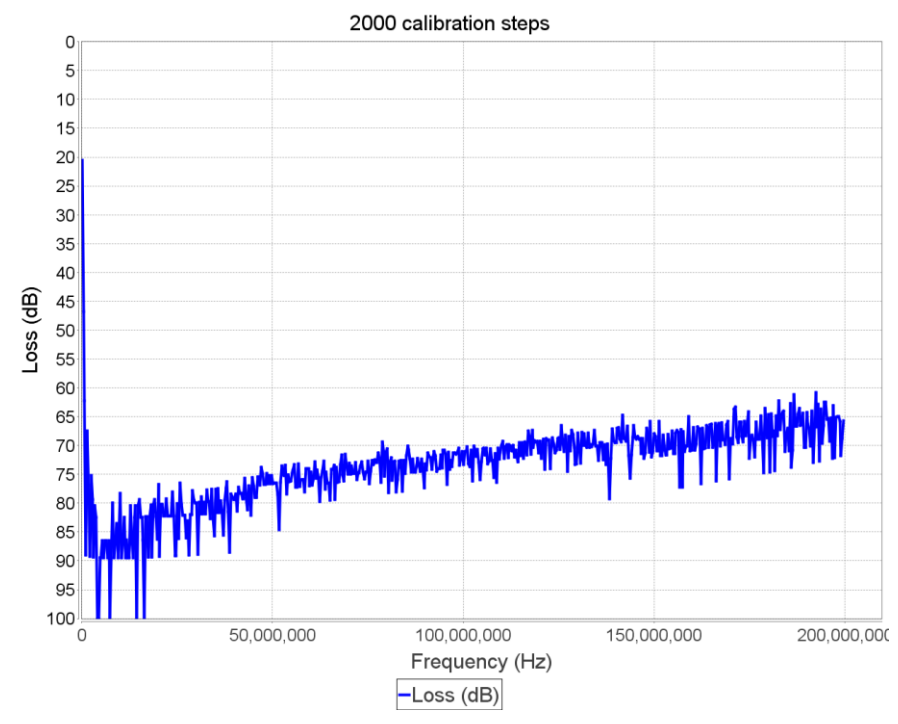

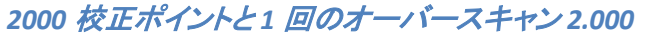

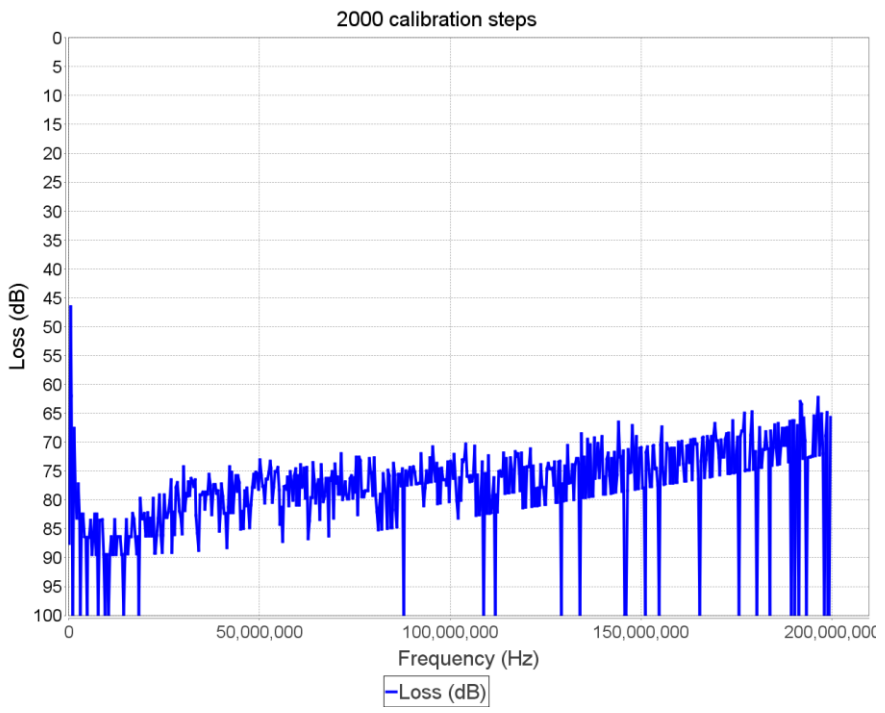

## 校正データの保存

すべての校正データを作成した後に、"Save"ボタンを押すことにより校正データを保存し、後で使用 することができます。このようなダイアログが開きます。

| INGILLE                 | Date                | Comment            | Туре        | Mode | #Steps | #Over |
|-------------------------|---------------------|--------------------|-------------|------|--------|-------|
| REFL_Sample.cal         | 2014-10-11 18:33:55 |                    | Sample      | REFL | 2000   | 1     |
| REFL_miniVNA-pro.Mode1  | 2015-01-18 18:59:47 |                    | miniVNA pro | REFL | 28000  | 1     |
| REFL_miniVNA-pro.cal    | 2014-09-14 18:03:56 |                    | miniVNA pro | REFL | 2000   | 1     |
| REFL_miniVNA.cal        | 2015-02-07 16:44:36 |                    | miniVNA     | REFL | 2000   | 1     |
| REFL_tinyVNA.1000.cal   | 2014-09-05 16:50:33 |                    | tinyVNA     | REFL | 1000   | 1     |
| REFL_tinyVNA.2m.cal     | 2015-02-20 14:10:22 | 2m RG233U          | tinyVNA     | REFL | 10000  | 1     |
| REFL_tinyVNA.F0P0.cal   | 2015-01-09 09:06:52 | Filter=0 Peak=F    | tinyVNA     | REFL | 10000  | 1     |
| REFL_tinyVNA.Mode1.cal  | 2015-03-02 15:16:44 | Mode 1 mit 12 Jobs | tinyVNA     | REFL | 23000  | 1     |
| TRAN_miniVNA-pro.cal    | 2014-09-14 10:26:55 |                    | miniVNA pro | TRAN | 2000   | 1     |
| TRAN_miniVNA-pro.vk.cal | 2014-10-11 15:57:05 | viel kabel         | miniVNA pro | TRAN | 2000   | 1     |
| TRAN_tinyVNA.cal        | 2015-01-09 13:43:00 |                    | tinyVNA     | TRAN | 10000  | 1     |
| xxxx.cal                | 2015-02-12 19:56:48 |                    | tinyVNA     | REFL | 200    | 1     |
| yyyy.cal                | 2015-02-12 20:25:45 |                    | miniVNA pro | REFL | 600    | 1     |
|                         |                     |                    |             |      |        |       |
|                         |                     |                    |             |      |        |       |

上部には、既存の校正データファイルが表示されます。

新しい校正データファイルの名前は、プリセットされます。以下のような構成です。

<Mode>\_<Type>.cal

| Mode | REFL   TRANS         |  |
|------|----------------------|--|
| Туре | miniVNA  miniVNA-pro |  |

ファイル名は上書きできます。

*Note:* 入力されたファイル名と同じ名前のファイルが存在する場合、アラームが表示されます。これを確認して継続した場合、ファイルは上書きされます。

既存の校正データの読み出し

既存の校正データはツールバー上、あるいはキャリブレーションダイアログの OPEN アイコン

キャリブレーションダイアログの"Load"ボタンを押すことによって、専用のダイアログが開き、任意の ディレクトリの中にある校正データファイルの詳細情報を表示します。

| Name                   | Date                | Comment            | Type    | Mode | #Steps | #Over |
|------------------------|---------------------|--------------------|---------|------|--------|-------|
| REFL_tinyVNA.1000.cal  | 2014-09-05 16:50:33 |                    | tinyVNA | REFL | 1000   | 1     |
| REFL_tinyVNA.2m.cal    | 2015-02-20 14:10:22 | 2m RG233U          | tinyVNA | REFL | 10000  | 1     |
| REFL_tinyVNA.F0P0.cal  | 2015-01-09 09:06:52 | Filter=0 Peak=F    | tinyVNA | REFL | 10000  | 1     |
| REFL_tinyVNA.Mode1.cal | 2015-03-02 15:16:44 | Mode 1 mit 12 Jobs | tinyVNA | REFL | 23000  | 1     |
| xxxx.cal               | 2015-02-12 19:56:48 |                    | tinyVNA | REFL | 200    | 1     |
|                        |                     |                    |         |      |        |       |
|                        |                     |                    |         |      |        |       |

"Show all files"をチェックすることにより、ディレクトリ配下のすべての校正データファイルが表示されます。

| Name                    | Date                | Comment            | Туре        | Mode | #Steps | #Over |
|-------------------------|---------------------|--------------------|-------------|------|--------|-------|
| REFL_Sample.cal         | 2014-10-11 18:33:55 | 19.                | Sample      | REFL | 2000   | 1     |
| REFL_miniVNA-pro.Mode1  | 2015-01-18 18:59:47 |                    | miniVNA pro | REFL | 28000  | 1     |
| REFL_miniVNA-pro.cal    | 2014-09-14 18:03:56 |                    | miniVNA pro | REFL | 2000   | 1     |
| REFL miniVNA.cal        | 2015-02-07 16:44:36 |                    | miniVNA     | REFL | 2000   | 1     |
| REFL_tinyVNA.1000.cal   | 2014-09-05 16:50:33 |                    | tinyVNA     | REFL | 1000   | 1     |
| REFL_tinyVNA.2m.cal     | 2015-02-20 14:10:22 | 2m RG233U          | tinyVNA     | REFL | 10000  | 1     |
| REFL_tinyVNA.F0P0.cal   | 2015-01-09 09:06:52 | Filter=0 Peak=F    | tinyVNA     | REFL | 10000  | 1     |
| REFL_tinyVNA.Mode1.cal  | 2015-03-02 15:16:44 | Mode 1 mit 12 Jobs | tinyVNA     | REFL | 23000  | 1     |
| TRAN miniVNA-pro.cal    | 2014-09-14 10:26:55 |                    | miniVNA pro | TRAN | 2000   | 1     |
| TRAN_miniVNA-pro.vk.cal | 2014-10-11 15:57:05 | viel kabel         | miniVNA pro | TRAN | 2000   | 1     |
| TRAN_tinyVNA.cal        | 2015-01-09 13:43:00 |                    | tinyVNA     | TRAN | 10000  | 1     |
| xxxx.cal                | 2015-02-12 19:56:48 |                    | tinyVNA     | REFL | 200    | 1     |
| yyyy.cal                | 2015-02-12 20:25:45 |                    | miniVNA pro | REFL | 600    | 1     |
|                         |                     |                    |             |      |        |       |

- *Note:* "#Over"の欄に表示されている数字は、キャリブレーションモード2で作成された校正データの場合のみ有効です。
- © Dietmar Krause, DL2SBA 2014 Japanese Translation T.Urakami, JP1PZE 2015

選択したファイルが現在の構成(測定モード、周波数帯域、VNA の種類)に合致した場合に"OK"ボ タンを押すことができるようになります。"OK"ボタンを押すことによって、選択された校正データがキ ャリブレーションダイアログに取り込まれます。

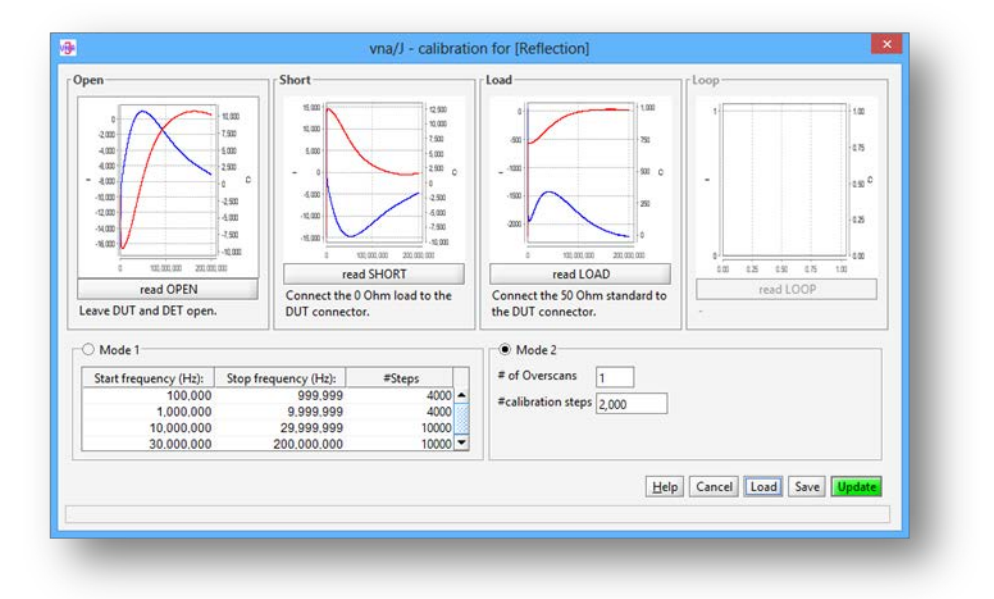

校正ポイントは、内部の計算ロジックがアップデートされた後も正確に読み出すことができるよう、ア プリケーション内部の現在の算式に従って再計算されます。92 ページの"測定の仕組み Measurement basics"をご覧ください。

Note: "Type"の列は選択されたドライバにおける内部情報を表示しますが、これは参考表示で す。

校正データは、VNA の種類、周波数範囲、測定モード、校正ステップ数が正確に合致した 場合にのみ読み出し可能です。

## スキャンの品質

校正ステップ数は、スキャン幅が狭い場合の品質に大きな影響を及ぼします。

デフォルト値の 2,000 で考えてみましょう。 VNA の周波数帯域は 1-200Mhz とすると校正のスキャンは 100Khz ステップとなります。

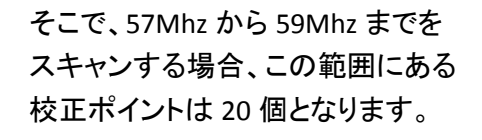

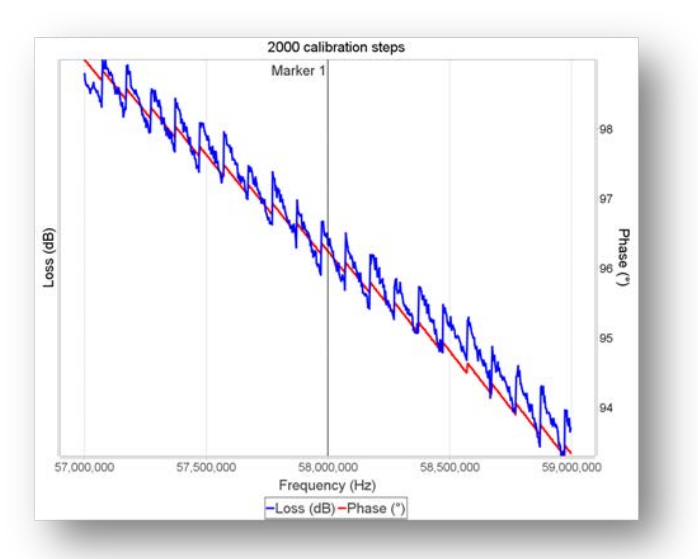

もし、校正ステップ数を 20,000 とす ると、校正のスキャンは 10Khz ステ ップとなり、上述の範囲での校正ポ イントは 200 個に増えることになり ます。結果、測定結果はより滑らか な曲線となります。

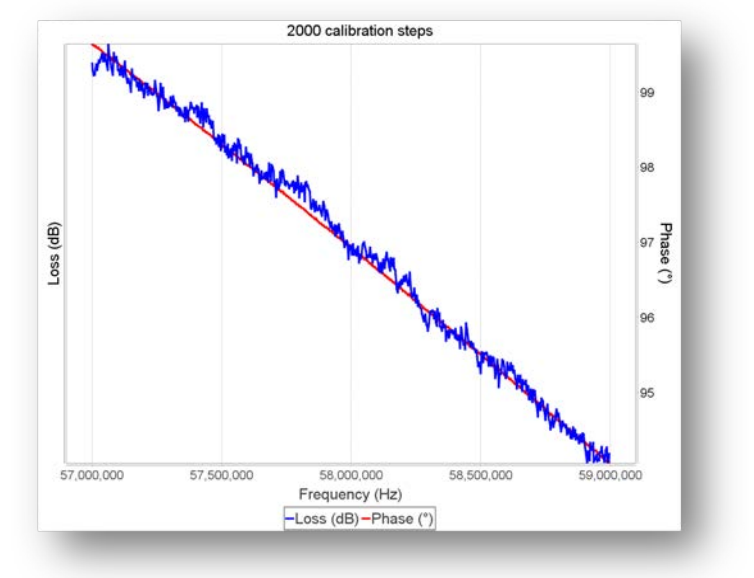

Note: ドライバの種類によっては、校正ステップの数はドライバ情報ダイログで設定可能な場合 もあります。詳細はドライバガイドを参照ください。

#### 校正モード

vna/Jの Ver2.8.5d から2つの校正モードが備わりました。

- Mode 1 VNA のタイプにもよりますが、測定範囲を1ないし複数の範囲に分割し、測定ステップ 数を別々に設定できます。これにより、測定の精度が上がります。
- Mode 2 このモードでは、VNA の測定周波数範囲内の測定ステップ数が決まっています。VNA に よっては、このステップ数をドライバ情報ダイアログで変更できます。

#### プリセット

下表は、それぞれの VNA におけるモードごとの(分割された)測定周波数範囲と測定ステップ数です。

| VNA の種類      | Mode 1        |               | 測定     | オーバー | Mode 2    |               | 測定    |
|--------------|---------------|---------------|--------|------|-----------|---------------|-------|
|              | 下限周波数         | 上限周波数         | ステップ数  | スキャン | 下限周波数     | 上限周波数         | ステップ数 |
| miniVNA      | 100.000       | 180.000.000   | 20.000 | 1    | 100.000   | 180.000.000   | 2.000 |
| miniVNA-LF   | 15.000        | 1.000.000     | 4.000  | 1    | 15.000    | 1.000.000     | 2.000 |
| miniVNA-pro  | 100.000       | 999.999       | 4.000  | 1    | 100.000   | 200.000.000   | 2.000 |
|              | 1.000.000     | 9.999.999     | 4.000  | 1    |           |               |       |
|              | 10.000.000    | 29.999.999    | 10.000 | 1    |           |               |       |
|              | 30.000.000    | 200.000.000   | 10.000 | 1    |           |               |       |
| miniVNA-pro  | 10.000.000    | 139.999.999   | 2.000  | 1    | 100.000   | 180.000.000   | 2.000 |
| Ext          |               |               |        |      |           |               |       |
|              | 140.000.000   | 149.999.999   | 2.000  | 1    |           |               |       |
|              | 150.000.000   | 419.999.999   | 1.000  | 1    |           |               |       |
|              | 420.000.000   | 449.999.999   | 2.000  | 1    |           |               |       |
|              | 450.000.000   | 1.099.999.999 | 1.000  | 1    |           |               |       |
|              | 1.100.000.000 | 1.500.000.000 | 2.000  | 1    |           |               |       |
| miniVNA-pro  | 15.000        | 1.000.000     | 20.000 | 1    | 15.000    | 1.000.000     | 2.000 |
| LF           |               |               |        |      |           |               |       |
| miniVNA-Test | 100.000       | 2.400.000.000 | 20.000 | 1    | 100.000   | 2.400.000.000 | 2.000 |
| MAX6         | 100.000       | 180.000.000   | 20.000 | 1    | 100.000   | 180.000.000   | 2.000 |
| MAX6-500     | 100.000       | 500.000.000   | 20.000 | 1    | 100.000   | 500.000.000   | 2.000 |
| Sample       | 100           | 9.999.999.999 | 20.000 | 1    | 100       | 9.999.999.999 | 2.000 |
| miniVNA-tiny | 1.000.000     | 30.999.999    | 10.000 | 2    | 1.000.000 | 3.000.000.000 | 2.000 |
|              | 31.000.000    | 48.999.999    | 500    | 1    |           |               |       |
|              | 49.000.000    | 52.999.999    | 2.000  | 2    |           |               |       |
|              | 53.000.000    | 142.999.999   | 500    | 1    |           |               |       |
|              | 143.000.000   | 147.999.999   | 2.000  | 2    |           |               |       |
|              | 148.000.000   | 428.999.999   | 500    | 1    |           |               |       |
|              | 429.000.000   | 441.999.999   | 2.000  | 2    |           |               |       |
|              | 442.000.000   | 1.229.999.999 | 500    | 1    |           |               |       |
|              | 1.230.000.000 | 1.310.999.999 | 2.000  | 2    |           |               |       |
|              | 1.311.000.000 | 2.199.999.999 | 500    | 1    |           |               |       |
|              | 2.200.000.000 | 2.599.999.999 | 2.000  | 2    |           |               |       |
|              | 2.600.000.000 | 3.000.000.000 | 500    | 1    |           |               |       |

訳者注:3 桁ごとのセパレーターがコロンになっていますが、カンマと同意とお捉えください。

© Dietmar Krause, DL2SBA 2014

Japanese Translation T.Urakami, JP1PZE 2015

校正モード1

これらの周波数範囲とステップ数は簡単なテキストファイルを編集することによってユーザ自身で変更できます。このテキストファイルは校正ダイアログを最初に開いた際に作成されます。このファイルは vna/Jの preset ディレクトリ配下にあり、ファイル名はドライバに依存します。

このテキストファイルの各行には、おのおの4つの値が書かれています。

#### [下限周波数] 空白 [上限周波数] 空白 [測定ステップ数] 空白 [オーバースキャン数]

- これら周波数はドライバで定義された値に収まっていなければなりません。ドライバで定義 されている最大値と最少値はドライバ情報ダイアログで確認できます。単位はヘルツです。
- 各設定を通じてドライバで定義されている全周波数帯域をカバーしなければなりません。
- ステップ数は 100 から 20,000 の間です。
- オーバースキャン数は1から10の間でなければなりません。
- 周波数範囲は昇順で定義し、ギャップや重複があってはなりません。

miniVNA<sup>pro</sup>の場合、このようになります。

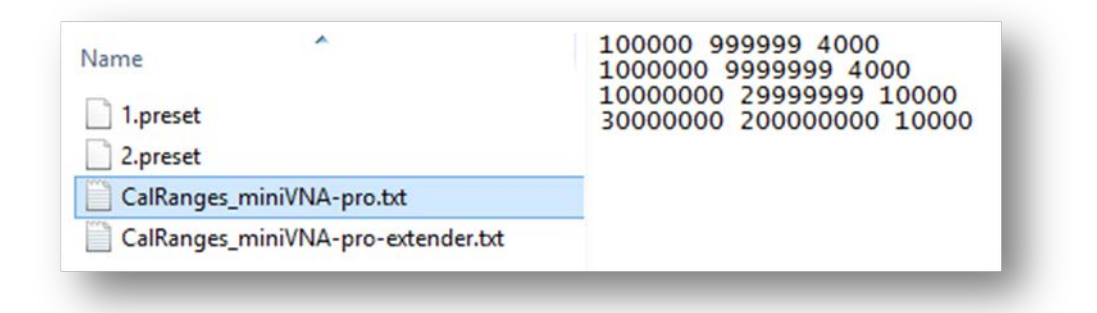

miniVNA<sup>pro</sup>とエクステンダーを用いた場合、このようになります。

| 10000000 139999999 2000    |
|----------------------------|
| 140000000 149999999 2000   |
| 150000000 419999999 1000   |
| 420000000 449999999 2000   |
| 45000000 849999999 500     |
| 90000000 1099999999 1000   |
| 1100000000 1500000000 2000 |
|                            |

miniVNA<sup>tiny</sup>の場合、このようになります。

| Name                  | 1000000 30999999 10000 2<br>31000000 48999999 500 1                                                                                                    |
|-----------------------|----------------------------------------------------------------------------------------------------|
| CalRanges_tinyVNA.txt | 49000000 52999999 2000 2<br>53000000 142999999 500 1<br>143000000 147999999 2000 2<br>148000000 428999999 500 1<br>429000000 441999999 2000 2<br>442000000 1229999999 500 1<br>1230000000 1310999999 2000 2<br>1311000000 2199999999 500 1<br>2200000000 2599999999 2000 2<br>2600000000 300000000 500 1 |

これらのファイルは vna/J を起動させたときに、読み込まれます。vna/J がエラーを発見したときは、 デフォルト設定のファイルと置き換え、エラーがあったファイルは\*.bak と名前が変更されます。

Hint: もし、行き詰った場合、preset フォルダの中の関係するファイルを削除してください。

## 周波数校正

周波数の校正は周波数カウンタを DUT 端子に接続することによって簡単に行えます。 以下の要領にて行います。

1. 周波数校正ダイアログを開きます(メニューから CALIBRATION/FREQUENCY)。

| 🖷 vna/J - Frequency calibration                                                                                                    |
|----------------------------------------------------------------------------------------------------|
| Connect an external frequency counter to the<br>DUT connector and use the spin-fields to set the<br>reading to the frequency entered. |
| Frequency                                                                                                    |
| 100,000,000 Hz                                                                                                    |
| Ticks                                                                                                    |
| 8,259,552                                                                                                    |
| Help Cancel Save                                                                                                    |

- 2. 周波数カウンタを DUT 端子(あるいはエクステンダの TX)に接続します。
- 3. 校正したい周波数を入力フィールドに入力します。最大周波数の半分の値がプリセットされています。この入力フィールドは、メインウィンドウの Start/Stop フィールドと同じような形式です。
- 4. 各周波数の桁で周波数を調整します。外部の周波数カウンタが表示している値と同じなる ようにします。
- 5. "Save"ボタンを押してダイアログを閉じます。
- Remark: 校正値は VNA の種類ごとに保存されます。また、ドライバ情報ダイアログで確認する ことができます。

アプリケーションを終了した時に、校正値は保存され、以後、このドライバが呼び出さ れた際に再設定されます。

この作業中に動作がおかしくなった場合、このダイアログを終了させてください。ドライ バ情報ダイアログを開き、そこにある Reset ボタンを押して、再度校正ダイアログに戻 ってリトライしてください。

訳者注: Ticks については、ドライバガイドを参照ください。

# 構成

すべての構成情報はユーザ固有のフォルダに格納されます。レジストリ等は作成しません。

すべての構成情報、校正データは以下に格納されます。

| OS            | 格納場所                                                            |
|---------------|-----------------------------------------------------------------|
| Windows XP    | C:\Einstellungen und Dokumente\ <username>\ vnaJ.3.1</username> |
| (上:独語、下:英語)   | C:\documents and settings\ <username>\ vnaJ.3.1</username>      |
| Windows VISTA | C:\Benutzer\ <username>\ vnaJ.3.1</username>                    |
| (同上)          | C:\users\ <username>\ vnaJ.3.1</username>                       |
| Windows7      | C:\Benutzer\ <username>\ vnaJ.3.1</username>                    |
|               | C:\users\ <username>\ vnaJ.3.1</username>                       |
| Windows8      | C:\Benutzer\ <username>\ vnaJ.3.1</username>                    |
|               | C:\users\ <username>\ vnaJ.3.1</username>                       |
| Mac OSX       | ??? / vnaJ.2.7                                                  |
| SUSE Linux 11 | /home/user/ <username> / vnaJ.3.1</username>                    |

*Remark*: すべてを削除したい場合、VNAJ ディレクトリを削除してください。JAR ファイルなどすべてが削除されます。

## 格納場所

vna/Jアプリケーションの設定は、vna.setting.xmlという名前の xml ファイルに格納されます。

このファイルは初めてアプリケーションを起動して正常に終了させた場合に正しいパラメーターともども作成されます。

| OS            | 格納場所                                                                   |
|---------------|------------------------------------------------------------------------|
| Windows XP    | C:\Einstellungen und Dokumente\ <username>\ vnaJ.3.1\config</username> |
| (上:独語、下:英語)   | C:\documents and settings\ <username>\ vnaJ.3.1\config</username>      |
| Windows VISTA | C:\Benutzer\ <username>\vna\config</username>                          |
| (同上)          | C:\users\ <username>\ vnaJ.3.1\config</username>                       |
| Windows7      | C:\Benutzer\ <username>\vna.3.1\config</username>                      |
|               | C:\users\ <username>\ vnaJ.3.1\config</username>                       |
| Windows8      | C:\Benutzer\ <username>\vna.3.1\config</username>                      |
|               | C:\users\ <username>\ vnaJ.3.1\config</username>                       |
| Mac OSX       | ??? / vnaJ.3.1/config                                                  |
| SUSE Linux 11 | ??? / vnaJ.3.1/config                                                  |

必要となる構成ファイルはこれらのディレクトリ内に作成されます。

111 ページの"オプション"を参照してください。
#### 格納場所の変更

ファイルの格納場所はユーザが指定することによって変更することができます。

vna/Jを呼び出すための基本的なコマンドは以下のとおりです。

java -jar vnaj.2.7.0jar

このようなパラメーターを付加すると

java <mark>-Duser.home=c:\temp</mark> -jar vnaj.2.7.0jar

vna/Jのデータは c:\temp の中に格納されることになります。

編集

# CAUTION: コンフィギュレーションを変更する際は注意してください。アプリケーションが動作しなくなった場合、コンフィギュレーションを削除し、最初からやり直してください。

#### 140ページの"アプリケーションが動作しない場合"を参照してください。

コンフィギュレーションダイアログはメニュー タンから開くことができます。

vna/Jのコンフィギュレーション情報が表示されます。

| INCY I                         | Value                                      |     |
|--------------------------------|--------------------------------------------|-----|
| ApplicationLogger.classname    | krause.util.ras.logging.ConsoleLogger      | -   |
| ApplicationLogger.logging      | false                                      |     |
| ApplicationLogger.shortclassna | ne true                                    | 100 |
| askOnExit                      | false                                      |     |
| CableLength.Height             | 500                                        | 100 |
| CableLength.selldx             | 0                                          | _   |
| CableLength.userLength         |                                            |     |
| CableLength.userVelFactor      |                                            |     |
| CableLength.Width              | 550                                        |     |
| CableLength.X                  | 564                                        |     |
| CableLength.Y                  | 216                                        |     |
| CalibrationBlocks.miniVNA-pro  | 2 Demo01.cal                               |     |
| ErrorLogger.classname          | krause.util.ras.logging.ConsoleErrorLogger |     |
| ErrorLogger.logging            | true                                       |     |
| ErrorLogger.shortclassname     | true                                       |     |
| exportOverwrite                | true                                       |     |
| MainWindow.Height              | 737                                        |     |
| MainWindow.Width               | 910                                        |     |
| MainWindow.X                   | 481                                        |     |
| MainWindow.Y                   | 63                                         |     |
| MarkerMath.1.Height            | 330                                        | -   |

#### それぞれの値をクリックして、右側の列で編集し、F2を押します。

|                | 140                                      |
|----------------|------------------------------------------|
| Tracer.tracing | false                                    |
| VNA.driver     | krause.vna.device.samplq_VNADriverSample |
| VNA.driver.com | krause.vna.device.serial.VNADriverCOM    |

他の項目をクリックすることにより、編集が終わります。

© Dietmar Krause, DL2SBA 2014 Japanese Translation T.Urakami, JP1PZE 2015 すべてが終了したら、 Save ボタンを押してコンフィギュレーションデータを書き込みます。これ らは、アプリケーションを終了させた時点でディスクに保存されます。

<u>Cancel</u> ボタンを押すことにより、すべての変更が取り消され、ウィンドウが閉じます。

| オプション                              |                                                                                                    |
|------------------------------------|----------------------------------------------------------------------------------------------------|
| Configuration directory            | このボタンを押すことにより、コンフィギュレーションファイルの<br>ブラウザが開きます。                                                                                                    |
| Ask on Application exit            | ここをチェックすることにより、アプリケーション終了<br>時に確認ボックスを開くようにすることができます。                                                                                                    |
| Enable tracing                     | エラーロギングを可能にします。デバッグ目的に使用<br>します。                                                                                                    |
|                                    | Hint: エラーロギングはアプリケーションのパフォーマンスに<br>影響します。                                                                                                    |
| Execute scan after table selection | このオプションが選択された場合、Presets テーブル<br>の周波数ペアが選択されるとともに、スキャンが自動<br>的に開始されます。                                                                                                    |
| Execute sc <u>a</u> n after zoom   | このオプションが選択された場合、ズームボタンが押<br>下された後に、新しいスキャン範囲でのスキャンが自<br>動的に開始されます。                                                                                                    |
| Show bandmap in diagram            | イメージパネルの中にアマチュアバンドを帯状に表<br>示します。                                                                                                    |
|                                    | RL (dB) ✓ Autoscale ✓ ✓ ✓ ✓ ✓ ✓ ✓ ✓ ✓ ✓ ✓ ✓ ✓ ✓ ✓ ✓ ✓ ✓ ✓ ✓ ✓ ✓ ✓ ✓ ✓ ✓ ✓ ✓ ✓ ✓ ✓ ✓ ✓ ✓ ✓ ✓ ✓ ✓ ✓ ✓ ✓ ✓ ✓ ✓ ✓ ✓ ✓ ✓ ✓ ✓ ✓ ✓ ✓ ✓ ✓ ✓ ✓ ✓ ✓ ✓ ✓ ✓ ✓ ✓ ✓ ✓ ✓ ✓ ✓ ✓ ✓ ✓ ✓ ✓ ✓ ✓ ✓ ✓ ✓ ✓ ✓ ✓ ✓ ✓ ✓ ✓ ✓ ✓ ✓ ✓ ✓ ✓ ✓ ✓ ✓ ✓ ✓ ✓ ✓ ✓ ✓ ✓ ✓ ✓ ✓ ✓ ✓ ✓ ✓ ✓ ✓ ✓ ✓ ✓ ✓ |

10.000

15.000

20.000

5.000

-0.38 -0.51 -0.63

#### 色設定

グラフ表示域に表示される色はユーザが好みに応じて設定することができます。

ツールバーの ボタンを押すか、メニューから File/Colors と進むことにより、カラーコンフィギュレ ーションダイアログを開くことができます。

イメージパネルのうち、以下について色を変更することができます。

- 左側のドロップダウンリストで選択される項目の描線の色
- 右側のドロップダウンリストで選択される項目の描線の色
- マウスマーカーのテキスト表示域の色。マウスマーカーはグ ラフ上では表示されないので、ここではマーカー名の色をセ ットするのみです。
- マーカー1の色。ここではグラフ上の表示されるマーカーとマ ーカーの名前の色を設定することができます。
- マーカー2の色。ここではグラフ上の表示されるマーカーとマ ーカーの名前の色を設定することができます。
- グラフ中に表示される水平の線の色
- グラフのバックグラウンドの色

ボタンのどれか一つを押すことにより、色選択ダイアロ グが開き、色を選択することができます。

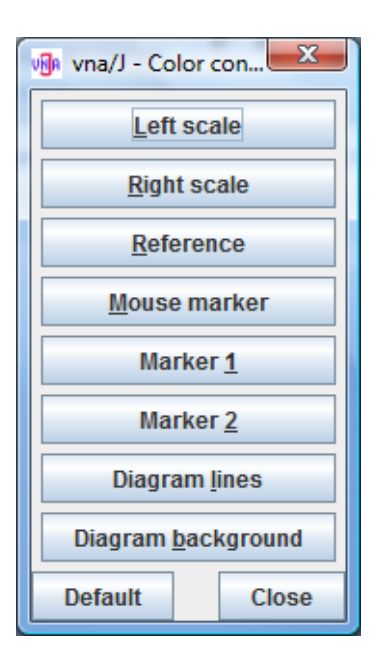

OK ボタンを押すことによっ て選択した色が表示される とともに、アプリケーション終 了時に設定が保存されま す。

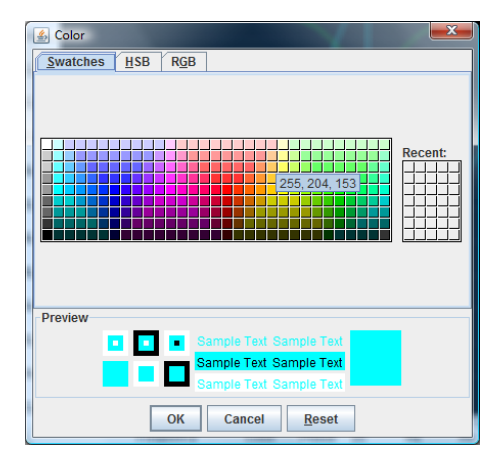

### 言語設定

本アプリケーションは、現在、以下の言語をサポートしています。

| 🖡 vna/J - Lan | guage selection  | on 💌          |
|---------------|------------------|---------------|
| System        | O Deutsch        | O English     |
| 🔾 Magyar      | O Polska         | Svenska       |
| 🔾 Italiano    | O Dutch          |               |
|               |                  |               |
| He            | elp <u>C</u> los | se <u>O</u> K |

通常、このアプリケーションで選択される言語は、動作している環境によって決定されます。つまり、 Windows がドイツ語であれば、すべてのメッセージ、GUI、はドイツ語で表示されます。

もし、この検出動作が動作しない場合、あるいはユーザが特定の言語で動作させたい場合には、このダイアログで設定されます。

- 特定の言語を選択するということは、アプリケーションを再スタートさせた場合、動作環境に 関わらず、その言語が選択されるということです。
- System オプションを選択した場合、アプリケーションが選択する言語は動作環境によって決まります。
- Remark: お時間ある方は、ご自身の言語に翻訳することができます。詳細は <u>http://download.dl2sba.com/vnaj/manuals/Translation/TranslationGuide.pdf</u>の "Translation Guide"をご覧ください。

あるいは vnaj@dl2sba.de までメールいただければ、必要なファイルを提供いたします。

すでに一部のハムが貢献してくれました。加わりませんか。8 ページの"謝辞"をご覧く ださい。

# コマンドラインパラメーター

vna/J は JAVA の実行のためのコマンドラインパラメーターをサポートします。基本的にこれらのパラ メーターは JAVA 仮想マシンの –D オプションによって引き渡されます。

> java -Duser.home=c:/temp -Duser.language=en -Duser.region=US -jar vnaJ.2.9.1.jar

上の例では

- vna/Jのホームディレクトリは"c:\temp"にセット
- 言語は英語にセット
- 地域はアメリカにセット

サポートされるパラメーター

以下のパラメーターをサポートしています。

| パラメーター名        | 使い方                                     |
|----------------|-----------------------------------------|
| user.home      | vna/J が格納されているディレクトリを示します。 パスデリミタとして"/" |
|                | が使用できます。                                |
|                | 108 ページの"格納場所"もご覧ください。                  |
| user.language  | ユーザが使用する言語を設定します。                       |
|                | 113 ページの"言語設定"、ならびに次の表もご覧ください。          |
| user.region    | 地域を設定できます。113 ページの"言語設定"、ならびに次の表もご      |
|                | 覧ください。                                  |
| configfile     | Config ファイルを指定します。108 ページの"格納場所"もご覧くださ  |
|                | ι <sup>ν</sup> 。                        |
| http.proxyHost | プロキシサーバを使用している場合、そのホスト名を指定します。119       |
|                | ページの"プロキシサーバでの使用について"をご覧ください。           |
| http.proxyPort | プロキシサーバを使用している場合、そのポートを指定します。119 ペ      |
|                | ージの"プロキシサーバでの使用について"をご覧ください。            |

Remark: これらのパラメーターは case-sensitive です!

言語と地域設定

次の言と地域の設定をサポートしています。

| user.region | user.language | 備考                      |
|-------------|---------------|-------------------------|
| US          | en            | メッセージと文章は英語で表示されます。     |
|             |               | 数字やタイムスタンプは英語にあわせた表記になり |
|             |               | ます。                     |
| DE          | de            | ドイツ語の場合(上記に同じ)          |
| HU          | hu            | ハンガリー語の場合(上記に同じ)        |
| PL          | pl            | ポーランド語の場合(上記に同じ)        |
| SE          | SV            | スウェーデン語の場合(上記に同じ)       |
| IT          | it            | イタリア語の場合(上記に同じ)         |
| ES          | es            | エストニア語の場合(上記に同じ)        |
| NL          | nl            | オランダ語の場合(上記に同じ)         |

Remark: これらのパラメーターは case-sensitive です!

もし、言語設定が不明な場合,113ページの"言語設定"をご覧ください。:-)

# アップデート

バージョン 2.7 以降はアップデートの 確認機能があります。

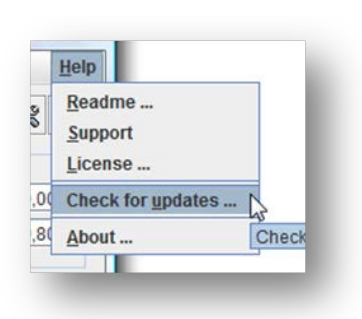

メニューから"Check for updates"を選 ぶことにより、アップデートダイアログ が開きます。

右図では、現在のバージョンである"2.7.0r"が表示されています。

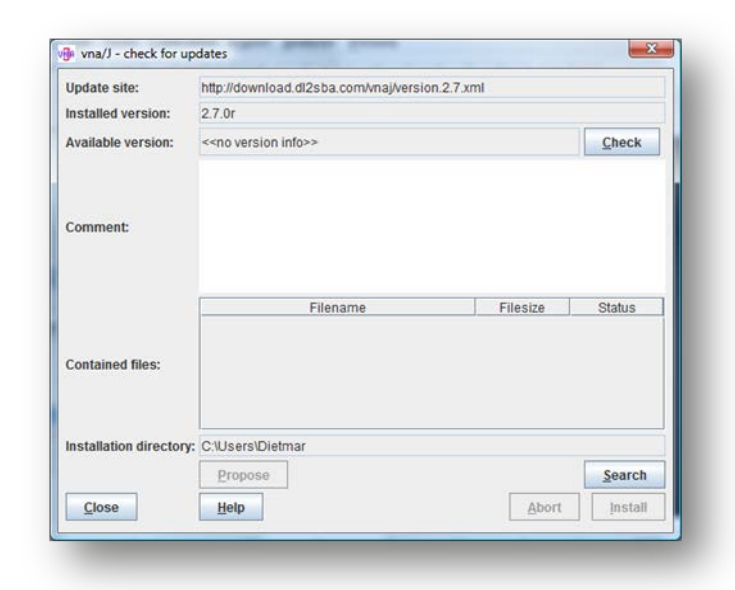

"Check"ボタンを押すことにより、バー ジョン情報をダウンロードサイトから 読み込みます。

- "Comment"フィールドに新し いバージョン情報が表示され ます。
- そのバージョンに含まれるす べてのファイルが表示されま す。

| Update site:                             | http://download.dl2sba.com/vnaj/vers                                                                                                    | ion.2.7.xml                                                          |                                                         |        |
|------------------------------------------|----------------------------------------------------------------------------------------------------|----------------------------------------------------------------------|---------------------------------------------------------|--------|
| Installed version:                       | 2.7.0b                                                                                                    |                                                                      |                                                         |        |
| Available version:                       | 2.7.0b                                                                                                    |                                                                      |                                                         | Check  |
| Comment:                                 | Created by ANT for vhaU version 2.7.0                                                                                                    | 10                                                                   |                                                         |        |
|                                          |                                                                                                    |                                                                      |                                                         |        |
|                                          | Filename                                                                                                    | Filesize                                                             | Status                                                  |        |
|                                          | Filename<br>start_vnaJ_echo.cmd<br>start_vnaJ_LocalDir.cmd                                                                                                    | Filesize<br>-1<br>-1                                                 | Status<br>New<br>New                                    |        |
|                                          | Filename<br>start_vnaJ_echo.cmd<br>start_vnaJ_LocalDir.cmd<br>start_vnaJ.cmd                                                                                                    | Filesize<br>-1<br>-1<br>-1                                           | Status<br>New<br>New<br>New                             |        |
| Contained files:                         | Filename<br>start_vna_l_echo.cmd<br>start_vna_LocaiDir.cmd<br>start_vna_l.cmd<br>ndr:Serial.dll                                                                                      | Filesize<br>-1<br>-1<br>-1<br>-1                                     | Status<br>New<br>New<br>New<br>New                      |        |
| Contained files:                         | Filename<br>start_vnaJ_echo.cmd<br>start_vnaJ_LocalDir.cmd<br>start_vnaJ.cmd<br>nctSerial.dll<br>libntcSerial.jnlib                                                                  | Filesize<br>-1<br>-1<br>-1<br>-1<br>-1<br>-1                         | Status<br>New<br>New<br>New<br>New<br>New               |        |
| Contained files:                         | Filename<br>start_vnaJ_echc.cmd<br>start_vnaJ_LocalDir.cmd<br>start_vnaJ.cmd<br>Intro:Kserial, fillib<br>vnaJ.2.7.0b jar                                                             | Filesize<br>-1<br>-1<br>-1<br>-1<br>-1<br>-1<br>-1                   | Status<br>New<br>New<br>New<br>New<br>New<br>New        |        |
| Contained files:                         | Filename<br>Start_vnaJ_echo.cmd<br>start_vnaJ_LocalDir.cmd<br>start_vnaJ.cmd<br>ntrtSerial.dll<br>librotSerial.jnilib<br>vnaJ.2.7.0b.jar<br>readme.2.7.0b.html                       | Filesize<br>-1<br>-1<br>-1<br>-1<br>-1<br>-1<br>-1<br>-1<br>-1<br>-1 | Status<br>New<br>New<br>New<br>New<br>New<br>New<br>New |        |
| Contained files:<br>nstallation director | Filename<br>Start_vnaJ_echo.cmd<br>start_vnaJ_LocalDir.cmd<br>start_vnaJ.cord<br>nctSerial.dll<br>libntxSerial.jnllib<br>vnaJ.2.7.0b.jar<br>readme.2.7.0b.html<br>readme.2.7.0b.html | Filesize -1<br>-1<br>-1<br>-1<br>-1<br>-1<br>-1<br>-1<br>-1<br>-1    | Status<br>New<br>New<br>New<br>New<br>New<br>New<br>New | Search |

もし、ウェッブ上のバージョンがインス トールされているバージョンより新し ければ、"Install"ボタンを押すことが 可能になります。

| Update site:                              | http://download.dl2sba.com/vnaj/versi                                                                                                    | ion.2.7.xml                                                 |                                                                |        |
|-------------------------------------------|----------------------------------------------------------------------------------------------------|-------------------------------------------------------------|----------------------------------------------------------------|--------|
| Installed version:                        | 2.7.0a                                                                                                    |                                                             |                                                                |        |
| Available version:                        | 2.7.0b                                                                                                    |                                                             |                                                                | Check  |
|                                           | Created by ANT for vna/J version 2.7.0                                                                                                    | b                                                           |                                                                |        |
| Comment                                   |                                                                                                    |                                                             |                                                                |        |
|                                           |                                                                                                    |                                                             |                                                                |        |
|                                           |                                                                                                    |                                                             |                                                                |        |
|                                           | Filename                                                                                                    | Filesize                                                    | Status                                                         |        |
|                                           | Filename<br>start_vnaJ_echo.cmd                                                                                                    | Filesize<br>-1                                              | Status<br>New                                                  |        |
|                                           | Filename<br>start_vnaJ_echo.cmd<br>start_vnaJ_LocalDir.cmd                                                                                                    | Filesize<br>-1<br>-1                                        | Status<br>New<br>New                                           |        |
|                                           | Filename<br>start_vnaJ_echo.cmd<br>start_vnaJ_LocalDir.cmd<br>start_vnaJ.cmd                                                                                                    | Filesize<br>-1<br>-1<br>-1                                  | Status<br>New<br>New<br>New                                    |        |
| ontained files:                           | Filename<br>start_vnaecho.cmd<br>start_vnaJ_LocalDir.cmd<br>start_vnaJ_cmd<br>nbtSerial.dll                                                                                                    | Filesize<br>-1<br>-1<br>-1<br>-1<br>-1                      | Status<br>New<br>New<br>New<br>New                             |        |
| Contained files:                          | Filename<br>start_vnal_echo.rmd<br>start_vnal_LocalDir.rmd<br>start_vnal.cmd<br>ntrSerial.dli<br>librtrSerial.jnilib                                                                              | Filesize<br>-1<br>-1<br>-1<br>-1<br>-1<br>-1                | Status<br>New<br>New<br>New<br>New<br>New                      |        |
| Contained files:                          | Filename<br>start_vnaJ_echo.cmd<br>start_vnaJ_LocalDir.cmd<br>start_vnaJ_acmd<br>ndtSerial.dli<br>libridsSerial.nlib<br>vnaJ.2.7 ob.jar                                                           | Filesize<br>-1<br>-1<br>-1<br>-1<br>-1<br>-1<br>-1<br>-1    | Status<br>New<br>New<br>New<br>New<br>New<br>New               |        |
| Contained files:                          | Filename<br>start_vnaJ_echo.cmd<br>start_vnaJ_tocalDir.cmd<br>start_vnaJ.cmd<br>ndSerial.dli<br>librtdSerial.jnlib<br>vnaJ.2.7.0b.jar<br>readme.2.7.0b.html                                       | Filesize<br>-1<br>-1<br>-1<br>-1<br>-1<br>-1<br>-1<br>-1    | Status<br>New<br>New<br>New<br>New<br>New<br>New<br>New<br>New |        |
| Contained files:<br>Installation director | Filename<br>start_vnaJ_echo.cmd<br>start_vnaJ_LocalDir.cmd<br>start_vnaJ_LocalDir.cmd<br>start_vnaJ_LocalDir.cmd<br>libno5.cenal.dli<br>libno5.cenal.gli<br>vnaJ.2.7 0b.jar<br>readme.2.7.0b.html | Filesize -1<br>-1<br>-1<br>-1<br>-1<br>-1<br>-1<br>-1<br>-1 | Status<br>New<br>New<br>New<br>New<br>New<br>New<br>New        | Search |

"Install"ボタンを押すことにより、その 新しいバージョンに含まれるすべて のファイルのダウンロードが始まりま す。

| Update site:                              | http://download.dl2sba.com/vnaj/vers                                                                                                    | ion.2.7.xml                                                      |                                                           |        |
|-------------------------------------------|----------------------------------------------------------------------------------------------------|------------------------------------------------------------------|-----------------------------------------------------------|--------|
| Installed version:                        | 2.7.0a                                                                                                    |                                                                  |                                                           |        |
| Available version:                        | 2.7.0b                                                                                                    |                                                                  |                                                           | Check  |
|                                           | Created by ANT for vna/J version 2.7.0                                                                                                    | )b                                                               |                                                           |        |
| Comment:                                  |                                                                                                    |                                                                  |                                                           |        |
|                                           |                                                                                                    |                                                                  |                                                           |        |
|                                           |                                                                                                    |                                                                  |                                                           |        |
|                                           | Filename                                                                                                    | Filesize                                                         | Status                                                    | 1      |
|                                           | Filename<br>start_vnaJ_echo.cmd                                                                                                    | Filesize<br>1151                                                 | Status<br>OK                                              | 3      |
|                                           | Filename<br>start_vnaJ_echo.cmd<br>start_vnaJ_LocalDir.cmd                                                                                                    | Filesize<br>1151<br>1177                                         | Status<br>OK<br>OK                                        |        |
|                                           | Filename<br>start_vnaJ_echo.cmd<br>start_vnaJ_LocaIDir.cmd<br>start_vnaJ.cmd                                                                                                    | Filesize<br>1151<br>1177<br>1151                                 | Status<br>OK<br>OK<br>OK                                  |        |
| Contained files:                          | Filename<br>start_vnaJ_echo.cmd<br>start_vnaJ_LocalDir.cmd<br>start_vnaJ.cmd<br>ntr:Serial.dll                                                                                                    | Filesize<br>1151<br>1177<br>1151<br>122880                       | Status<br>OK<br>OK<br>OK                                  |        |
| Contained files:                          | Filename<br>start_vnaJ_echo.cmd<br>start_vnaJ_LocalDir.cmd<br>start_vnaJ.cmd<br>nctSerial.dll<br>librtxtSerial.jnilib                                                                                             | Filesize<br>1151<br>1177<br>1151<br>122880<br>169488             | Status<br>OK<br>OK<br>OK<br>OK                            | -      |
| Contained files:                          | Filename<br>start_vnaJ_echo.cmd<br>start_vnaJ_LocalDir.cmd<br>start_vnaJ_LocalDir.cmd<br>ndsGenal.dli<br>libotSerial.ginlib<br>vnaJ.2.7.0b.jar                                                                    | Filesize<br>1151<br>1177<br>1151<br>122880<br>169488<br>-1       | Status<br>OK<br>OK<br>OK<br>OK<br>Downloadin              |        |
| Contained files:                          | Filename<br>start_vnaJ_echo.cmd<br>start_vnaJ_LocalDir.cmd<br>start_vnaJ_LocalDir.cmd<br>start_vnaJ_cmd<br>https:serial.dli<br>libotSerial.glinlib<br>vnaJ.2.7.0b.jar<br>readme 2.7.0b.html                       | Filesize<br>1151<br>1177<br>1155<br>122880<br>169488<br>-1<br>-1 | Status<br>OK<br>OK<br>OK<br>OK<br>OK<br>Downloadin<br>New |        |
| Contained files:<br>Installation director | Filename<br>start_vnal_echo.cmd<br>start_vnal_LocaDirt.cmd<br>start_vnal_LocaDirt.cmd<br>start_vnal_LocaDirt.cmd<br>ibionX5erial.dll<br>ibionX5erial.gllibb<br>vnal.2.7.0b jar<br>readme 2.7.0b html<br>y; ctlemp | Filesize<br>1151<br>1177<br>1151<br>122880<br>169488<br>-1<br>-1 | Status<br>OK<br>OK<br>OK<br>OK<br>OK<br>Downloadin<br>New | Search |

ダウンロードの状況はリスト上に表示 されます。ダウンロードを中止したい 場合、"Abort"ボタンを押すことによ り、以降のダウンロードは中止されま す。

| Update site:                              | http://download.dl2sba.com/maj/versi                                                                                                    | on.2.7.xml                                                           |                                                  |        |
|-------------------------------------------|----------------------------------------------------------------------------------------------------|----------------------------------------------------------------------|--------------------------------------------------|--------|
| Installed version:                        | 2.7.0a                                                                                                    |                                                                      |                                                  |        |
| Available version:                        | 2.7.0b                                                                                                    |                                                                      |                                                  | Check  |
|                                           | Created by ANT for vna/J version 2.7.0                                                                                                    | b                                                                    |                                                  |        |
| Comment:                                  |                                                                                                    |                                                                      |                                                  |        |
|                                           |                                                                                                    |                                                                      |                                                  |        |
|                                           |                                                                                                    |                                                                      |                                                  |        |
|                                           | Filename                                                                                                    | Filesize                                                             | Status                                           | ſ      |
|                                           | Filename<br>start ynaJ. echo.cmd                                                                                                    | Filesize<br>1151                                                     | Status                                           |        |
|                                           | Filename<br>start_vnaJ_echo.cmd<br>start_vnaJ_LocalDir.cmd                                                                                                    | Filesize<br>1151<br>1177                                             | Status<br>OK<br>OK                               |        |
|                                           | Filename<br>start_vnaJ_echo.cmd<br>start_vnaJ_LocalDir.cmd<br>start_vnaJ.cmd                                                                                                | Filesize<br>1151<br>1177<br>1151                                     | Status<br>OK<br>OK<br>OK                         |        |
| ontained filee                            | Filename<br>start_vnaJ_echo.cmd<br>start_vnaJ_LocalDir.cmd<br>start_vnaJ.cmd<br>nbt:Serial.dll                                                                              | Filesize<br>1151<br>1177<br>1151<br>122880                           | Status<br>OK<br>OK<br>OK<br>OK                   |        |
| Contained files:                          | Filename<br>start_vnaJ_LocalDir.cmd<br>start_vnaJ_cocalDir.cmd<br>start_vnaJ.cmd<br>InbrckSenial_millib                                                                     | Filesize<br>1151<br>1177<br>1151<br>122880<br>169488                 | Status<br>OK<br>OK<br>OK<br>OK                   |        |
| contained files:                          | Filename<br>start_vnal_echo.cmd<br>start_vnal_LocalDir.cmd<br>start_vnal.cmd<br>nthSenial.philb<br>WonS.etal.philb                                                          | Filesize<br>1151<br>1177<br>1151<br>122880<br>169488<br>950798       | Status<br>OK<br>OK<br>OK<br>OK<br>OK<br>Abort    |        |
| Contained files:                          | Filename<br>start_vnaJ_echo.rmd<br>start_vnaJ_LocalDir.rmd<br>start_vnaJ.cmd<br>nthSerial.dll<br>libottSerial.gllib<br>vnaJ.2.7.0b.jar<br>readme.2.7.0b.html                | Filesize<br>1151<br>1177<br>1151<br>122880<br>169488<br>950798<br>-1 | Status<br>OK<br>OK<br>OK<br>OK<br>Abort<br>Abort |        |
| Contained files:                          | Filename<br>start_vnal_echo.cmd<br>start_vnal_LocalDir.cmd<br>start_vnal.cmd<br>ntbSenial nilb<br>libotSenial nilb<br>vnal.27.0 b jar<br>readme 2.7.0b html                 | Filesize<br>1151<br>1177<br>1151<br>122860<br>169488<br>950799<br>-1 | Status<br>OK<br>OK<br>OK<br>OK<br>Abort<br>Abort | Search |
| Contained files:<br>Installation director | Filename<br>start, vnaJ_cocalDir.cmd<br>start, vnaJ_cocalDir.cmd<br>start, vnaJ_cocalDir.cmd<br>ndxSerial.dll<br>libottSerial.gnilib<br>vnaJ.27.0b.jar<br>readme.27.0b.html | Filesize<br>1151<br>1177<br>1151<br>122880<br>169488<br>950798<br>-1 | Status<br>OK<br>OK<br>OK<br>OK<br>Abort<br>Abort | Search |

ダウンロードされたファイルが格納さ れるディレクトリは"Installation directory"に表示され、"Search"ボタンによ って変更することができます。

"Propose"ボタンを押すことにより、現 在のアプリケーションが格納されてい る親ディレクトリの名前を、インストー ルするディレクトリの名前にセットする とともに、その後ろに Available Version フィールドに表示されているバー ジョンの識別子を追加します。

ダウンロードがうまく終了すれば、イ ンストレーションマニュアルに記述さ れているように起動することができま す。

| ook in:                                    | ТЕМР                |  |
|--------------------------------------------|---------------------|--|
| AAA                                        |                     |  |
| Alte Bilder                                | r                   |  |
| vnaJ.2.7.0                                 | a                   |  |
| vnaJ.2.7.0                                 | b                   |  |
|                                            |                     |  |
|                                            |                     |  |
|                                            |                     |  |
|                                            |                     |  |
| ile <u>N</u> ame:                          | c:temp              |  |
| ile <u>N</u> ame:<br>iles of <u>T</u> ype: | c:temp<br>All Files |  |
| ile <u>N</u> ame:<br>iles of <u>T</u> ype: | C.Nemp<br>All Files |  |

Note: 新しいバージョンの確認とダウンロードの際は、ウェッブサイトに何も送信しないでください。"Update site"に表示されるファイルと、そこに記述されているファイルのみがダウン ロードされ、格納されます。

> バージョンごとに別々のディレクトリを作ることを強くお勧めします。Propose ボタンを使 用して新しいディレクトリを作成してください。

> 現在使用しているバージョンのディレクトリに新しいバージョンをダウンロードしないでください。

プロキシサーバでの使用について

もし、ユーザに対してトランスペアレントでないプロキシサーバ (http://en.wikipedia.org/wiki/Proxy\_server)で本アプリケーションを使用する場合は、vna/Jの開始 にあたってパラメーターを付加する必要があります。

付加する最適の場所はダウンロードエリアの start\_vnaj.cmd です。

| 1  | Gecho off                                                                                  |
|----|--------------------------------------------------------------------------------------------|
| 2  | rem (c) DL2SBA 2011                                                                        |
| 3  | if not exist vnaJ.2.7.5 pjc V5.jar goto err1                                               |
| 4  | non som av hand bedre standard for the form - reput - reput the standard standard standard |
| 5  | start javaw -jar vnaJ.2.7.5_pjc_V5.jar                                                     |
| 6  | goto end                                                                                   |
| 7  |                                                                                            |
| 8  | :err1                                                                                      |
| 9  | echo !!!                                                                                   |
| 10 | echo !!! program file vnaJ.2.7.5_pjc_V5.jar missing                                        |
| 11 | echo !!! aborting                                                                          |
| 12 | pause                                                                                      |
| 13 | goto end                                                                                   |

システム管理者に以下のことをお尋ねください。

- プロキシサーバの名称と IP アドレス
- プロキシサーバの IP-Port

以下の例ではアドレスが"webcache.mydomain.com" で、IP-port が 8080 の場合です。Cmd-file はこ のようになります。

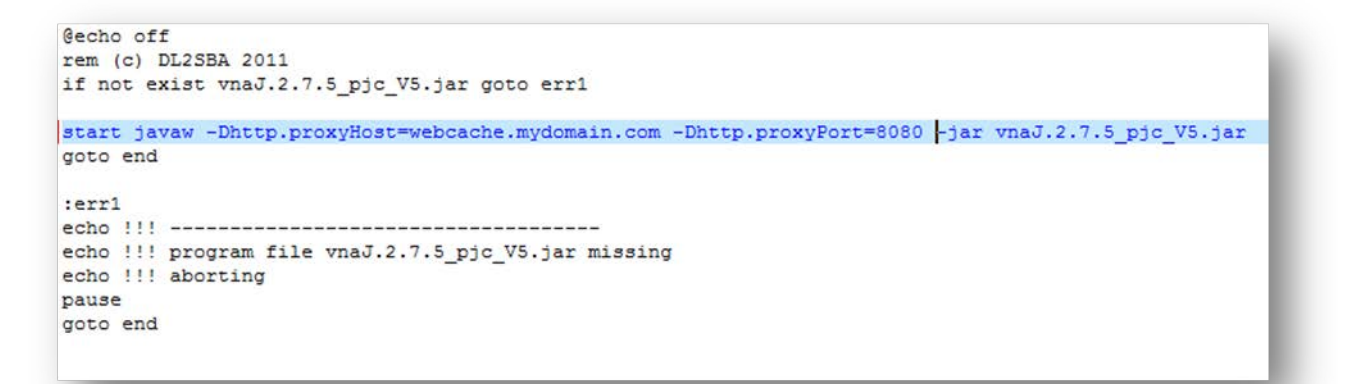

- *Hint:* Linux や mac OS で動作させている場合、コマンド行に"start"以降をコピーして、マニュアル で起動させてください。
- *Note:* 著者は vna/J のいかなる場所にもこのような情報を付加していませんし、アップデート用の ウェッブサイトにも送信していません。お使いのプロキシサーバでこのような情報が必要な 場合、著者のサイト<u>http://vnaj.dl2sba.com/</u>から手動でダウンロードしてください。

# 測定サンプル

#### 伝達特性測定モード

LC 直列回路による、阻止フィルタです。本アプリケーションで得られた測定結果です。

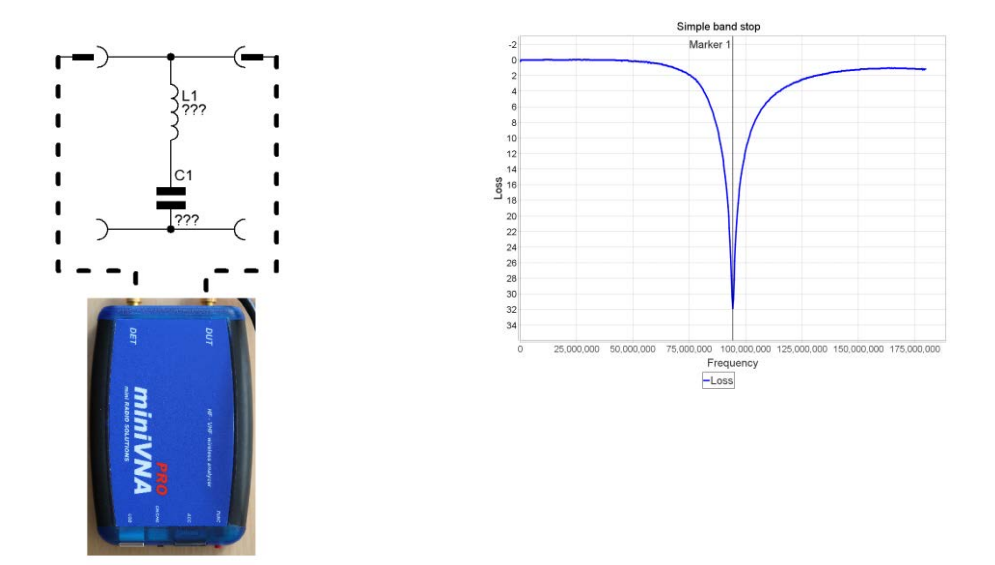

このような測定のための手順は以下のとおりです。

- 伝達特性測定モード(Transmission)にする。
- 測定結果を常時アップデートできるよう free-run モードにする。
- グラフ表示域をマウスの左ボタンでクリックする。
- マーカー1の損失項目のため、MAX サーチモードを選択する。
- マーカー1のマスシンボルをクリック。

メインウィンドウはこのようになります。

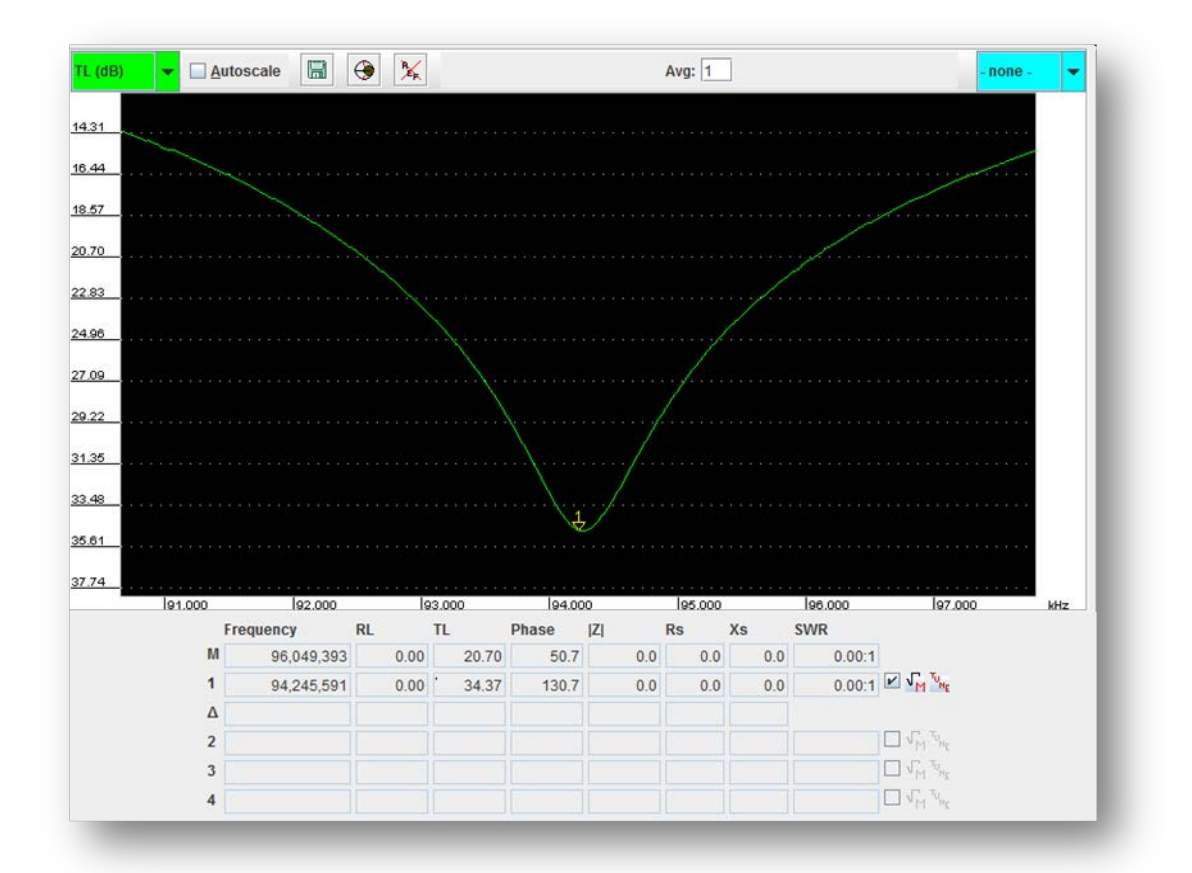

カーソル1は最大損失のところにセットされており、ここでは94.2Mhz で34dBの損失となっています。マーカーマスダイアログはこのように表示します。

|                | Low        | Marker     | High       |
|----------------|------------|------------|------------|
| Frequency (Hz) | 93,657,185 | 94,245,591 | 94,911,165 |
| Loss (dB)      | 28.33      | 34.37      | 28.33      |
| Limit (dB)     | 6          |            |            |
| Bandwidth (Hz) | 1,253,980  | C:         |            |
| Q              | 75.0       | L:         | 0.00 pH    |
| Mode           | notch-mode |            |            |
| Rs:            | 0.0        | Rp:        |            |
| Xs:            | 0.0        | Xp:        |            |
| Use:           | O RL:      | IL:        | Help       |

マーカー2と3を手で移動させて検証できます。

vna/J – ユーザーズガイド - V 3.1.4

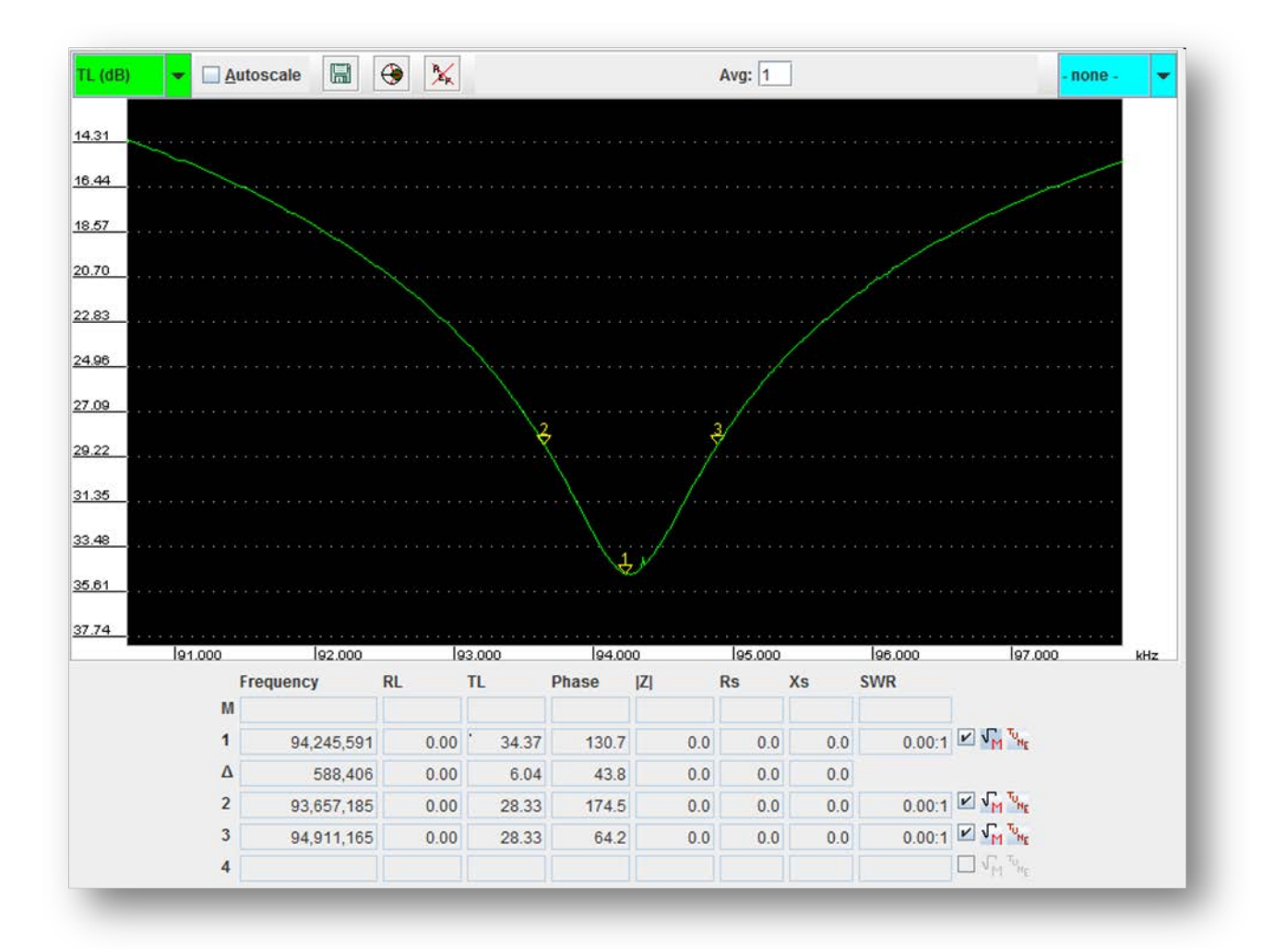

#### 反射特性測定モード

LC 直列回路を DUT 端子に接続します。

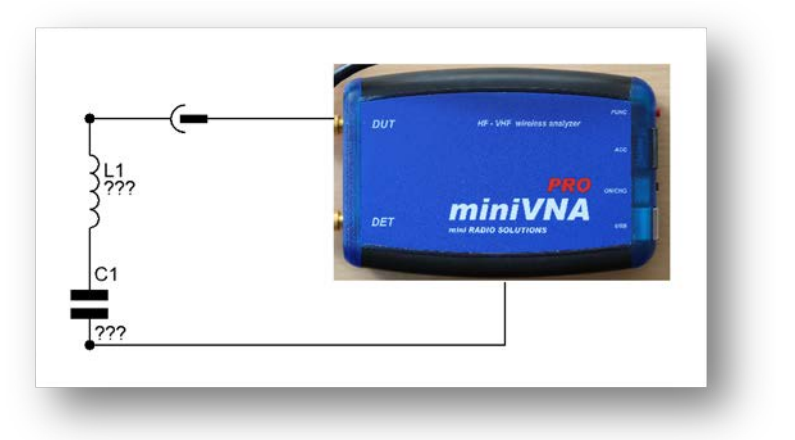

このような特性曲線が得られます。

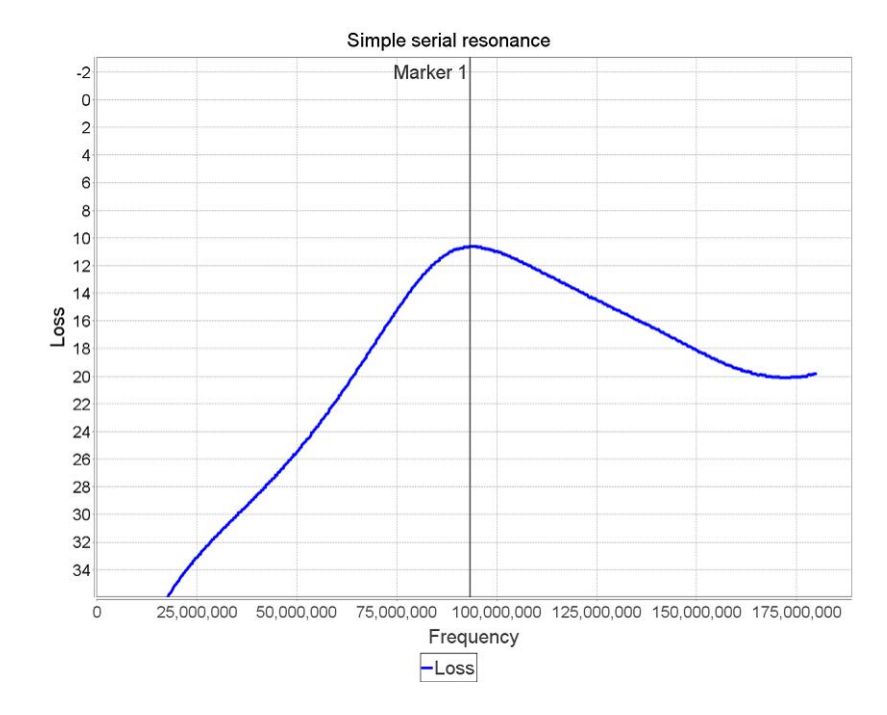

このような測定のための手順は以下のとおりです。

- 反射特性測定モード(Reflection)にする。
- 測定結果を常時アップデートできるよう free-run モードにする。
- グラフ表示域をマウスの左ボタンでクリックする。
- マーカー1の損失項目のため、MAX サーチモードを選択する。
- マーカー1のマスシンボルをクリック。

© Dietmar Krause, DL2SBA 2014 Japanese Translation T.Urakami, JP1PZE 2015 メインウィンドウはこのようになります。

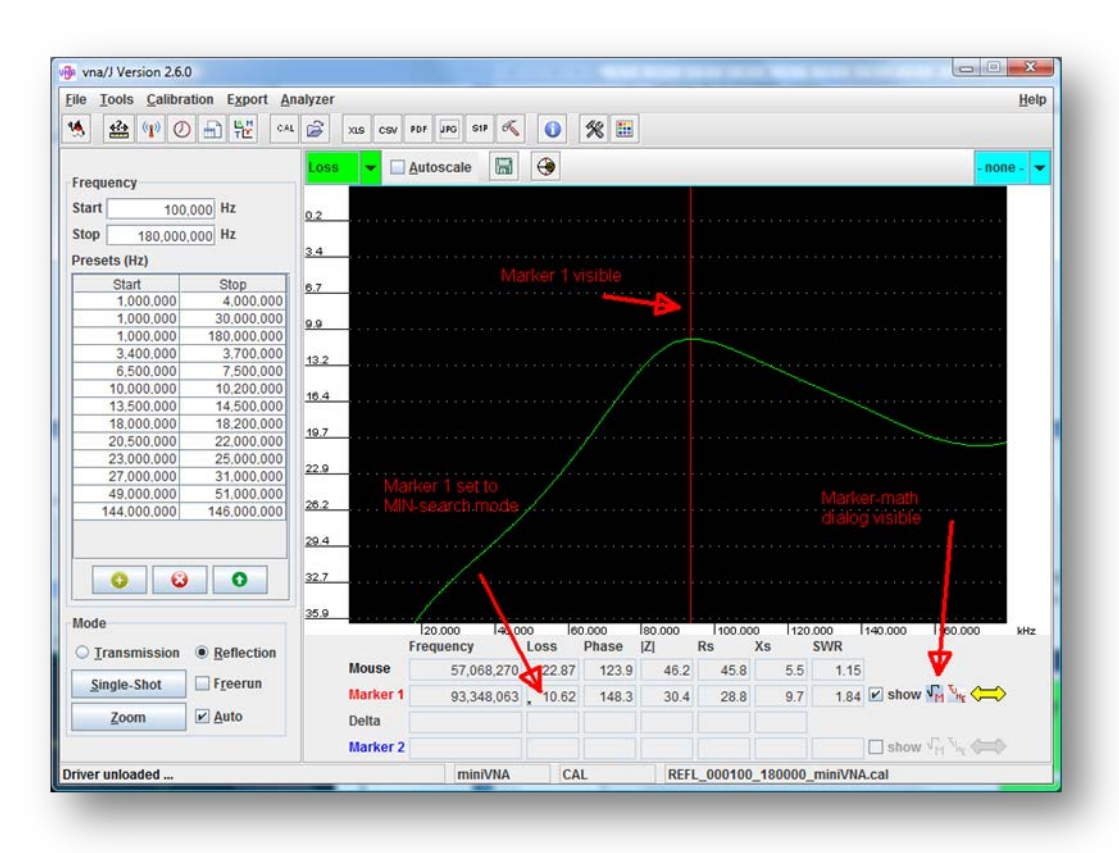

マーカーマスダイアログはこのように表示します。

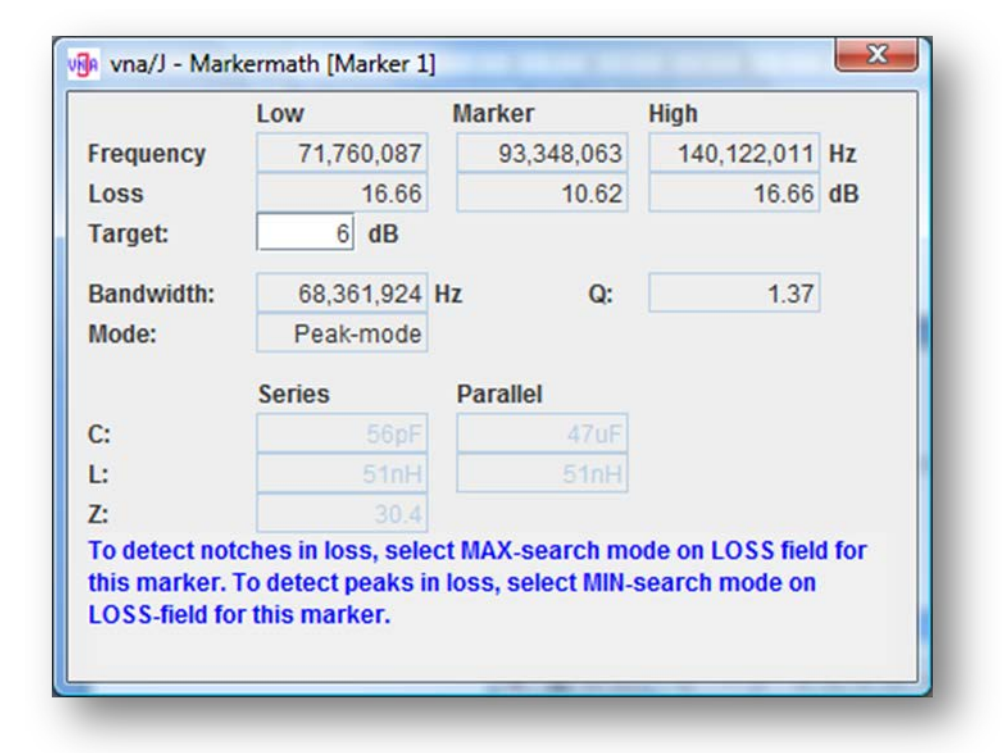

## シミュレーションとの比較

このような簡単な回路を組んでみました。

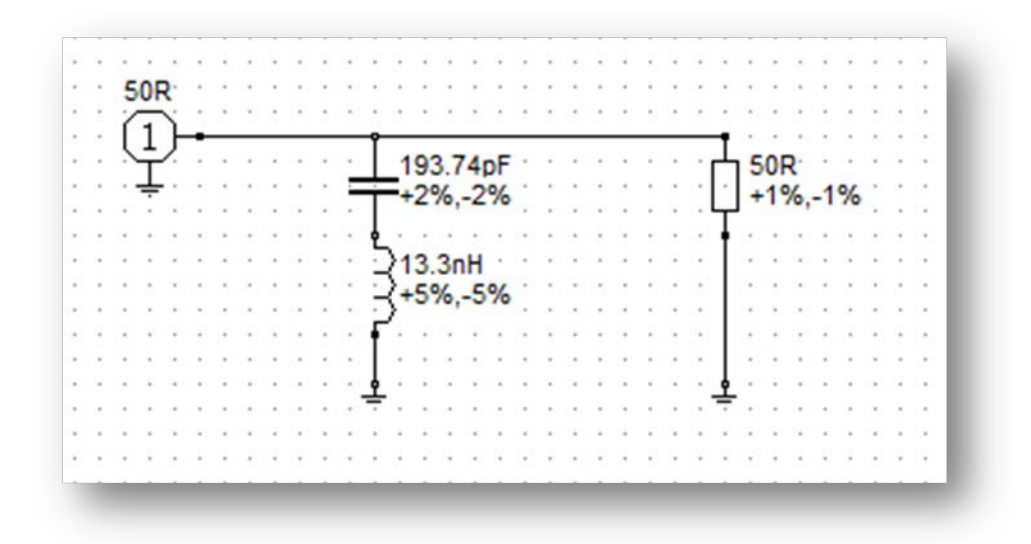

(1)に miniVNA PRO を接続し、スキャンしました。

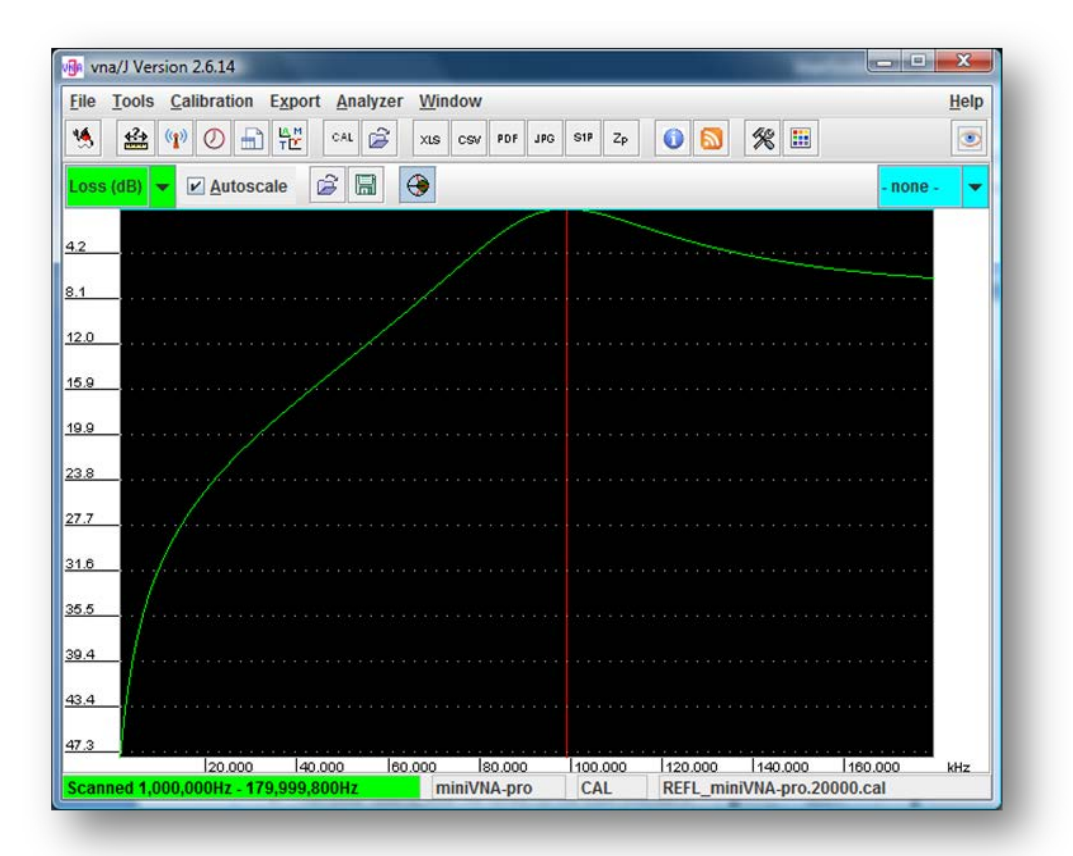

カーソル1が最小値を探すようセットします。

|          | Frequency  | Loss   | Phase | Z   | Rs  | Xs  | SWR     |                   |
|----------|------------|--------|-------|-----|-----|-----|---------|-------------------|
| Mouse    |            |        |       |     |     |     |         |                   |
| Marker 1 | 99,151,557 | . 0.23 | 161.3 | 8.3 | 0.7 | 8.3 | 76.68:1 | show VM TUNE      |
| Delta    |            |        |       |     |     |     |         |                   |
| Marker 2 |            |        |       |     |     |     |         | In show Vin Vin ( |

カーソル1は99.15Mhzの損失が最小になる点を指します。

カーソルマスダイアログを開くとこのように表示されます。

|                | Low        | Marker     | High        |
|----------------|------------|------------|-------------|
| Frequency (Hz) | 81,549,910 | 99,151,557 | 128,089,858 |
| Loss (dB)      | 3.24       | 0.23       | 3.26        |
| Limit (dB)     | 3.00       |            |             |
| Bandwidth (Hz) | 46,539,948 | C:         | 193.74 pF   |
| Q              | 2.0        | L:         | 13.30 nH    |
| Mode           | peak-mode  |            | Help        |
| Rs:            | 0.7        | Rp:        | 102.5       |
| Xs:            | 8.3        | Xp:        | 8.3         |

シミュレーションソフト(Rfsim99)に C=193,74pF、L=13,3nH を入力してシミュレーションしてみるとこのようになります。

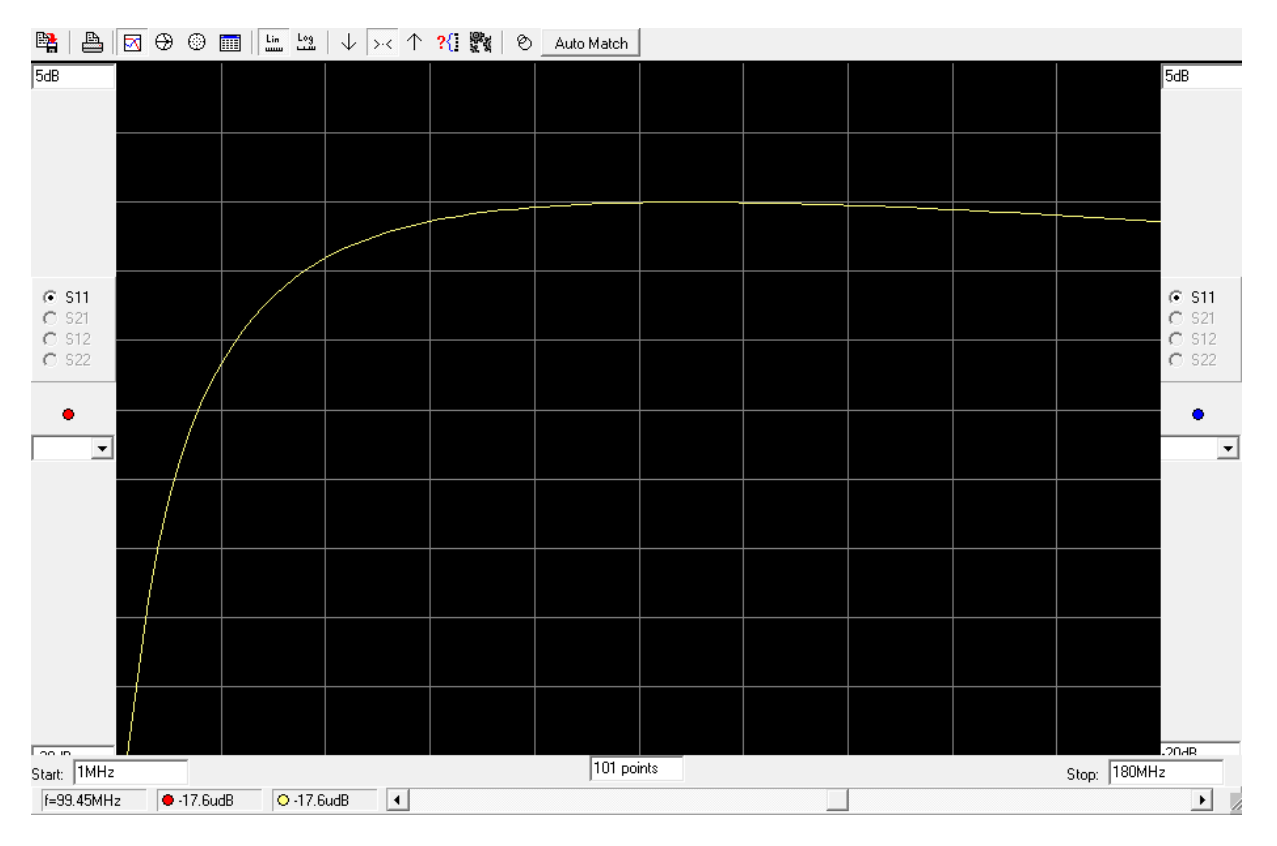

ご覧のとおり、損失最小点は 99.45Mhz です。 🙂

Rfsim99 はここにあります。

http://elektronikbasteln.pl7.de/rfsim99-filter-berechnung.html

# 144Mhz プリアンプの測定

ドイツ製の古い 2m バンド用プリアンプの増幅度と周波数特性の測定です。

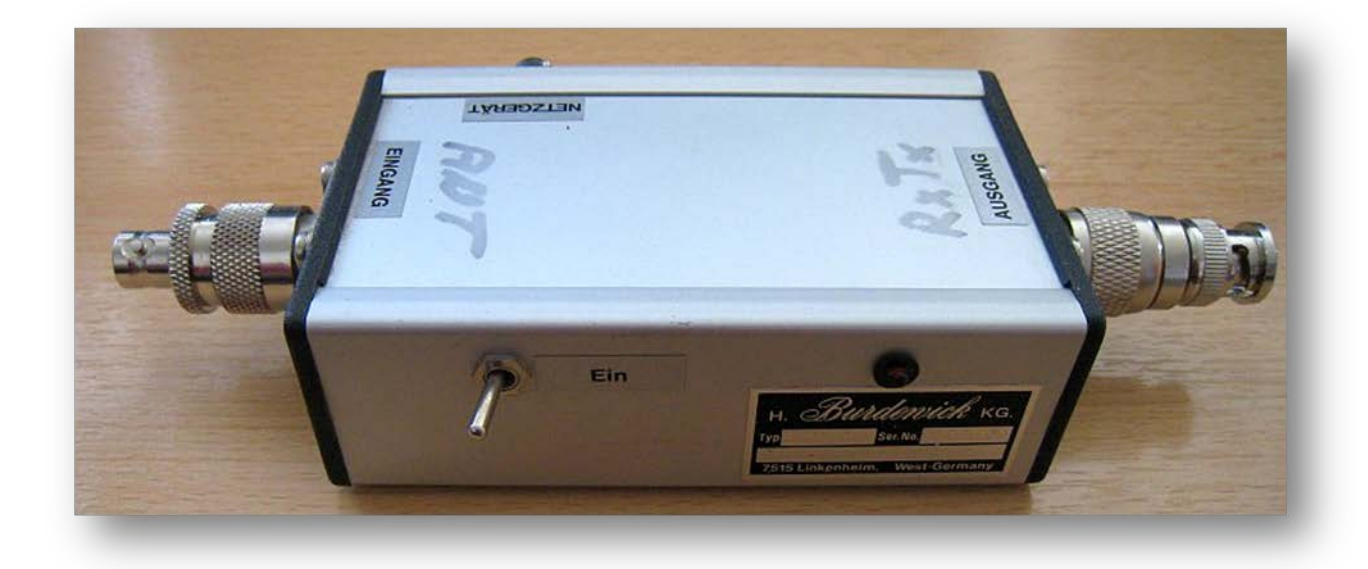

基本的なセットアップは以下のとおりです。

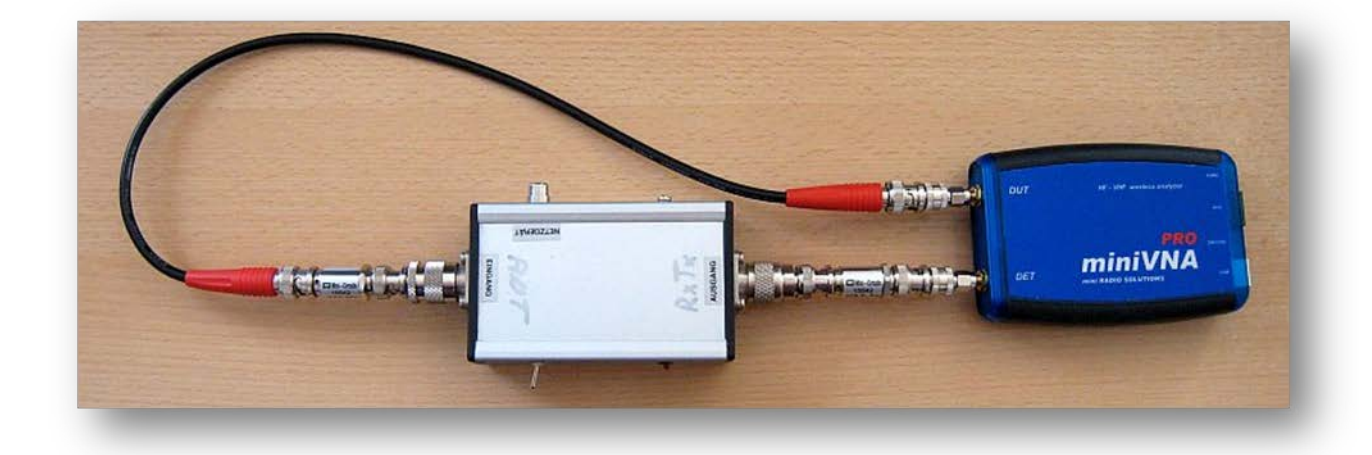

mini VNA Pro の出力を減衰させるために、20dB のアッテネータを DUT 端子とプリアンプの入力端 子の間に入れてあります。プリアンプの出力と DET 端子の間には 10dB のアッテネータを入れてあ ります。 最初にプリアンプを除いてアッテネータのみを接続した場合における伝達特性を校正します。結果 は以下のとおりです。

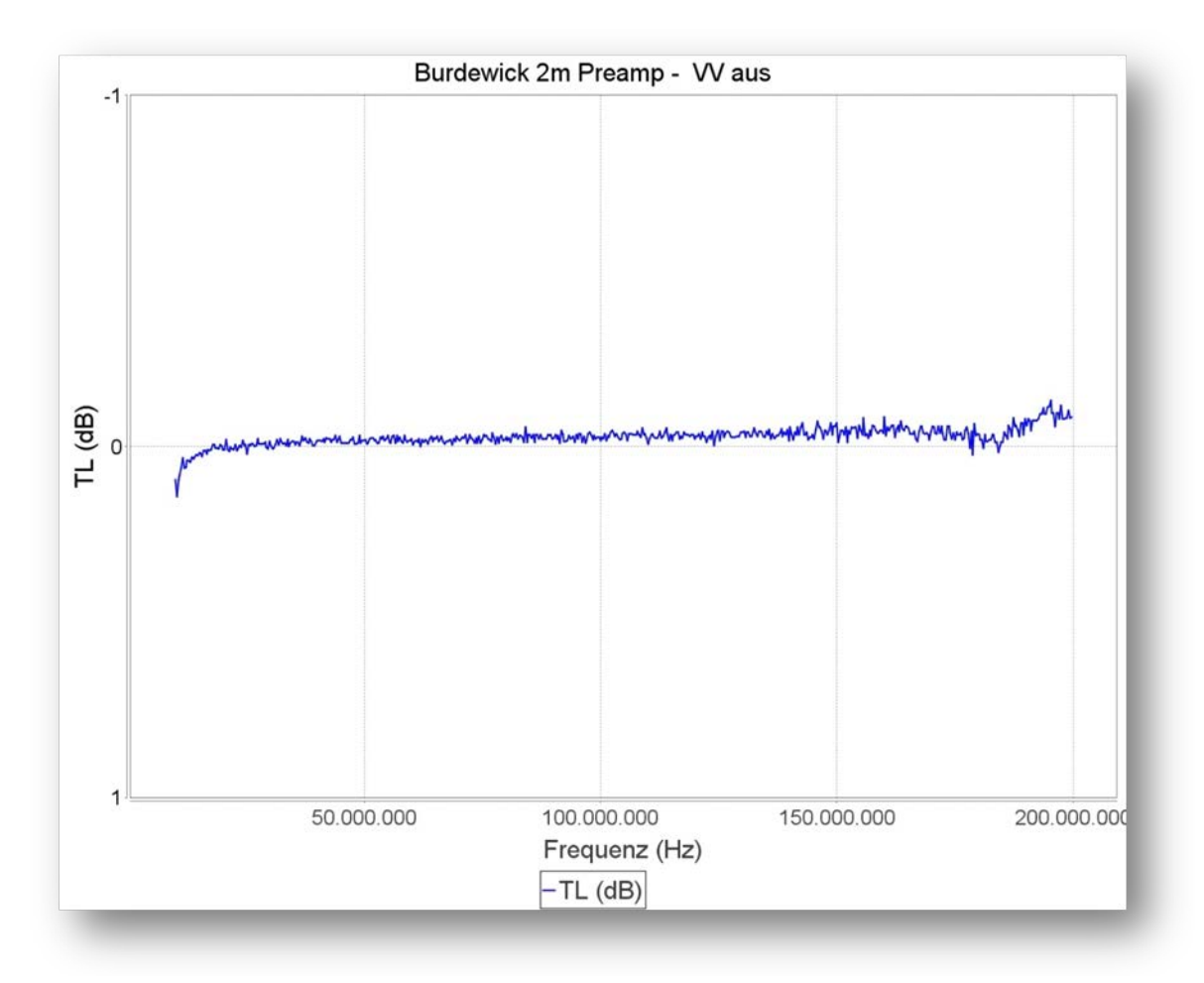

vna/J – ユーザーズガイド - V 3.1.4

次にプリアンプを間に接続して測定します。

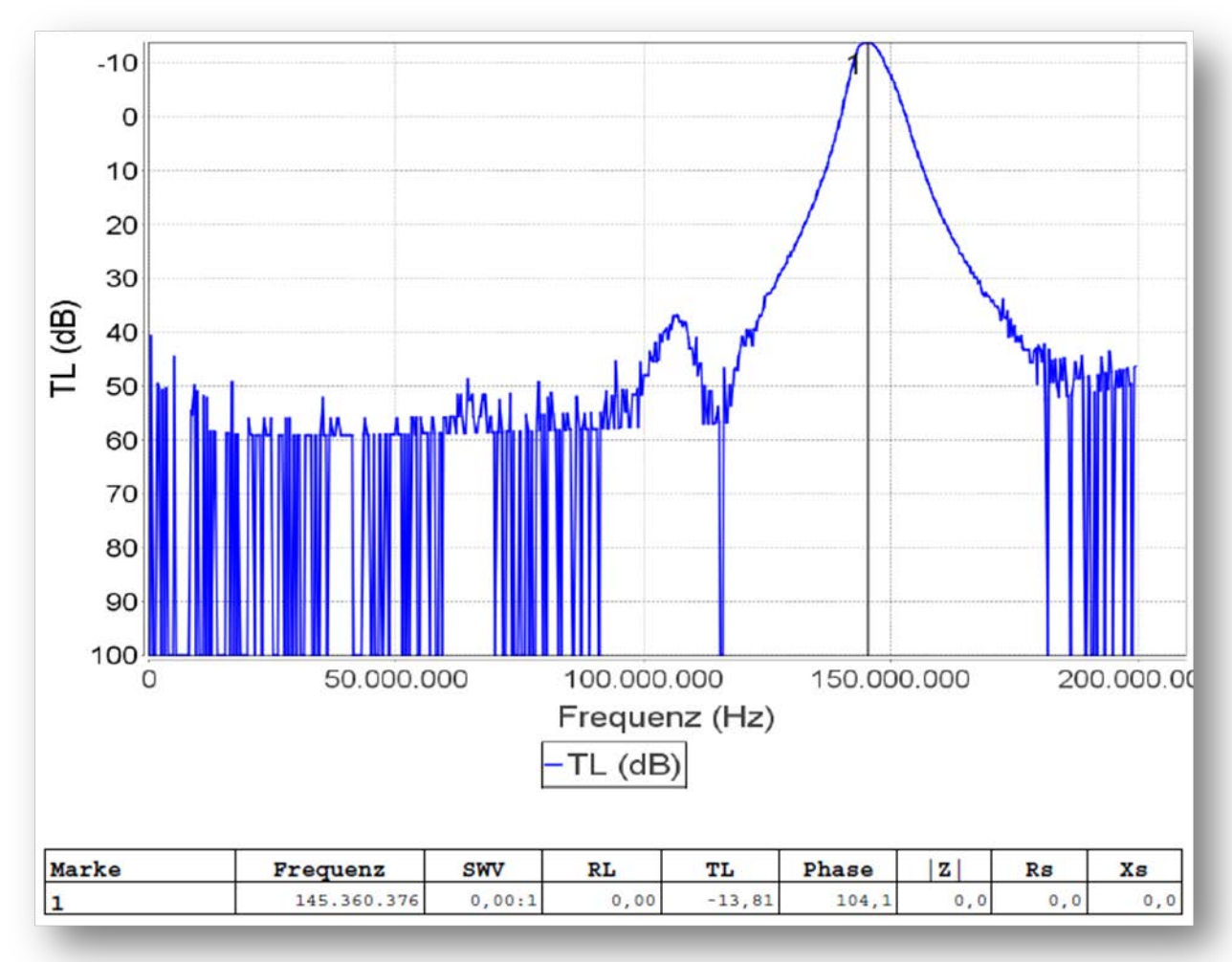

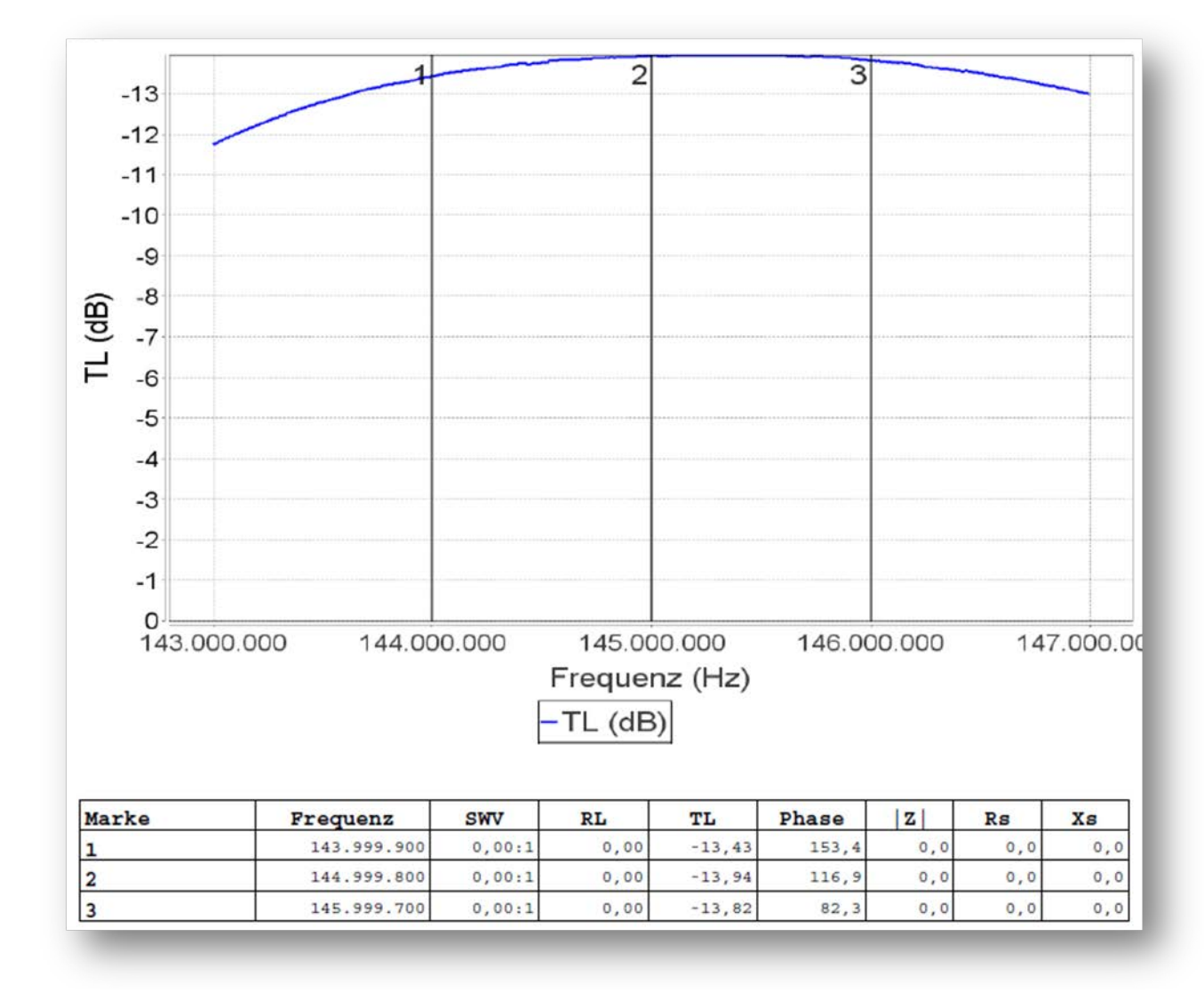

143 から 147Mhz までの興味あるところをズームしてみると増幅度は 13dB あることがわかります。

# MiniCircuits 50Ω終端抵抗

miniVNA

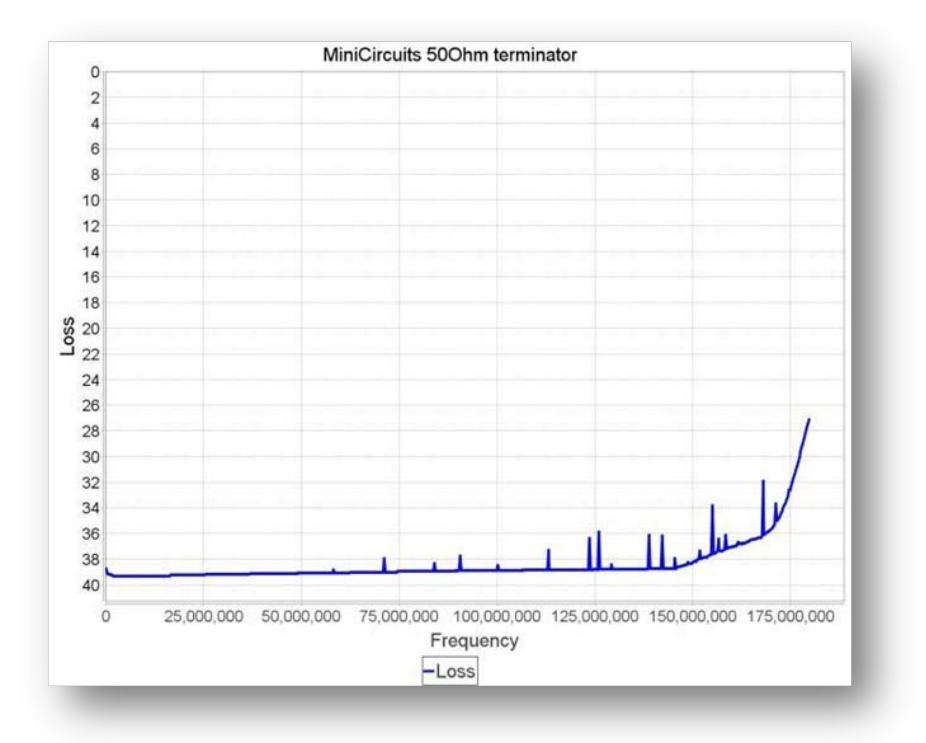

miniVNA PRO

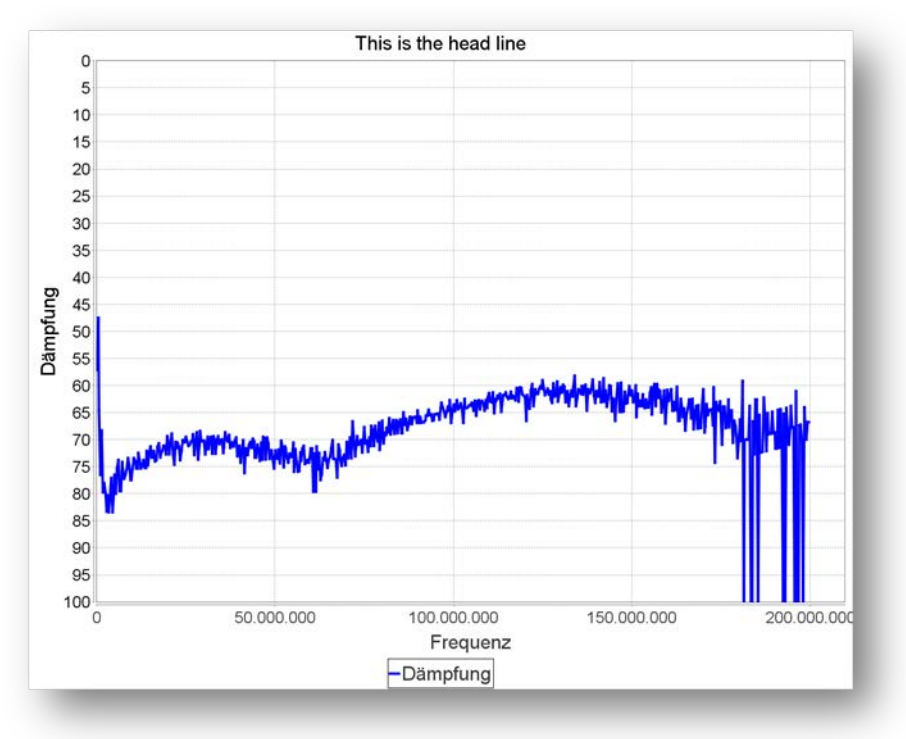

## MiniCircuits HAT-6dB アッテネータ終端開放

miniVNA

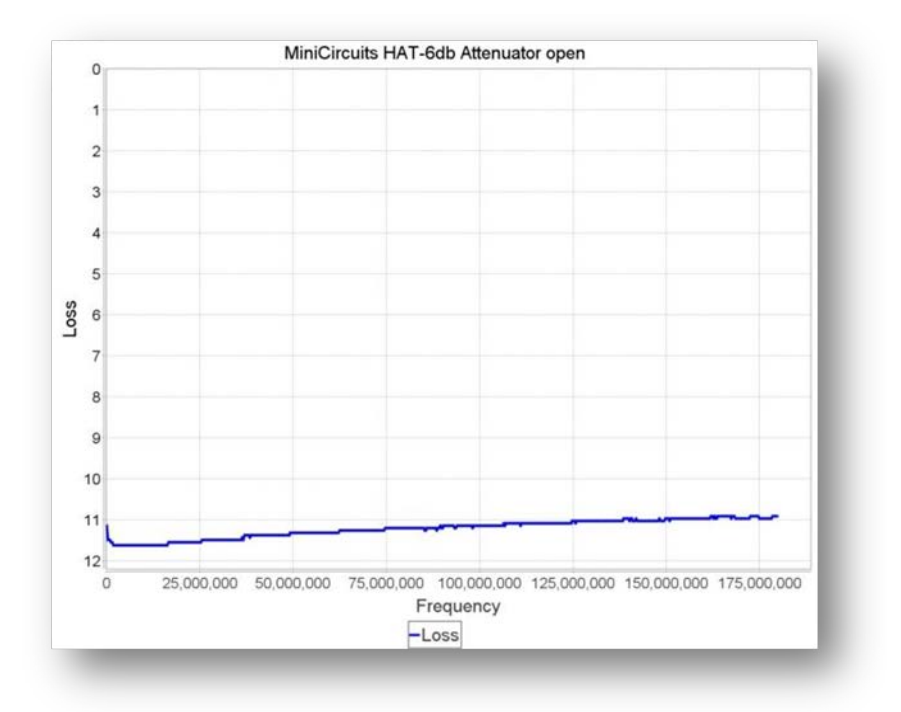

#### miniVNA PRO

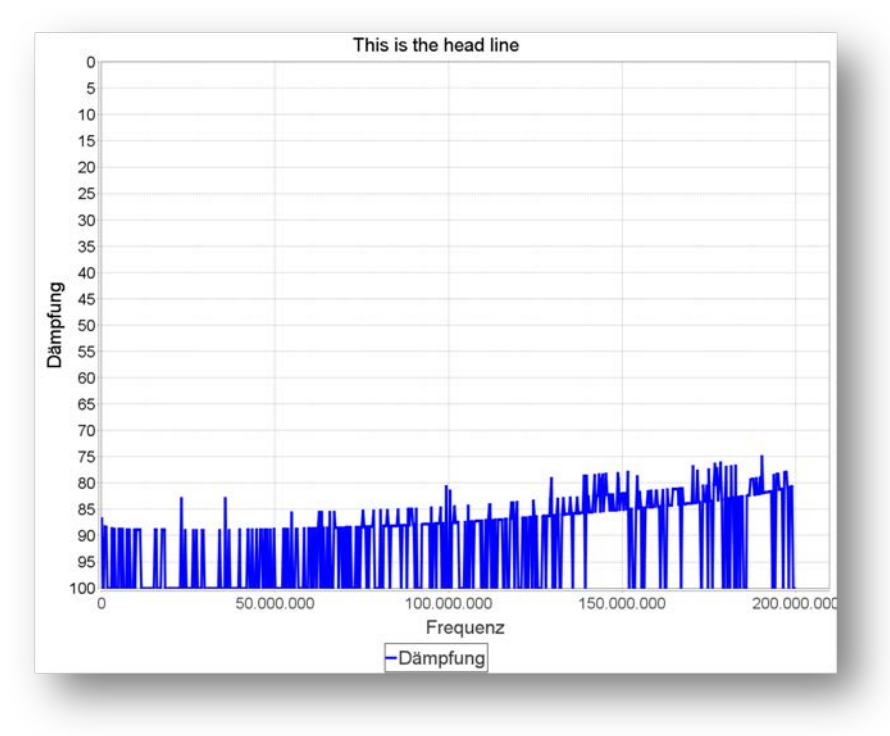

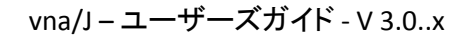

#### MiniCircuits HAT-6dB アッテネータ 500hm 終端

#### miniVNA

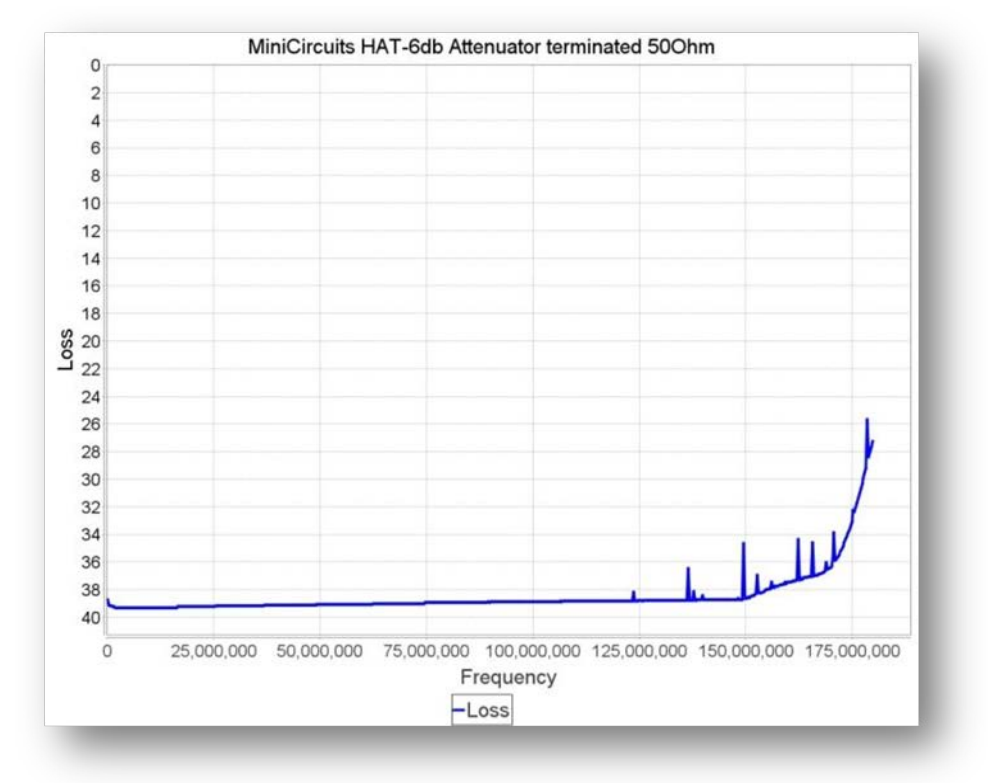

#### miniVNA PRO

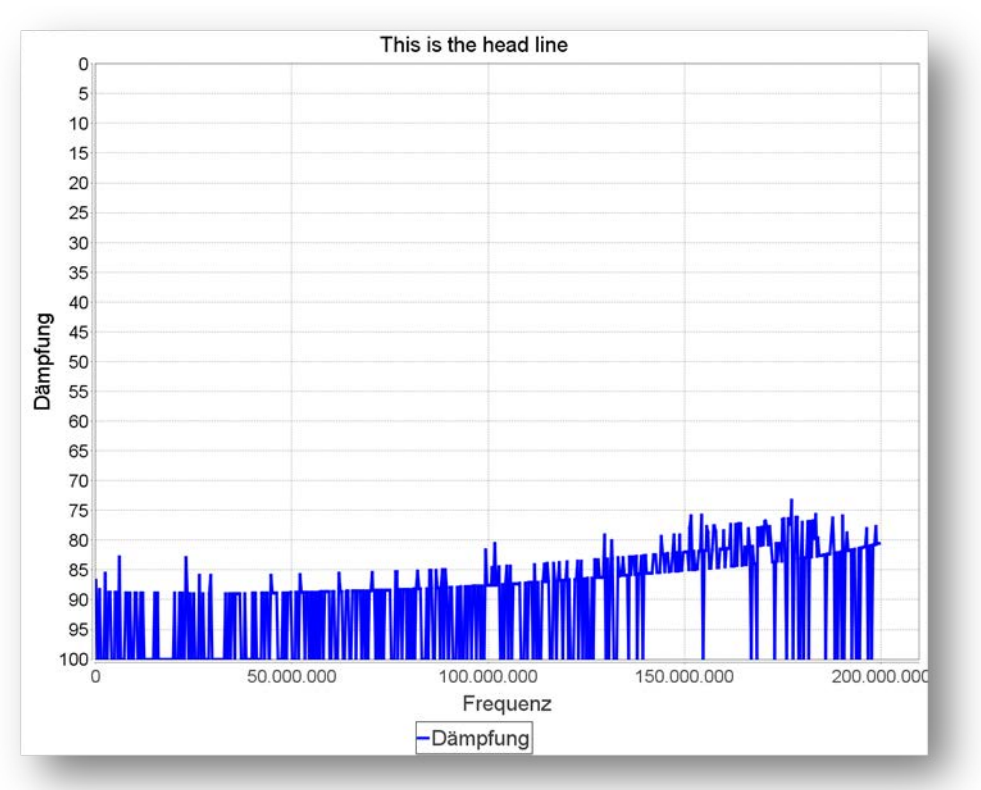

## Hints and tips

#### Error: No data character received: 00 missing - が表示される

理由: 選択された端子において VNA が動作していない。

VNA が違う USB 端子に接続されている可能性があります。OS が違う COM ポートを VNA に割り当てている可能性があります。

解決策: COM ポートを正しく割り当ててください。43 ページの"Setup"をご覧ください。

#### コンフィギュレーションデータの保管場所を変える

デフォルトの保管場所は108ページの"格納場所"に記載されています。

特定のディレクトリを指定することで保管場所を変えることができます。

以下のようなパラメーターを追加すると、すべてのファイルが、C:\temp に保管されます。

#### java <mark>-Duser.home=c:/temp</mark> -jar vnaj.2.7.0jar

#### 取り外し可能な記憶メディアで動作させる

取り外し可能な記憶メディア、例えばメモリースティックで動作させることができます。以下の条件を 満たせば、他の PC でも本アプリケーションを動作させることができます。

- JAVA のランタイム環境があること。
- FTDI ドライバがインストールされていること。

すべてのファイルを記憶メディアにコピーしてください。

アプリケーションを起動させるためのスタートアップスクリプト(Windows バッチファイル、Linux シェル スクリプト)を作成してください。

java -Duser.home<mark>=./config</mark> -jar vnaj.2.7.0jar

./config は本アプリケーションのコンフィギュレーションが保管されているディレクトリ名にしてください。

校正データファイル(\*.cal)もコピーすることができます。

## 測定サンプル数を変更したい場合は?

測定サンプル数はイメージパネルの水平画素数と関連しています。もし、こまかな結果(高い水平解像度)を得たい場合、vna/Jのウィンドウサイズを調節してください。

#### Linux でシリアルポートが開けない

Linux 上で vna/J を動作させていて、このような問題に遭遇した場合、Linux ユーザを tty、dialout に 追加してみてください。解決する場合があるようです。

#### Linux でシリアルポートを認識できない

Setup ダイアログでこのような問題に遭遇した場合の解決策について、Pekka(OH2BSC)が発見し Yahoo Group<sup>1</sup>に載せています。

a. When I tried to open the analyzer window and choose the device I didn't get any list of available ports. This was solved by installing the genuine Oracle Java. I used these instructions:

http://www.webupd8.org/2012/01/install-oracle-java-jdk-7-in-ubuntuvia.html

I didn't delete the icedtea jre or openjdk since the process defines Oracle Java 1.7 as a default java. However I restarted the system, just in case.

b. Everything seemed to be OK, I was able to use the latest version 3.1.0 and all other versions I tried. Unfortunately when I tried to use vnaJ the next day, after shutting down my laptop for the night, no version beyond 2.8.6f worked anymore. I was able to open the software and choose the analyzer, I could see the port but when I tried to activate the port (clicking the Test button) I saw the error message "Failed to open port". When trying to activate the port, an error message also appeared in my syslog telling, that org.freedesktop.xxx... could not be activated because nss-myhostname was not installed.

nss-myhostname seems to be a more stable solution to maintain host names in ubuntu than the normal /etc/hosts. So I installed the file libnsshostname from ubuntu repository and now it seems the problem is solved. More info about nss-myhostname can be found here:

http://0pointer.de/lennart/projects/nss-myhostname/

I have tried to verify this solution by installing several versions of vnaJ on two computers, one desktop running 32bit Intel and a laptop running 64bit AMD, both running Ubuntu 14.04LTS. Both seem to be working now without any hiccups.

<sup>&</sup>lt;sup>1</sup> <u>https://groups.yahoo.com/neo/groups/analyzer\_iw3hev/conversations/topics/7251</u>

#### 問題報告

もしエラーに遭遇したら、以下の情報とともに著者あてご連絡ください。これらの情報がないと効率的にお手伝いできません。

オペレーティングシステム

お使いの OS の詳細(名称、バージョン、パッチレベルなど)をお教えください。

#### JAVA 環境

OS のコマンドシェルを開き、以下のコマンドを入力してください

java -version

このように表示されます。

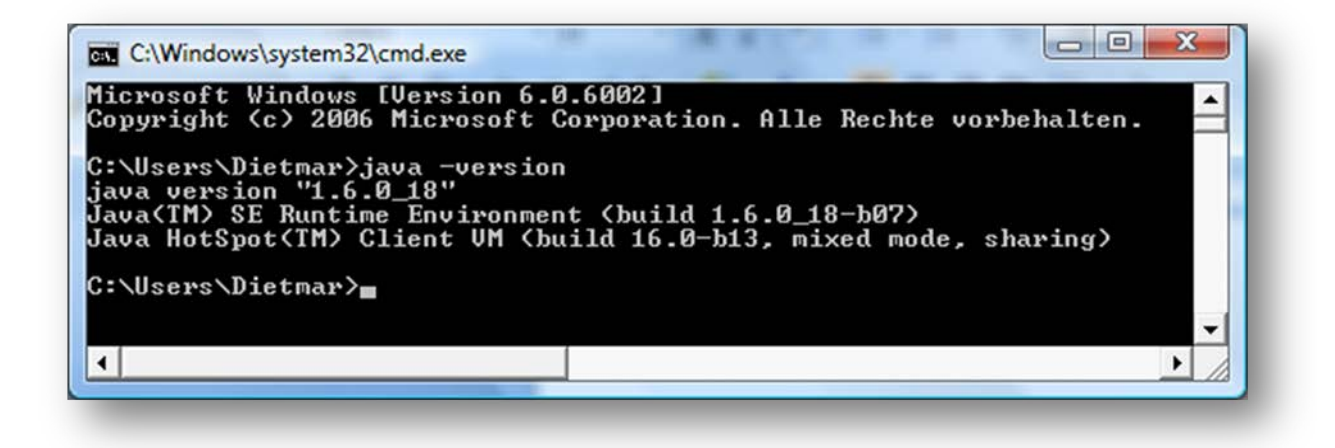

表示された内容をお送りください。

vna/J スタートアップ情報

OS のコマンドシェルを開き、以下のコマンドを入力してください。

java -jar vnaJ.2.7.0.jar

Jar ファイルの名前をお使いのものに替えてください。このように表示されます。

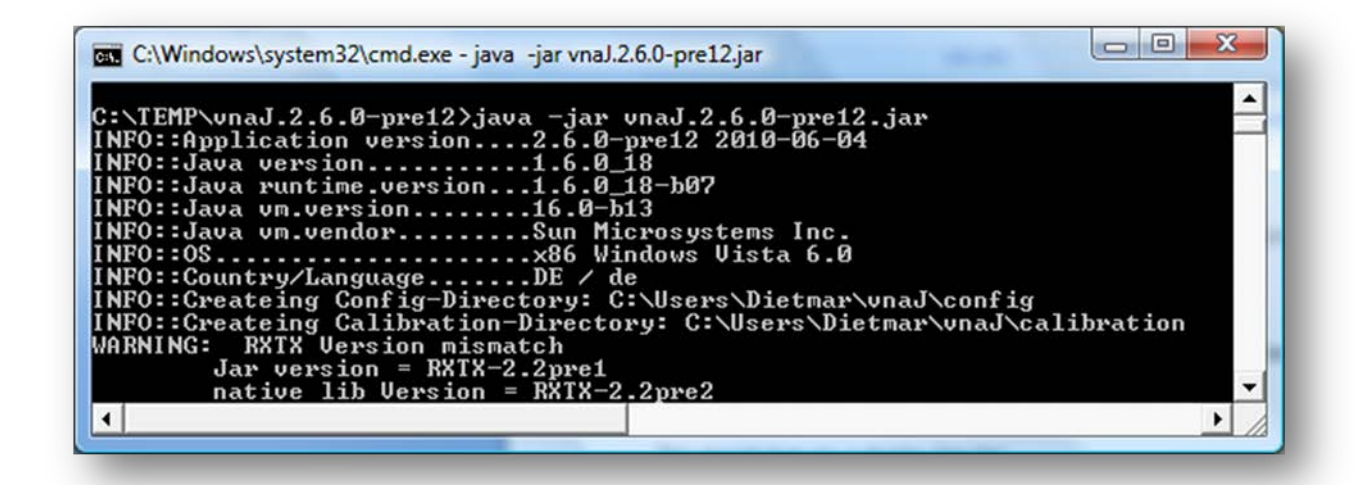

表示された内容をお送りください。

vna/J

エラーが発生したスクリーンショットをその際の詳細状況とともにお送り下さい。

ロギングについて

デバッグを行うにあたってロギングを行う必要性があるかもしれません。

その場合は、以下に従ってください。

- 1. Windows のコマンドラインを開いて、JAR-file が格納されている場所を探してください。
- 2. 以下のコマンドを入力してアプリケーションを起動してください。

java -jar vnaJ????.jar 1>trace.txt 2>error.txt

コマンドラインウィンドウ

Note: ???はお使いの JAR の名前にしてください。

- 3. アプリケーションが普通に立ち上がるはずです。
- 4. セッティングダイアログを開いてください(メニューから File/Settings)。
- 5. "Enabling tracing"にチェックしてください。
- 6. Save ボタンを押してダイアログを閉じてください。
- 7. 現象を再現させてみてください。
- 8. 現象を再現できたらセッティングダイアログを再度開いてください。
- 9. "Enabling tracing"のチェックを外してください。
- 10. Save ボタンを押してダイアログを閉じてください。
- 11. File/Exit からアプリケーションを閉じてください。
- 12. trace.txt と error.txt をお使いの環境に関する説明、そして問題の状況ととも に <u>mailto:vna@dl2sba.de</u>まで送ってください。
- 13. ... hope 🙂

アプリケーションが動作しない場合

最初に、今まで作ったすべてのコンフィギュレーションを削除してください。

これは、コンフィギュレーションのディレクトリの名前を 108 ページの"構成"にあるルールから外すことによって簡単に行えます。例:vnaj.2.7 を vnaj2.7.old に。

アプリケーションを再起動させると、ディレクトリがデフォルトの値で再作成されます。

# リンク

### http://vnaj.dl2sba.com

私(DL2SBA)のホームページです。

http://groups.yahoo.com/group/analyzer\_iw3hev

miniVNAと miniVNA PRO に関する活発な YAHOO グループ。

**Files > Subjects - Off Topic - (Brainstorming) > SUSE Install for DL2SBA app.** には UBUNTU と SUSES の Linux バージョン にインストールするための詳細があります。

訳者注:当グループには DL2SBA も参加しています。開発者と直接、コミュニケーションが取れる場です。ぜひ、ご参加ください。

http://www.miniradiosolutions.com

miniVNA Tiny と miniVNA PRO の製造メーカー

http://max6.pl

MAX6 の製造メーカー

http://www.wimo.com/main\_j.html

miniVNA Tiny と miniVNA PRO のディストリビューター

# ライセンス / Licenses

# Dutch(オランダ語)

This work is licensed under the Creative Commons Namensnennung-NichtKommerziell-KeineBearbeitung 3.0 Niederlande License. To view a copy of this license, visit http://creativecommons.org/licenses/by-nc-nd/3.0/nl/ or send a letter to Creative Commons, 444 Castro Street, Suite 900, Mountain View, California, 94041, USA.

# English(英語)

This work is licensed under the Creative Commons Namensnennung-NichtKommerziell-KeineBearbeitung 3.0 Unported License. To view a copy of this license, visit http://creativecommons.org/licenses/by-nc-nd/3.0/ or send a letter to Creative Commons, 444 Castro Street, Suite 900, Mountain View, California, 94041, USA.

# Deutsch(ドイツ語)

This work is licensed under the Creative Commons Namensnennung-NichtKommerziell-KeineBearbeitung 3.0 Deutschland License. To view a copy of this license, visit http://creativecommons.org/licenses/by-nc-nd/3.0/de/ or send a letter to Creative Commons, 444 Castro Street, Suite 900, Mountain View, California, 94041, USA.

# Japanese(日本語)

This work is licensed under the Creative Commons Namensnennung-NichtKommerziell-KeineBearbeitung 3.0 Deutschland License. To view a copy of this license, visit http://creativecommons.org/licenses/by-nc-nd/2.1/jp/ or send a letter to Creative Commons, 444 Castro Street, Suite 900, Mountain View, California, 94041, USA.

この成果物はクリエイティブコモンズの表示-非営利-改変禁止のもとでライセンスされていま す。<u>http://creativecommons.org/licenses/by-nc-nd/2.1/jp/</u>をご覧ください。あるいは、 Creative Commons, 444 Castro Street, Suite 900, Mountain View, California, 94041, USA まで お問い合わせください。